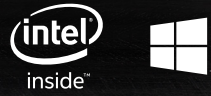

# QUICK START GUIDE

| English             | 1   |
|---------------------|-----|
| Polish              | 11  |
| Chech               | 23  |
| French              | 33  |
| German              | 43  |
| Italian             | 53  |
| Portuguese          | 63  |
| Romanian            | 73  |
| Rushian             | 83  |
| Slovak              | 93  |
| Spanish             | 103 |
| Ukrainian           | 113 |
| Service center list | 123 |
|                     |     |

www.goclever.com

## INTRODUCTION

### CONTENTS:

||. |||. IV.

V.

| Prec  | autions before Use            | 02 |
|-------|-------------------------------|----|
| Key   | Layout and Definitions        | 02 |
| Desc  | criptions of Keys             | 03 |
| Intro | duction to the Desktop        | 03 |
| 1.    | Windows 8.1 Start Screen      | 03 |
| 2.    | Sliding gestures              | 04 |
| 3.    | Introduction to Apps          | 06 |
| 4.    | Charm Menu Column             | 07 |
| 5.    | Dual-Screen Application       | 07 |
| Basi  | c Operations                  | 07 |
| 1.    | Sleep, Restart, and Power Off |    |
| 2.    | Security Management           |    |

Security Management

#### I. PRECAUTIONS BEFORE USE

1. This product is suitable for use in non-tropical areas below 2,000 meters.

2. Do not allow the tablet PC to be dropped or otherwise strongly impacted.

3. Do not use for an extended period in any environment where the air is too cold, too hot (>35°C), too humid or with too much dust. Do not expose the Tablet PC to direct sunlight.

4. Avoid using it in highly magnetic or highly static environments as much as possible.

5. If any water or other liquid splashes onto the Tablet PC, immediately close it and do not use it until it has fully dried.

6. Do not clean the Tablet PC with any detergent containing chemical elements or other liquids to avoid causing damage due to corrosion and dampness. If cleaning is necessary, clean it with a dry soft cloth.

 Our company shall not bear any responsibilities for loss or deletion of material inside the machine caused due to abnormal software or hardware operation, maintenance or any other accident.

 Regularly areate backups of any important materials in order to prevent accidental loss.
Please do not disassemble the Tablet Insignia 1010 Business by yourself; doing so will void the warranty.

10. Using third-chargers to charge your Insignia 1010 Business will void your warranty in the event of a problem with charging. Please use the charger provided.

### II. KEY LAYOUT AND DEFINITIONS

1 Sound-/sound+: Lower/raise volume

2 Front CCD camera: take photos, and record pictures

3 CCD camera indicator: The CCD camera indicator will be on when the built-in CCD camera is used.

4 Windows key: Press this button to return to the Start screen.

5 Movable base keyboard interface: This interface is magnetic, which is convenient for alignment and firmly linking the tablet PC and the keyboard.

6 Back CCD camera: take photos, and record pictures

7 Loudspeaker: The built-in loudspeaker enables you to hear sound without having to connect an additional device.

8 Power button: Press it down to start or close the touch screen panel. You can also use this button to either enter or exit the power-saving sleep mode.

9 Socket for headphones and microphone. This socket can transmit the audio signals of the tablet PC to a loudspeaker or headset.

10. Mini HDMI Interface: High-Definition Multimedia Interface

11. Micro SD card slot support: MicroSDXC and MicroSDHC format up to 64GB.

12. Micro USB Interface: read or copy data through USB.

13. Microphone socket

14. Power DC Interface: Recharge your Tablet PC through a DC interface.

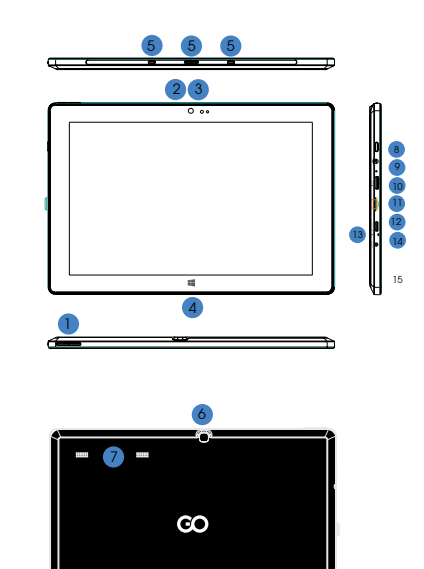

#### III. DESCRIPTIONS OF KEYS

ATTENTION – a physical keyboard is optional; configure the product according to the specific type of the tablet PC you have bought.

 $1~{\rm Movable}$  base keyboard interface: This interface is magnetic, which is convenient for alignment and firmly linking the tablet PC and the keyboard  $2~{\rm The}$  keyboard provides a full size QWERTV key layout for the best comfort

3 Touch Pad: Used to control the cursor on the tablet PC, with the same function as a mouse. 4 Base: The folding base of the tablet PC.

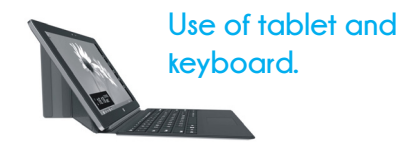

#### IV INTRODUCTION TO THE DESKTOP

#### 1 WINDOWS 8.1 START SCREEN-

On the start screen, you can see many programs fixed in the image. These application programs are displayed in the form of "magnet", known as "tiles". You can access these programs by clicking their corresponding tile. You need to log on your Microsoft account before the application program completely runs.

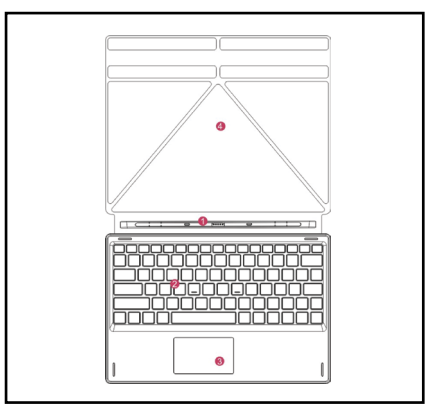

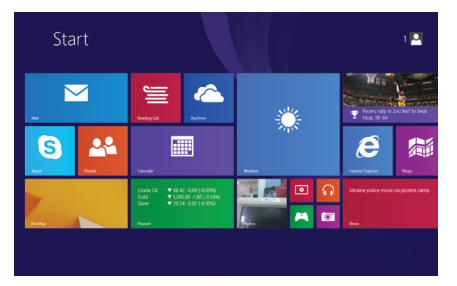

### 2. SLIDING GESTURES

### Slide to right

Slide to the right from the left side of the screen to show currently running applications.

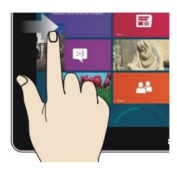

### Reduce

On the touch screen, 'pinch' two fingers inwards to reduce the size / zoom out.

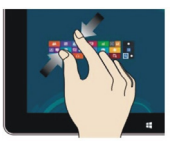

### Slide downward

Slide downwards from the top of screen to adjust the tiles.

### Slide upward

On the start screen, slide upward from the bottom of the screen to visit the "Apps" interface, showing all other installed applications.

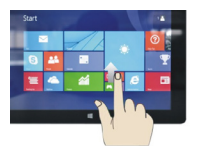

### Slide to left

Slide to the left from the right side of the screen to show the charms menu.

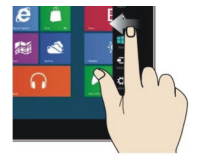

### Enlarge

On the touch screen, 'pinch' two fingers outwards to enlarge the size  $/\,{\rm zoom}$  in.

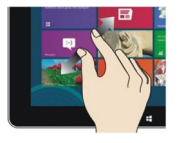

### Slide with finger

On the start screen, slide either left or right to scroll the window.

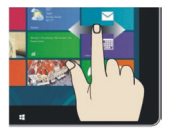

#### 3. INTRODUCTION TO APPS

In addition to apps already pinned to the start screen, you can view and access all other installed applications on the device through the apps screen, such as software already pre-installed or software you install at a later point, which may not be automatically pinned to the start screen.

| Apps by        |                                                                                                    |                           |                          |
|----------------|----------------------------------------------------------------------------------------------------|---------------------------|--------------------------|
|                | E bland Debar                                                                                                    | 🛐 Angde Bin 💽 🕅           |                          |
|                | <b>2</b> Mai                                                                                                    |                           |                          |
|                | Mark .                                                                                                    | 🚈 sybwi 🕕                 |                          |
| Central Canada |                                                                                                    | Steps                     | 20Mark Vantage           |
|                | Dia News                                                                                                    |                           | D SCALARDE               |
|                |                                                                                                    |                           | Dukaromark<br>Website    |
| Feed & Drink   | Procie                                                                                                    | <b>a</b> <sup>Store</sup> |                          |
|                | These and the second second se |                           | Colore Result<br>Browser |
|                | U Reader                                                                                                    |                           |                          |
| D Halp-Tps     | Reading List                                                                                                    | Weather .                 | Support                  |

Conversely, if you want to unpin a tile from the start screen (1) lightly touch, press and hold the application program tile for about one second and then let it go. Now, you can select (2) "Unpin from Start" to remove it from the start screen, or the customize icon in the lower corner.

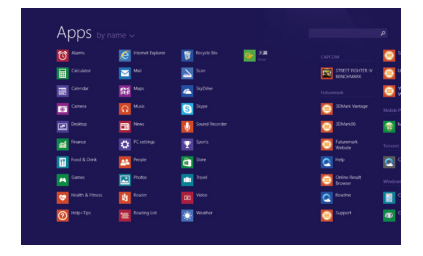

If you want to pin more application programs to the start screen, see the operation in the figure below, (1) lightly touch, press and hold the application program tile for about one second and then let go, and select (2) to pin to the start screen.

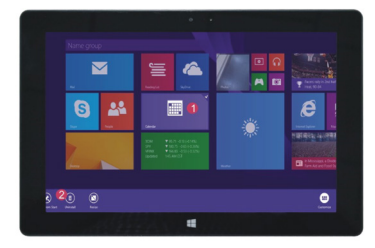

#### 4.CHARM MENU COLUMN

Slide to the left from the right side of the screen to activate the charm menu.

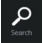

Search for files and application programs in the Tablet PC

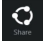

Share the app through social media or e-mail

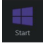

Return to start. From the start screen, you can also use this to access recent apps

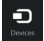

Read, write and share files, or start an external screen or printer with the device connected to the Tablet PC.

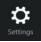

Set up your tablet PC

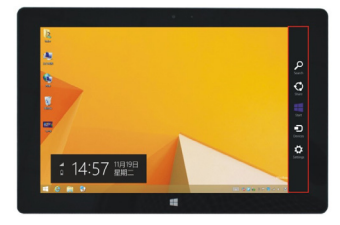

SEARCH MENU

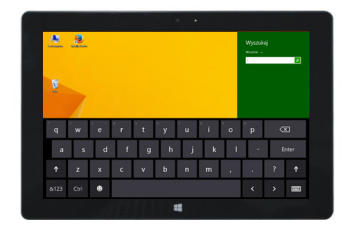

#### SHARE MENU

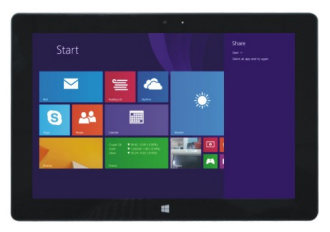

#### DEVICE MENU

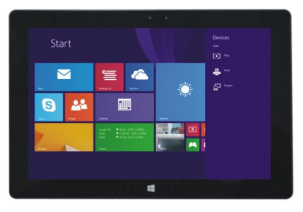

#### SET UP MENU

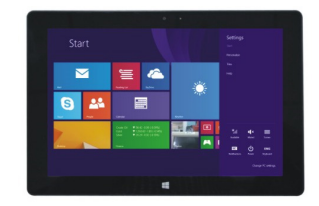

#### 5. DUAL-SCREEN APPLICATION

On your compute, slide it inward from the left side of the screen, drag it and hold. Let go when seeing a double interface appear. In press the partition button on the middle partition line and drag right and left to partition the display according to your needs.

### V. BASIC OPERATIONS

1. Sleep, restart and power off

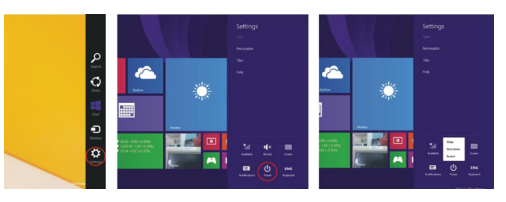

#### 2. Security Management

User and password setup

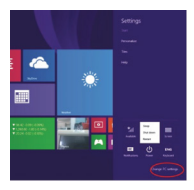

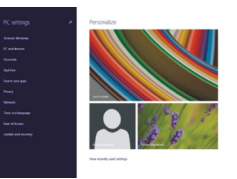

Method for quick setup:

Click the "Settings" button in the "Charm" menu, and select "Change PC settings". Select "Users" on the left and click "Create local account" in "Your account" on the right side. After inputting the password of "Complete Windows Live Id Account", input usename & password, confirm password and the password prompt.

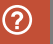

o have more detailed information of windows applications please wess F1.

# CE

### CERTICATE OF CONFORMITY

COCLEVER Ltd. hereby declares under our sole responsibility that the product COCLEVER INSIGNIA 1010 BUSINESS (model number T11010B) is in conformity with the essential requirements of the following Directives is declared:

| EMC DIRECTIVE   | 2004 / 108 / EC |
|-----------------|-----------------|
| LVD DIRECTIVE   | 2006 / 95 / EC  |
| R&TTE DIRECTIVE | 1999/5/EC       |

The full document with detailed information is available on our website: www.goclever.com. You should simply find the product sheet in the GOCLEVER product catalogue and the .pdf file with CE declaration is placed among the bookmarks. Please read our Privacy Policy and Cookie Policy at www.goclever.com.

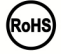

This product has been certified as RoHS Compliant.

#### MARK OF CONFORMITY - UKRAINE

National mark of conformity confirms that the specified product complies with the requirements of the technical regulations in Ukraine.

#### END OF LIFE DISPOSAL

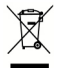

Recycling facilities are now available for all customers at which you can deposit your old GOCLEVER devices or any other electrical products. This is a requirement under European legislation (the Waste Electrical and Electronic Equipment - or WEEE - Directive 2002/96/EU). Customers are able to take any old electrical equipment to waste recycling public centers or point of sales. Please remember that this devices/cables etc. will be further handled during the recycling process. To remind you to recycle, all electrical products are marked with a crossed out wheeled bin symbol. This symbol is on all GOCLEVER devices.

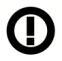

### CONDITIONS OF WI-FI USAGE

When using the IEEE 802.11b/g/n Wireless LAN standard, channels 1 to 13 (2.4 GHz\_2.4835 GHz) are selectable for both indoor and outdoor use, however with restrictive conditions applying in France, Italy and Norway, as follows:

France: When using this product indoor, all channels can be used without restrictions. Outdoor only channels 1 to 6 are allowed. This means that in Peerto-Peer, the WLAN feature can only be used outside if the peer sets up the communication on an authorized channel (i.e., between 1 & 6). In infrastructure mode, please make sure the access point is configured to a channel from 1 to 6 before setting up the connection.

Italy: Use of the RLAN network is governed: Disposal of Old Electrical & Electronic - with respect to private use, by the Legislative Decree of 1.8.2003, no. 259 ("Code of Electronic Communications"). In particular Article 104 indicates when the prior obtainment of a general authorization is required and Art 105 indicates when free use is permitted; - with respect to the supply to the public of the WLAN access to telecom networks and services, by the Ministerial Decree 28.5.2003, as amended, and Art. 25 (general authorization for electronic communications networks and services) of the Code of electronic communications.

Norway: Use of this radio equipment is not allowed in the geographical area within a radius of 20 km from the center of Ny-Ålesund, Svalbard.

WARRANTY TERMS: General warranty terms are available on your local GOCLEVER website.

### WARRANTY CARD

| DATE OF SOLD:          |
|------------------------|
| DATE OF MANUFACTURED:  |
| BRAND NAME OD PRODUCT: |
| SERIAL NUMBER:         |

| DEALER'S NAME / STAMP | SIGNATURE |
|-----------------------|-----------|
|                       |           |
|                       |           |
|                       |           |
|                       |           |

Date and customer's signature

Repairs history

| Date | Confirmed defect | Made repairs | Servive sign and stamp |
|------|------------------|--------------|------------------------|
|      |                  |              |                        |
|      |                  |              |                        |
|      |                  |              |                        |
|      |                  |              |                        |

### INFORMACJE WPROWADZAJĄCE

Dziękujemy za wybranie tabletu GOCLEVER TABLET INSIGNIA 1010 BUSINESS (T11010B). Instrukcja ma na celu umożliwienie użytkownikom zapoznanie się naszym produktem i systemem Windows 8,1.

### SPIS TREŚCI:

| I. Warunki bezpiecznej pracy urządzenia |                                  | 12 |
|-----------------------------------------|----------------------------------|----|
| II. Opis przycisków                     |                                  | 12 |
| III. Klaw                               | <i>v</i> iatura                  | 13 |
| IV. Opi                                 | s pulpitu                        | 13 |
| 1.                                      | Ekran startowy Windows 8.1       | 13 |
| 2.                                      | Gesty                            | 14 |
| 3.                                      | Wprowadzenie do aplikacji        | 15 |
| 4.                                      | Kolumna menu                     | 16 |
| 5.                                      | Aplikacja podwójnego ekranu      | 17 |
| V. Podstawowe działania                 |                                  | 17 |
| 1. Star                                 | n uśpienia, restart i wyłączenie |    |
| 2. Zarz                                 | ządzanie bezpieczeństwem         |    |

#### I. WARUNKI BEZPIECZNEJ PRACY URZADZENIA

1. Ninieisze urządzenie jest przystosowane do prący w klimacje umiarkowanym, poniżej wysokości 2000 metrów nad poziomem morza.

27. Należy chronić Tablet PC przed upadkiem i siłnymi wstrzgsami. 3. Nie wolno używać urządzenia przez dłuższy czas w zbył zmnym, zbyt gorącym (>35°C), wilipotnym lub zakurzomy miodowsku. Chronić przed bezposjednim nasłonecznieniem.

4. Należy unikać używania tabletu w obszarze silnego oddziaływania pola magnetycznego i elektromaanetvcznégo.

 W przypadku zalania wodą lub innym płynem natychmiast wyłączyć urządzenie i poczekać, aż wyschnie

6. W celu unikniecia uszkodzeń na skutek korozii i wilapci, nie należy czyścić urządzenia jakimkolwiek detergentem zawierającym składniki chemiczne lub inne płyny, leśli czyszczenie jest naprawdę konieczne, należy posłużyć się suchą, miękką ściereczką lub chusteczka hiaieniczna. COCLEVER Sp. z o.o. nie ponosi żądnej odpowiedzialności za usuniecie lub utrate materiału zawartego w urządzeniu spowodowane przez nieprawidłowe zastosowanie oprogramowania i/lub sprzetu, niewłaściwa jego konserwacje lub inne szkodliwe zdarzenie.

W celu unikniecia utraty danych, zaleca sie czeste tworzenie kopii zapasowych.

9. Wszelkie próby samodzielnej naprawy lub demontażu urządzenia beda skutkować utrata

owarancji. 10. Urządzenie nie nalęży podłączać do żadnych obcych ładowarek, innych niż oryginalna. Tablet powinien być ładowany wyłącznie ładowarką z zestawu. Nieprzestrzeganie tego warunku arozi utrata awarancii.

#### ILOPIS PRZYCISKÓW

1 Głośność-/Głośność+: przyciszanie/zwiekszanie głośności

2 Przednia kamera CCD: wykonuje zdjęcia i zapisuje obrazy 3 Wskaźnik kamery CCD: właczony wskaźnik kamery CCD wskazuje na to, że kamera jest W UŻYCIU

4 Przycisk Windows: dotknij przycisk, by powrócić do ekranu startowego.

5 Ruchoma podstawa klawiatury - magnetyczna, zapewnia stabilne ustawienie tabletu i klawiaturv

6 Tylna kamera CCD: wykonuje zdjęcia i zapisuje obrazy

Głośnik: Wbudowany ałośnik umożliwia odbieranie dźwieku bez konieczności łaczenia dodatkowego urządzenia.

8 Przycisk zasilania: Naciśnij go, aby uruchomić lub wyłączyć panel z ekranem dotykowym. Dzieki niemu możesz włączyć tryb uśpienia lub wznowienia pracy.

9 Gniazdo słuchawek i mikrofonu: Gniazdo to może przesyłać sygnały audio z tabletu do głośnika lub słuchawek. 10 Port miniHDMI: Multimedialny interfejs o rozdzielczości HD

11 Slot na karte microSD: microSDXC i microSDHC do max 64 CB.

12. Port microUSB: umożliwia odczyt danych z USB. 13. Łacze do mikrofonu.

14 Port zasilania DC: umożliwia ładowanie tabletu

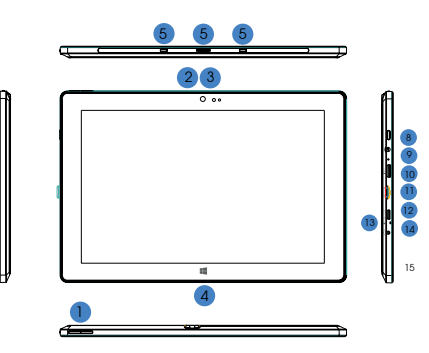

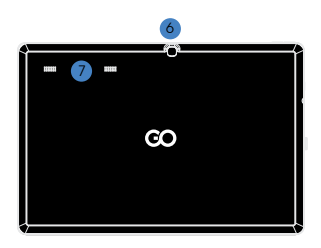

#### III KI AWIATURA

UWAGA: Klawiatura jest opcjonalna. Produkt należy skonfigurować zgodnie z zakupionym modelem.

1. Ruchoma podstawa klawiatury ze złączem magnetycznym 2. Klawiatura: zestaw jest w pełnym wymiarze klawiatury. QWERTY, która zgoewnia najlepsze warunki użytkowania. 3 Touchpad: służy do sterowania kursorem na ekranie tabletu, spełnia te

4 Składana podstawa tabletu, pełni również funkcję ochronnego etui.

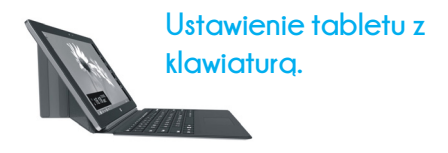

1 EKRAN STARTOWY WINDOWS 8.1

Na ekranie startowym, można zobaczyć wiele programów przedstawionych w kształcie obrazów. Są to aplikacje wyświetlane w postaci "kafelek". Wystarczy je dotknać, aby je uruchomić. Pełne wykorzystanie aplikacji wymaga zalogowania się na koncie Microsoft.

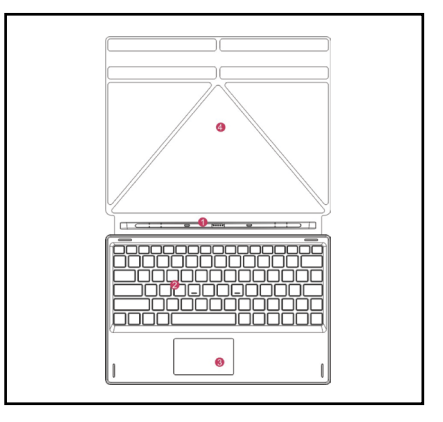

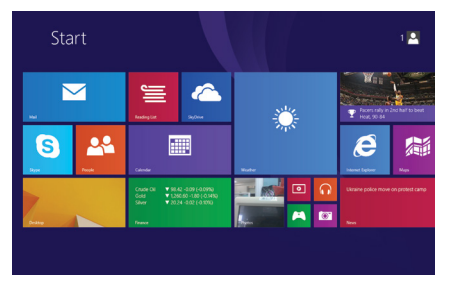

## 2. GESTY

### Przesunięcie w prawo

Należy przesunąć palcem z lewej na prawą stronę ekranu, aby uruchomić program lub aplikację.

### Zmniejszanie obrazu

Aby zmniejszyć obraz, należy ściągnąć do siebie dwa palce na ekranie dotykowym.

### Przesunięcie w dół

Przesuń w dół z góry ekranu, aby dostosować kafelki.

### Przesunięcie w górę

Aby zobaczyć wszystkie programy/ aplikacje, należy przesunąć palcem z dołu w górę ekranu.

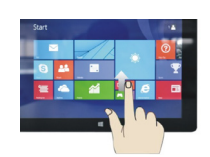

### Przesunięcie w lewo

Należy przesunąć palcem z prawej na lewą stronę ekranu, aby wyświetlić kolumnę z menu.

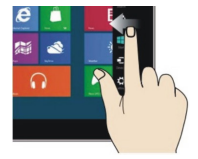

### Powiększanie obrazu

Aby zwiększyć obraz, należy odsunąć od siebie dwa palce na ekranie dotykowym.

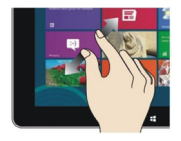

### Przesunięcie w prawo / w lewo

Aby przesunąć obraz, należy przeciągać palcem z prawa na lewo lub z lewa na prawo.

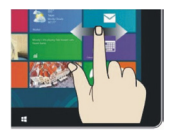

#### 3. WPROWADZENIE DO APLIKACJI

Na ekran startowy, oprócz aplikacji już tam umieszczonych, można również dodać inne aplikacje zainstalowane w tablecie.

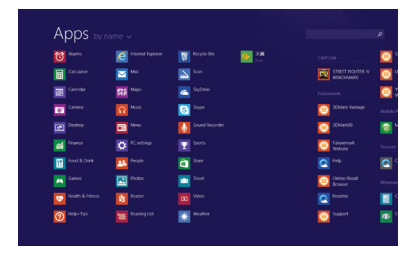

| Apps by r       |                  |                  |                             |   |
|-----------------|------------------|------------------|-----------------------------|---|
|                 | itternet Exposur | 👿 Reycle Bri 📴 🛺 |                             | 0 |
|                 | Mail Nati        | 🔁 tan            |                             |   |
|                 | Stat Maps        | 🔼 sion 🕕 🖌       |                             | • |
| Centra Centra   |                  | Stepe            | 20Mark Vantage              |   |
|                 | Dia News         | Sound Recorder   | CO 20Mande                  |   |
|                 |                  |                  | CO Pulsivemark<br>Victorite |   |
| feed & Drink    | People .         | C Store          |                             |   |
|                 | These Process    |                  | Colore Result<br>Between    |   |
| teath & filters | the second       |                  |                             |   |
| O Magalipe      | Reading List     | Weather .        | Seport                      |   |

puścić i wybrać (2) w celu nowego ustawienia ekranu startowego.

Aby na interfejs startowy przesunąć kolejne aplikacje, należy wykonać działanie (1) lekko dotknąć, nacisnąć i przytrzymać ikonę aplikacji przez około jedną sekundę, a następnie

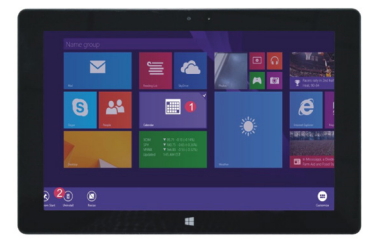

I odwrotnie, jeśli zamierza się anulować lub usunąć niektóre aplikacje z ekranu startowego należy. (1) lekko dotknąć, nacisnąć i przytrzymać ikonę aplikacji przez okolo jedną sekundę, a następnie puścić i uruchomić, po czym wybrać (2) kolumę właściwości, w celu usunięcia programów poprzez wybór utwalenia i usuwania, następnie działanie może zostać zakończone.

#### 4.KOLUMNA MENU

Aby otworzyć kolumnę menu należy przesunąć palcem na lewo z prawej strony ekranu. Menu zawiera: Start, Urządzenie, Ustawienie, Udostępnianie i Wyszukiwanie.

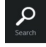

Umożliwia wyszukiwanie plików i programów aplikacji tabletu.

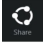

Umożliwia wymianę plików poprzez witryny społecznościowe lub pocztę e-mail.

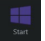

Umożliwia powrót do ekranu startowego. Można również korzystać z tej funkcji, aby z ekranu startowego wrócić do otwartej aplikacji.

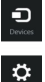

Umożliwia czytanie, zapisywanie i udostępnianie plików, łączenie z zewnętrznym ekranem lub drukarką.

Ustawienia, które umożliwiają konfigurację tabletu.

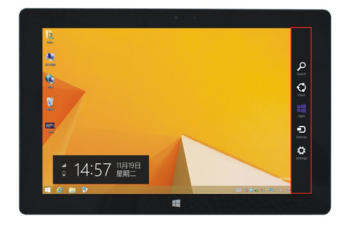

#### MENU WYSZUKIWANIA

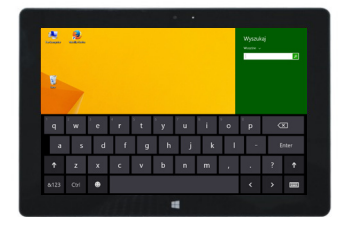

#### MENU UDOSTĘPNIANIA

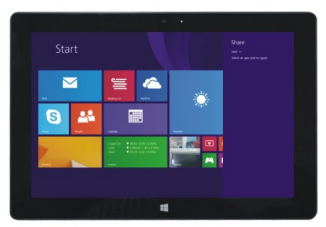

#### MENU URZĄDZENIA

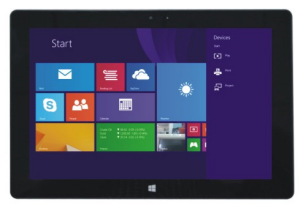

MENU KONFIGURACJI

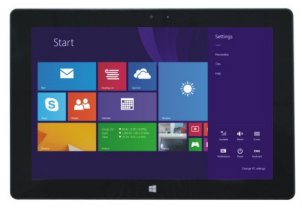

#### 5. APLIKACJA PODWÓJNEGO EKRANU

Na moim komputerze przesuń pałcem z lewej strony do środka ekranu, przeciągnij go i przytrzymaj. Puść, gdy pojawią się dwa interfejsy. Naciśnij przycisk partycji na środkowej linii podziału i przeciągnij w prawo i w lewo, aby ustawić proporcje wyświetlania obu ekranów.

#### V. PODSTAWOWE DZIAŁANIA

1. Stan uśpienia, restart i wyłączanie

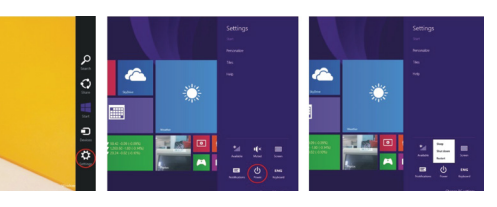

#### 2. Zarzadzanie bezpieczeństwem Konfiguracja użytkownika i hasło

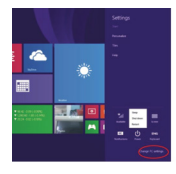

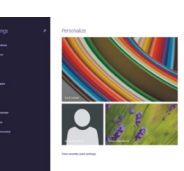

#### SPOSÓB NA SZYBKA KONFIGURACIE-

Kliknii przycisk "Ustawienia" i wybierz "Zmień ustawienia konta komputera". Wybierz "Użytkownik" po lewei stronie i dotknij przycisk "Utwórz lokalne konto" w "Twoje konto" po prawej stronie. Po wprowadzeniu hasła Complete Windows Live ID. wpisz nazwe użytkownika, hasło, potwierdź hasło i pytanie o hasło.

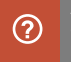

#### CE CERTYFIKAT ZGODNOŚCI - KRAIE UE Niniejszym GOCLEVER Sp. z o.o. oświadcza, że urządzenie GOCLEVER INSIGNIA 1010 BUSINESS (numer modelu TI1010B) jest zgodne z zasadniczymi wymaaaniami oraz innymi stosownymi postanowieniami poniżei wymienionych dyrektyw: DYREKTYWA EMC 2004 / 108 / FC DYRFKTYWA IVD 2006 / 95 / FC DYREKTYWA R&TTE 1999/5/FC Pełen dokument ze szczegółowymi informacjami jest dostępny na naszej stronie internetowej: www.goclever.com w za kładce dotyczącej danego produktu w katalogu produktowym. Plik Pdf z deklaracją CE jest umieszczony wśród zakładek. Przeczytaj naszą Polityke Prywatności i Polityke Plików "Cookies" na wyw.goclever.com. Ten produkt spełnia wymagania dyrektywy dyrektywie RoHS.

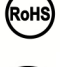

7NAK IAKOŚCI – UKRAINA

Krajowy znak jakości potwierdza, że produkt jest zgodny z wymaganiami ukraińskich przepisów technicznych.

#### UTYLIZACIA I RECYKLING

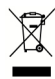

Zaodnie z uniinym ustawodawstwem (Waste Electrical and Electronic Eauipment - Jub WEEE - dyrektywa 2002/96/EG) wszystkie produkty elektroniczne. w tym tablety GOCLEVER musza być utylizowane bezołatnie w specialnych zakładach do tego przeznączonych na terenie Twoiej aminy. Użytkownicy są zobowiązani do przekazywania starego / uszkodzonego sprzetu elektrycznego i elektronicznego do publicznych zakładów recyklingu odpadów lub punktów sprzedaży. Należy mieć na uwadze, że wszystkie te urządzenia i kable zostana dalej przetworzone w procesie recyklinau, dlatego też wszystkie produkty elektryczne/elektroniczne muszą być oznaczone symbolem przekreślonego symbolu pojemnika na śmieci. Symbol ten jest obecny też na wszystkich tabletach oznaczonych marka GOCLEVER.

#### WARUNKI KORZYSTANIA Z WI-FI

W przypadku korzystania z bezprzewodowej sieci LAN IEEE w standardzie 802.11b/g/n w Europie, kanały od 1 do 13 (2,4 CHz ... 2.4835 CHz) można stosować zarówno wewnątrz pomieszczeń, jak i na zewnątrz. Bardziej restrykcyjne warunki obowiązują we Francji, Włoszech i Norwegii.

 Francja: Produkt może być użytkowany bez ograniczeń tylko wewnątrz pomieszczeń. Funkcja WLAN może być używana na zewnątrz jedynie w momencie ustawienia komunikacji na autoryzowane kanały (tj. między 1 i 6). Zatem przed rozpoczęciem konfiguracji połączenia internetowego upewnij się, że punkt dostępu jest skonfigurowany do kanału od 1 do 6.

 Włochy: Używanie sieci RLAN reguluje "Kodeks komunikacji elektronicznej" z dnia 1.8.2003, numer 259. Artykuł 104 określa, kiedy wymagane jest uzyskanie odpowiedniego zezwolenia. Artykuł 105 wskazuje, kiedy można korzystać z sieci bez zezwolenia. Artykuł 25 określa ogólne zasady świadczenia usług elektronicznych.

• Norwegia: Użycie sprzętu radiowego jest niedozwolone w promieniu 20 km od centrum Ny-Alesund i Svalbard.

#### AUTORYZOWANY SERWIS GOCLEVER

#### Szanowny Kliencie

Oddając w ramach gwarancji uszkodzone urządzenie GOCLEVER w miejscu zakupu (sklepie/markecie) wydłużasz czas jego naprawy gwarancyjnej nawet o 14 dni, a w przypadku nieuznania reklamacji zostajesz automatycznie obciążony kosztami transportu/diagnozy/naprawy. W związku z powyższym, gorąco zochęcamy do korzystania z bezpośrednich usług gwarancyjnych autoryzowanego serwisu GOCLEVER w Polsce, który służy wsparciem technicznych i szybką wymianą informacji. Unikniesz w ten sposób kłopotliwych sytuacji w sklepie, a obsługa gwarancyjna przebiegnie szybko i sprawnie.

Urządzenia GOCLEVER są objęte gwarancją producentą, co oznacza, że zgłaszając urządzenie do autoryzowanego serwisu GOCLEVER w Polsce poprzez formularz internetowy dostępny na stronie www.goclever.com, nie tylko skrócisz czas naprawy, ale otrzymasz szereg dodatkowych możliwości, takich jak śledzenie statusu naprawy (dzięki unikatowemu numerowi RMA) czy negociacji ceny w przypadku odrzucenia bezplatnej naprawy gwarancyjnej. Dodatkowym udogodnieniem zgłoszenia on-line jest obsługa w wygodhym dla użytkownika systemie door-to-door (przez 12 miesięcy od zakupu), co oznacza, że transport urządzenia w obie strony (firmą kuieska) odbywa się na koszt COCLEVER

Zgłoś uszkodzenie urządzenia nie wychodząc z domu poprzez bezpieczny fomularz reklamacyjny http://serwisgoclevepl:8080/ma/public/automa. Więcej informacji uzyskasz pod numerem telefonu 61 84887.67 lub maliowo serwis@goclever.com. Procedura reklamacyjna dostępna jest również na stronie www. goclever.com w dziale POMOC. Na Twoje zapytania czekamy od poniedziałku do piątku w godzinach 9.00 - 1.6.30. Zespół Techniczny COCLEVER

#### OGÓLNE WARUNKI GWARANCJI GOCLEVER

 COCLEVER SP.Z O.O. z siedzibą w Poznaniu (60-431) przy ul. Sianowskiej 4a zwany dalej Gwarantem zapewnia, że urządzenie marki GOCLEVER jest wolne od wad konstrukcyjnych i materiałowych, które mogłyby naruszyć jego funkcjonalność, o ile przestrzegana była instrukcja obsługi dostarczona przy zawarciu umowy.
Gwarancja obowiązuje wyłącznie na terytorium Polski.

3. Gwarant bezplatnie usunie ewentualną niesprawność uządzenia, zgodnie z postanowieniami niniejszej gwarancji pod warunkiem przedstawienia wypełnionej w dniu zakupu karty gwarancyjnej przez osoby nieupoważnione powoduje utratę uprawnień wynikających z inniejszej gwarancji.

4. Okres gwarancji na urządzenia COCLEVER wynosi 24 miesiące, licząc od daty sprzedaży sprzętu, jednak nie dłużej niż 27 miesięcy od daty produkcji umieszczonej na Produkcie.

5. Tryb przyimowania produktów uszkodzonych w systemie DOOR to DOOR przysługuje nabywcy w terminie 12 miesięcy od daty zakupu, jednak nie dłużej niż 15 miesięcy od daty produkcji. Po przekroczeniu tych terminów użytkownik powinie przesłać uszkodzone urządzenie do punktu serwisowego na własny koszt po wcześniejszym uzyskaniu numeu RMX sigodnie z procedura reklamacyjna, Natomiast koszt przesyki do klienta po naprawie pokrywa Gwaront.

6. Gwarancja dla wyświetlaczy LCD i akumulatorów zamontowanych w urządzeniach COCLÉVER wynosi 6 miesięcy od daty zakupu, jednak nie dłużej niż 9 miesięcy od daty produkcji, w ekranach TFT LCD 3,5" do 10,1" dopuszczalne jest wystąpienie do 5 blędnych pikseli (biołe, czarne lub tzw. sub-piksele).

7. Okres gwarancji na akcesoria dołączone do urządzenia (np. úchwyty, kable itp.) wynosi 1 miesiąc od daty sprzedaży z wyłączeniem uszkodzeń mechanicznych ( nie dotyczy gwarancja door-to-door )

8. Wady ujawnione w okresie gwarancji będą usuwane bezpłatnie w możliwie najkrótszym terminie nieprzekraczającym 21 dni roboczych od przyjęcia urządzenia na serwis. W przypadku konieczności sprowadzenia części zamiennych z zagranicy, termin powyższy może ulec przedłużeniu o kolejne 30 dni.

 Reklamujący zobawiązany jest zgłosić usterkę poprzez formularz reklamacyjny na stronie http://automa.goclever.com/. W przypadku nie zgłoszenia usterki i wysłania jej do gwaranta bez uzyskania numeru reklamacyjnego przesyłka nie zostanie przyjęta na serwis.

10. Usterka musi być zgłoszona do serwisu nie później niż 14 dni od jej zaistnienia.

11. Nabywca zobowiązany jest dostarczyć produkt w oryginalnym opakowaniu, wraz ze wszystkimi akcesoriami. Odpowiedzialność za uszkodzenia wynikające z użycia opakowania zastępczego ponosi nabywca.

12. Sprzęt nieodebrany z serwisu w ciągu 3 miesięcy od ukończenia naprawy przepada na rzecz serwisu.

13. W przypadku nieuzasadnionej reklamacji (reklamacji sprawnego urządzenia lub gdy uszkodzenie powstało z winy klienta) zgłaszający reklamację zostanie obciążony kosztami ekspertyzy oraz transportu.

14. Gwarancja nie obejmuje:

- jakiegokolwiek używania sprzętu wykraczającego poza opis zakresu jego pracy;

- roszczeń z tytułu parametrów technicznych urządzenia, o ile są one zgodne z podanymi przez producenta w instrukcji obsługi lub innych dokumentach o charakterze normatywnym;

- uszkodzeń powstałych z przyczyn zewnętrznych, np: uszkodzeń mechanicznych, skutków zjawisk atmosferycznych, zanieczyszczeń, zalań, przepięć, itp.

- wadliwego działania nieautoryzowanego oprogramowania zainstalowanego na urządzeniu

- rysika pojemnościowego dodawanego do zestawu z klawiaturą jako gratis.

15. W przypadku, gdy naprawa gwarancyjna wymaga wymiany części, element wymieniony pozostaje własnością Gwaranta. Części użyte do wymiany mogą być innej marki o parametrach technicznych, co najmniej równoważnych.

16. Nabywca traci prawa gwarancyjne w przypadku zerwania plomb gwarancyjnych, tabliczki znamionowej z numerem seryjnym lub stwierdzenia przez serwis producenta dokonywania nieautoryzowanych napraw lub zmian systemowy bądź konstrukcyjnych urządzenia.

17. Gwarant może uchylić się od dotrzymania terminowości usługi gwarancyjnej, jeżeli zaistnieją nieprzewidziane okoliczności o charakterze siły wyższej np: klęska żywiołowa, niepokoje społeczne itp.

18. Gwarant nie odpowiada za szkody i straty powstałe w wyniku niemożności korzystania z urządzenia będącego w naprawie.

19. Uprawnienia z tytułu gwarancji nie obejmują prawa kupującego do domagania się zwrotu utraconych korzyści w związku z wadami urządzenia.

20. Gwarant nie odpowiada za szkody powstałe w wyniku utraty danych na nośnikach magnetycznych, informujemy również, że mapy przywracane będą zgodne ze stanem produkcyjnym.

21. Stosunek prawny pomiędzy nabywcą urządzenia i Gwarantem regulowany jest wyłącznie postanowieniami niniejszej gwarancji. Dalej idące roszczenia odszkodowawcze są wyłączone chyba, że wynikają one z bezwzględnie obowiązujących przepisów prawa.

22. Śwarancja niniejsza ma charakter uzupelniający w stosunku do uprawnień nabywcy przysługujących wobec sprzedawcy. Gwarancja nie wyłącza, nie ogranicza ani nie zawiesza uprawnień nabywcy wynikających z niezgodności towaru z umową.

#### ROZWIAZYWANIE PROBI EMÓW

1. lle rzeczywistej pamieci RAM posiada mój tablet?

Na pamieć RAM zainstalowana w urzadzeniu składa się część widoczna i ukryta dla użytkownika. Ustawienia systemu operacyjnego Android informują tylko o tej cześci RAMu, która jest dostepna dla Użytkownika. Pamieć niewidoczna w ustawieniach jest wykorzystywana przez Android do przeprowadzania procesów systemowych Dlaczego pamieć FLASH w Ustawieniach tabletu różni się od podanej w jego spęcyfikacji?

Pamieć Flash w tabletach opartych na Androidzie jest odpowiednikiem dysku twardego w komputerze PC (dla przykładu dysk 500GB po formatowaniu pozostawia 465CB miejsca). Na rzeczywistą pojemność FLASH wpływa, zatem konieczność przygotowania nośnika do zapisu danych (formatowania). Użytkownik otrzymuje w tablecie już sformatowaną pamięć. Pamięć FLASH podzielona jest na trzy główne części, z czego jedna z nich – niewidoczna dla Użytkownika – jest przeznaczona na dane systemowe i cały system operacyjny Android, a pozostałe dwie - widoczne w Ustawieniach tabletu - to miejsce dla aplikacji oraz miejsce na pliki Użytkownika, tj. filmy, zdjęcia oraz dokumenty.

Mói tablet nie reaguie na polecenia lub reaguie dużo wolniei.

Rekomendujemy restart urządzenia poprzez naciskanie przycisku "Włącznik/Wyłącznik" przez 3-4 sekundy lub skorzystanie z przycisku "Reset" (z wykorzystaniem np. spinacza).

Funkcia obracania ekranu nie działa poprawnie.

Powinieneś skalibrować swój tablet używając Ustawień / Kalibracja (opcja). Pamietaj, że nie wszystkie modele tabletów GOCLEVER posiadają tą funkcjonalność. 5. Mój tablet rozładowuje się szybciej niż dawniej.

Wbudowana bateria to element eksploatacviny tabletu. Normalnym iest, że w wyniku intensywneao i długotrwałego użytkowania iei wytrzymałość redukuje sie naturalnie. Chce pobrać darmową aplikację ze sklepu internetowego.

Aby pobrać darmowe aplikacje ze sklepu internetowego należy zalogować się na swoje konto Gmail lub, jeśli takiego nie posiadasz, zarejestrować się za darmo w panelu Google Mail. Pamiętaj, że niektóre aplikacje w sklepie infernetowym sa płatne.

Chce podłączyć do tabletu mysz/klawiature/pendrive.

Aby tablet rozpoznał urządzenie peryferyjne musi być wyposażony w port USB OTG. Pamietaj, że nie każdy tablet GOCLEVER oferuje taką opcje. Wejdź na www. goćlever.com, aby przeczytać pełną śpećyfikację Twojego urządzenia. 8. Chcę połączyć mój tablet z innym urządzeniem poprzez Bluetooth.

Aby włączyć Bluetooth należy wejść w Ustawienia, a następnie w pozycji Bluetooth przesunąć suwakiem 'Wył.' w prawo w kierunku 'Wł.' (dokładnie tak jak przy włączaniu Wi-Fi). Pamietai, że nie wszystkie tablety GOCLEVER posiadaja ta opcie.

Posiadam w pudełku dedykowaną klawiaturę Bluetooth (opcja, w zależności od modelu) i nie wiem jak ją podłączyć.

Aby sparować oba urządzenia powinieneś włączyć klawiaturę 'On', po czym nacisnąć przycisk 'Connect'. Teraz włącz opcje 'Bluetooth' w tablecie, znajdź na wyświetlonej liście ikonkę klawiatury i klikniji ją. Korzystając ze sprzętowej klawiatury wprowadź 4-cyfrowy kod PIN i naciśniji Enter.

D. Tablet nie chce połączyć się z siecią Wi-Fi. Sprawdź czy twoje źródło sygnału Wi-Fi działa prawidłowo. Odległość pomiędzy routerem a tabletem nie powinna być wieksza niż 50 metrów. Upewnij się, że nie ma pomiedzy urządzeniami żadnej przeszkody, ściany itp.

Czasami temperatura urządzenia wydaje się zbyt wysoka.

Normalnym jest, że urządzenie elektroniczne takie jak tablet nagrzewa się podczas długiej nieprzerwanej pracy czy podczas ładowania.

12. Proces aktualizacii systemu trwa dłużej niż standardowy proces startowy.

Proces aktualizacji systemu z wykorzystaniem plików dostępnych na stronie GOCLEVER wymaga więcej czasu pracy urządzenia. Aby mieć pewność, że proces przebiegł pomyślnie, nie przerywaj go aż do zakończenia. Może to trwać 2-3 minuty.

Chce zaktualizować system korzystając z oryginalnego, dedykowanego oprogramowania.

Dla niektórych tabletów przygotowaliśmy nowé wersje oprogramowania, które są dostępne w dziale pomoc: www.goclever.com/support. W spakowanym pliku ZIP znajdziesz plik z oprogramowaniem i instrukcję krok po kroku jak zaktualizować tablet. Listę z aktualizacjami przeczytaj uważnie, ponieważ pliki mogą różnić się w zależności od modelu i numeru servinego.

14. Przed oddaniem urządzenia lúb wypożyczeniem go innej osobie, chcę wykasować wszystkie moje prywatne dane i aplikacje, a także dane do logowania na konto Google

Powinieneś skorzystąć z opcji przywrócenia ustawień fabrycznych "Factory reset" dostepnej w "Ustawieniach". "Factory reset" pomoże również, ady Twoje aplikacje powodują nieprawidłowe działanie urządzenia. Uważą: ta opcja spowoduje utratę wszystkich Twoich danych, zdjęć, plików, aplikacji, więc sugerujemy, aby przed przywrócenie urządzenia do ustawień fabrycznych skopiować wszystkie pliki na inne zewnetrzne urządzenie (pendrive, komputer PC itp.).

### KARTA GWARANCYJNA

| DATA SPRZEDAŻY: |
|-----------------|
| DATA PRODUKCJI: |
| NAZWA PRODUKTU: |
| NUMER SERVJNY:  |

| Nazwa/Pieczęć Sprzedawcy | Podpis |
|--------------------------|--------|
|                          |        |
|                          |        |
|                          |        |
|                          |        |

Data i podpis klienta

Historia naprawy

| Data | Potwierdzone uszkodzenie | Zrealizowane naprawy | Podpis i pieczęć serwisu |
|------|--------------------------|----------------------|--------------------------|
|      |                          |                      |                          |
|      |                          |                      |                          |
|      |                          |                      |                          |
|      |                          |                      |                          |

# ÚVODNÍ INFORMACE

Děkujeme za výběr tabletu GOCLEVER TABLET INSIGNIA 1010 BUSINESS (TI1010B). Návod k obsluze má za cíl umožnit uživatelům seznámit se s naším výrobkem a se systémem Windows 8.1.

### OBSAH:

| I.Podmínky bezpečné práce zařízení |                                  | 24 |
|------------------------------------|----------------------------------|----|
| II.Popis tlačítek                  |                                  | 24 |
| III.Klávesnice                     |                                  | 25 |
| IV.Popis plochy                    |                                  | 25 |
| 1.                                 | Startovací obrazovka Windows 8.1 | 25 |
| 2.                                 | Gesta                            | 26 |
| 3.                                 | Úvod do aplikace                 | 27 |
| 4.                                 | Sloupek menu                     | 28 |
| 5.                                 | Aplikace dvojité obrazovky       | 29 |
| V.Základní činnosti                |                                  | 29 |
| 1. Stav spánku, restart a vypnuti  |                                  | 29 |
| 2. Řízení be:                      | zpečnosti                        |    |

### L PODMÍNKY BE7PEČNÉ PRÁCE 7AŘÍ7ENÍ

1. Toto zařízení je přizpůsobeno pro práci v mírných klimatických podmínkách, v nadmořských výškách pod 2.000 metrů nad mořem a označení na štítku známená.

Tablet PC ie nutné chránit před pádem a silnými otřesy.

 Není dovoleno používat zařízení po delší dobu v příliš studeném, příliš horkém (>35°C), vlhkém nebo prašném prostředí. Chránit před přímým působením slunečních paprsků.

4 le nutné se vyhýbat používání tabletu v oblasti silného působení magnetického a elektromagnetického pole.

 V případě zalití vodou nebo jinou tekutou látkou je nutné zařízení okamžitě vypnout a počkat až vyschne

 Pro zabránění vzniku poškození v důsledku koroze a vlhkosti je zakázáno čistit zařízení. jakýmkoliv detergentem obsahujícím chemické sloučeniny nebo jiné tekuté přípravky. Jestliže je skutečně nutné provádět čištění, pak je nutné používat suchý měkký hadřík nebo hygienický ubrousek

7. Společnost GOCLEVER Sp. z o.o. nenese žádnou odpovědnost za odstranění nebo ztrátu materiálu, který byl v zařízení, jestliže to bylo způsobeno nesprávným použitím programového vybavení a/nébó zařízení, jejich nesprávnou údržbou nebo jinou škodlivou událostí.

Pro účely zabránění ztrátě dat se doporučuje časté vytváření záložních kopií.

9. Veškeré pokusy provádět samostatně opravy nebo demontáž zařízení budou mít za dúsledek ztrátu záruky

10. Zařízení není možné připojovat na žádné cizí nabíječky, jiné nabíječky než originální. Tablet má být nabíjen výlučně nabíječkou ze sestavy. Nedodržení této podmínky hrozí ztrátou záruky.

#### ILPOPIS TI AČÍTEK

1 Hlasitost-/Hlasitost+: snižování/zvvšování hlasitosti

2 Přední kamera CCD: zhotovuje snímky a zapisuje obrazy

3 Ukazatel kamery CCD: zapnutý ukazatele kamery CCD ukazuje, zda je kamera v průběhu υžίναπί

4 Tlačítko Windows: pro návrat do startovací obrazovky dotknout tlačítko.

5 Pohyblivá základna klávesnice - magnetická, zajišťuje stabilní ustavení tabletu a klávesnice.
6 Zadní kamera CCD: zhotovuje snímky a zapisuje obrazy

7 Reproduktor: Vestavěný reproduktor umožňuje odběr zvuku bez nutnosti připojování doplňkových zařízení.

8 Tlačítko napájení: Pro spuštění nebo vypnutí panelu s dotykovou obrazovkou je nutné jej stisknout. Díky tlačítku je možné zapnout režim spánku nebo obnovení práce.

9 Zásuvka sluchátek a mikrofonu: Tato zásuvka může předávat signály audio z tabletu do reproduktoru nebo sluchátek. 10 Port miniHDMI: Multimediální interfeis s rozlišením HD.

11 Slot na kartu microSD: microSDXC a microSDHC do max 64 GB. 12. Port microUSB: umožňuje odečet dat z USB.

13 Spojení pro mikrofon.

14 Port napájení DC: umožňuje nabíjet tablet.

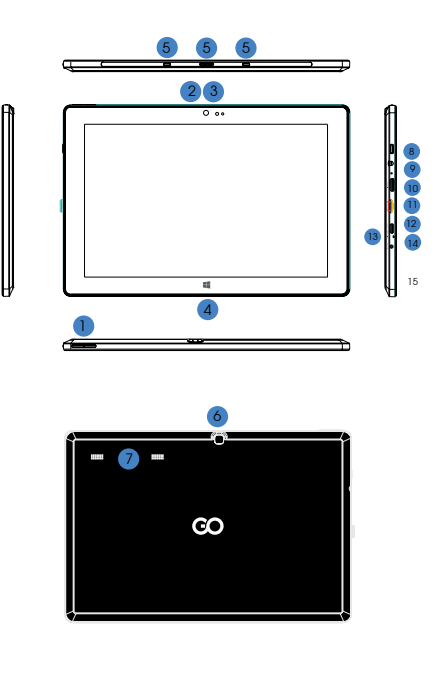

#### **III. KLÁVESNICE**

POZOR: Klávesnice je v rámci opce. Výrobek je nutné konfigurovat v souladu se zakoupeným modelem.

1 Pohyblivá základna klávesnice

2 Klávesnice: sestava má klávesnici QWERTY, která má plný rozměr a zajišťuje nejlepší podmínky pro užívání.

3 Touchpad: slouží pro ovládání kurzoru na obrazovce tabletu, plní 4 Skládaná základna tabletu plní rovněž funkci ochranného pouzdra.

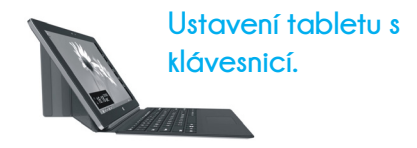

#### IV PLOCHA

1. STARTOVACÍ OBRAZOVKA WINDOWS 8.1

Na startovací obrazovce je možné vidět mnoho programů, které isou představeny ve formě obrazů, ledná se o aplikace zobrazované v podobě "dlaždic". Stačí se ijch pouze dotknout a dojde ke spuštění. Plné využití aplikace vyžaduje přihlášení na účtu Microsoft.

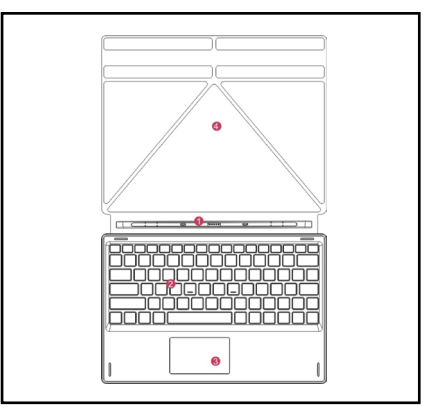

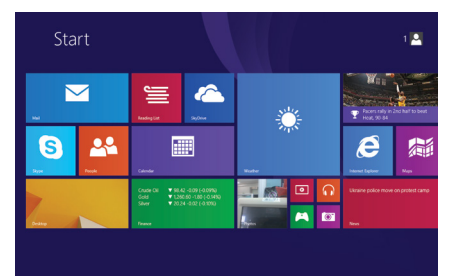

### 2. GESTA

### Přesunutí vpravo

Je zapotřebí přesunout prstem zleva na pravou stranu obrazovky, dojde tak ke spuštění programu nebo aplikace.

### Zmenšování obrazu

Pro zmenšení obrazu je nutné přitáhnout k sobě dva prsty na dotykové obrazovce.

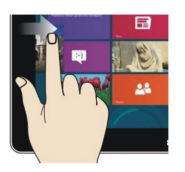

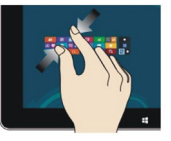

### Přesouvání směrem dolů

Posunutím směrem dolů od horní části obrazovky upravit dlaždice.

### Přesouvání směrem nahoru

Pro zobrazení všech programů/ aplikací je nutné potáhnout prstem po obrazovce směrem z dolní části obrazovky nahoru.

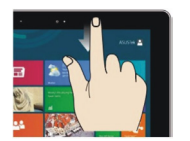

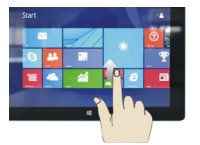

### Přesunutí vlevo

Je zapotřebí přesunout prstem zprava na levou stranu obrazovky, dojde tak ke zobrazení sloupce menu.

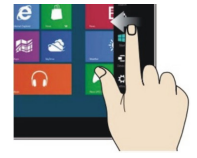

### Zvětšování obrazu

Pro zvětšení obrazu je nutné roztáhnout od sebe dva prsty na dotykové obrazovce.

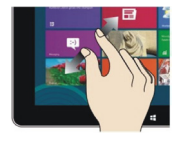

### Přesouvání vpravo/ vlevo

Pro přesouvání obrazu je nutné potáhnout prstem zprava na levou stranu nebo zleva na pravou stranu.

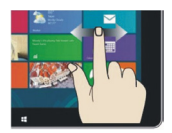

### 3. ÚVOD DO APLIKACE

Do startovací obrazovky je kromě aplikací, které se tam již nacházejí, možné přidávat rovněž i jiné aplikace nainstalované v tabletu.

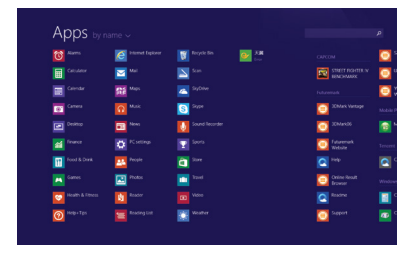

| whhere we          |                      |                |                             |   |
|--------------------|----------------------|----------------|-----------------------------|---|
|                    |                      |                |                             | 8 |
|                    | Mail                 |                |                             | 6 |
|                    | Stat Maps            | 🔼 Syther 💙     |                             | 8 |
| Carness            |                      | Sign Sign      | 20Mark Vanlage              |   |
|                    | Dia News             | Sound Recorder | 20Au406                     |   |
|                    |                      |                | CO Publicemark<br>Victorite |   |
| Food & Drink       | 244 People           | <b>a</b> ***   |                             |   |
|                    | These and the second |                | Codere Result<br>Browser    |   |
| 💓 Heatth & Fitness | Reader               |                |                             | I |
| Tempelipe          | Reading List         | Weather        | Seport                      | k |

Pro přesunutí další aplikace na startovací interfejis je nutné prověst činnost (1) lehce dotknout, přitlačit a přidržet ikonu aplikace po dobu cca jedné sekundy, následně pustit a vybrot (2) za účelem nového nastavení startovací obrazovky.

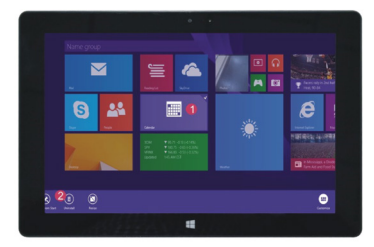

A opačně, jestliže chceme anulovat nebo odstranit některé aplikace ze startovací obrazovky, je nutné (1) lehce dotknout, přitlačit a přidžet konu aplikace po dobu cca jedné sekundy, následně pustit a vybrat (2) sloupec vlastností za účelem odstranění programů prostřednictvím funkce výběru uložení a odstraňování, následně je možné činnost ukončit.

#### 4. SLOUPEC MENU

Pro otevření sloupce menu je nutné přesunout prstem z pravé strany obrazovky na levou stranu. Menu obsahuje: Start, Zařízení, Nastavení, Zpřístupnění, Vyhledávání.

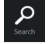

Umožňuje vyhledávat soubory a programy aplikací tabletu.

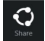

Umožňuje vyměňovat soubory prostřednictvím sociálních stránek nebo prostřednictvím pošty e-mail.

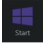

Umožňuje návrat do startovací obrazovky. Je možné rovněž využívat tuto funkci pro návrat ze startovací obrazovky do otevřené aplikace.

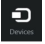

Umožňuje čtení, ukládání a zpřístupnění souborů, spojování s externí obrazovkou nebo tiskárnou.

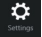

Nastavení, která umožňují konfiguraci tabletu.

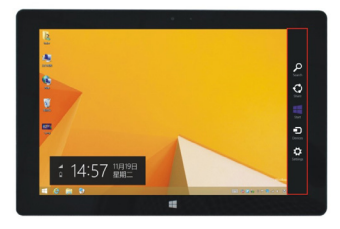

#### MENU VYHLEDÁVÁNÍ

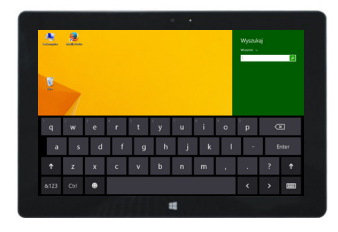

#### MENU ZPŘÍSTUPNĚNÍ

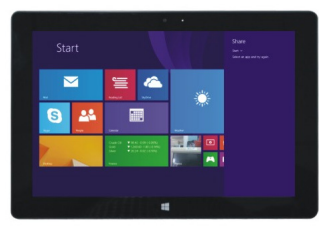

MENU ZAŘÍZENÍ

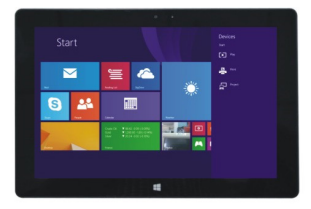

#### MENU KONFIGURACE

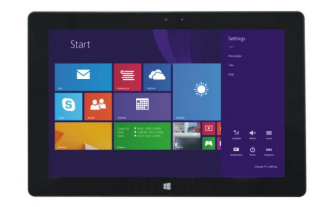

#### 5. APLIKACE DVOJITÉ OBRAZOVKY

Na mém počítačí přesuň prstem z levé strany do středu obrazovky, přetáhni a přidřž. Pusť, když se objeví dva interfejsy. Na stiskni tlačítko diskového oddílu na středové linii dělení a přetáhni vpravo a vlevo, aby byly nastaveny proporce zobrazování obou obrazovek.

#### V. ZÁKLADNÍ ČINNOSTI

1. Stav spánku, restart a vypnutí

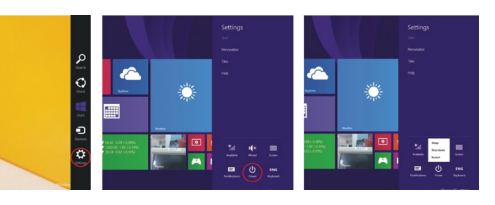

#### 2. Řízení bezpečnosti Konfigurace uživatele a heslo

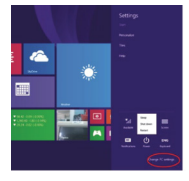

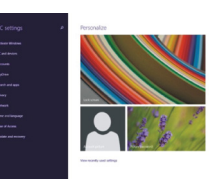

#### Způsob na rychlou konfiguraci:

Kliknout na tlačitko "Nastavení" a vybrat "Změnit konfiguraci počítače". Vybrat "Uživatel" na levé straně a dotknout flačitko "Vytvořit nový lakdlní účet" v. "Tvůj účet" na pravé straně. Po zadání hesla Complete Windows Live ID napsat název uživatele, heslo, potvrdit heslo a otázku na heslo.

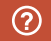

Pro získání podrobnějších informací týkajících se aplikací systému Windows je nutné stisknout tlačítko F1.

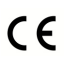

### KRITÉRIA SHODY

GOCLEVER Ltd.prohlašuje na svou výlučnou odpovědnost, že výrobek GOCLEVER INSGINIA 1010 BUSINESS (číslo modelu T11010B) je ve shodě se základními požadavky následujících směrnicemi:

Směrnice EMC2004 / 108 / EC Směrnice EVD 2006 / 95 / EC Směrnice R&TTE 1999 / 5 / EC Kompletní dokument s detailními informacemi je dostupný na naších webových stránkách: www.goclever.com. Měli byste jednoduše najit brožuru produktuv produktovém katologu společnosti GOCLEVER a soubor .pdf s prohlášením CE je umístěn v záložkách.

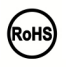

Tento produkt byl certifikován a odpovídá směrnici RoHS.

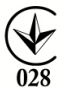

#### MARK OF CONFORMITY - UKRAINE

National mark of conformity confirms that the specified product complies with the requirements of the technical regulations in Ukraine. LIKVIDACE NA KONCI ŽIVOTNOSTI

X

Recyklační zařízení jsou nyní dostupná pro všechny zákazníky a je možné v nich odkládat stará zařízení/GOCLEVER nebo jakékoliv jiné elektrické produkty. Tento požadovek se řídí evropskými právními předpisy (o odpadních elektrických a elektronických zařízeních – nebo/DEEZ – Směmice 2002/96/EU). Zákazníci mohou stará elektrická zařízení přinést do veřejných recyklačních odpadních center nebo na místo prodeje. Prosim, mějte na paměti, že zařízení/kabely atd. budou dále využity v průběhu recyklačního procesu. Recyklace je připomínána označením všech elektrických zařízení přieštrihutou popelnící na kolečkách. Tento symbol se nachází na všech výrobcích GOCLEVERPlease read our Privacy Policy and Cookie Policy at www.goclever.com.

#### PODMÍNKY POUŽÍVÁNÍ WI-FI

Pokud používátebezdrátový LAN standard IEEE 802.11b/g/n, kanály 1 až 13 (2.4 GHz...2.4835 GHz) jsou vyhrazeny pro venkovní i vnitřní užití, ale veFrancii, Itálii a Norskuplatí následující omezující podmínky:

-Francie: Při používání tohoto produktu uvnitř budov lze všechny kanály používat bez omezení. Venku jsou povoleny pouze kanály 1-6. To znamená, že v režimu peerto-peer může být funkce WLAN použíta pouze v případě, že je peer komunikace nastavena na autorizovaný kanál (tj. mezi 1 a 6). V režimu infrastruktury se ujistěte, že nastavením

připojení je přístupový bod nastaven na kanál 1-6.

•tálie: Použití sité RLAN se řídi: Likvidace starých elektrických a elektronických zařízení - s ohledem na soukromé použití dekretem z 1.8.2003, čj. 259 (dále jen "Kodex elektronických komunikací). Zejména v čl. 104 indikuje, kdy je nutné získat obecné povolení, a článek 105 indikuje, kdy je možné volné použivání, - s ohledem na zásobování veřejnosti přístupem k WLAN telekomunikacími sítěmi a službami, ministerským nařízením z 28.5.2003, ve znění pozdějších předpísů, a čl. 25 (všeobecné povolení pro elektronické komunikací nistě a služby) kodesu elektronických komunikací.

·Norsko: Používání těchto rádiových zařízení není povoleno v geografické oblasti mimo okruh o poloměru 20 km od centra města Ny-Alesund, Svalbard.

#### ZÁRUČNÍ LIST

1. GoClever SP, Zo.o. se sídlem v Poznaři (60-431) v UL Sianowskej dále jen jako ručitel zajistí, aby zařízení značky GoClever byly bez vad konstrukce a materiálu, které mohou ovlivnit jeho funkčnost

Zato záruka je platná pouze na území České a Slovenské Republiky.

 Ručitel odstrani pripadnou závadu bez jakýchkoliv Vašich nákladů v souladu s ustanovením této záruky. V připadě reklamace zařízení musite mít tento záruční list nebo kopii pojřizovací faktury. Prováděním změn či zničení záručního listu neoprávněnou osobou povede ke zrušení reklamace/záruky.

4. Záruční doba na zařízení GoClever je 24 měsíců od data prodeje zařízení, nikoliv však více jak 27 měsíců od data na výrobku.

 Záruka baterie instalované v zařízení GoClever je 6 měsiců od data nákupu. Postupné snižovaní kapacity baterie je projevem jejího přirozeného opotřebení a nelze je govažovat za vadu ve smyslu Občanského zákoniku.

- Závady zjištěné během záruční lhůty budou odstraněny co nejdříve, nejvýše 30 dnů od přijetí.
- Zákazníci mohou objednat svoz zdarma na webových stránkách www.gocleverservis.cz.
- Kupující je povinen dodat zboží v originálním balení s veškerým příslušenstvím. Odpovědnost za škodu vyplívající z přebalení hradí kupující.

Je-li potřeba opravit náhradní zlomené nebo jinak poškozené díly, mohou se použít náhradní díly pro jiné značky se stejnými specifikacemi.

10. V připadě neoprávněné reklamace (reklamace mimo záruku nébo je-li škoda vinou klienta), bude žadatel informován předem o ceně opravy (podmínkou je uvedení telefonního čísla či emailu do průvodního dopisu).

- 11. Spotřebitel ztrácí právo na opravu v záruční době v těchto případech:
- a. nefunkčnost způsobená chybnou instalací aplikací třetích stran
- b. používání přístroje v rozporu s návodem na obsluhu
- c. neodborný či neoprávněným zásahem do zařízení poškození záruční pečetě
- d. závadě způsobené používáním nebo skladováním výrobku ve vlhkém, prašném či jinak nevhodném prostředí
- e při přímém kontaktu s kapalinou
- f mechanickém poškození
- g. závadě způsobené používáním jiného než doporučeného příslušenství.

Rupující může odmítnout neuznání záruky, pokud existují nepředvídané okolnosti vyšší moci, např. přirodní katastrofy, občanské nepokoje, atd.

- 12. Ručitel není odpovědný za škody nebo ztráty spojené s nemožností používat zařízení v opravě.
- 13. Záruční práva nezahrnují právo kupujícího na náhradu zařízení.
- 14. Ručitel nenese odpovědnost za škody způsobené ztrátou dat na mediích, dále se zavazuje, že data budou obnoveny v souladu se stavem při výrobě.
- 15. Právní vztah se řídí výhradně touto zárukou. Další nároky na škody jsou vyloučeny, pokud nevyplývají ze závazných ustanovení zákona.

## ZÁRUČNÍ LIST

| DATUM PRODEJE:  |
|-----------------|
| DATUM VÝROBY:   |
| ZNAČKA VÝROBCE: |
| SÉRIOVÉ ČÍSLO:  |

| JMÉNO PRODEJCE/RAZÍTKO SIGNATURE | PODPIS |
|----------------------------------|--------|
|                                  |        |
|                                  |        |

Datum a podpis zákazníka

#### Historie oprav

| Datum | Potvrzené závady | Provedené opravy | Razítko a podpis<br>servisního střediska |
|-------|------------------|------------------|------------------------------------------|
|       |                  |                  |                                          |
|       |                  |                  |                                          |
|       |                  |                  |                                          |
|       |                  |                  |                                          |

### INFORMATIONS PRÉLIMINAIRES

Merci d'avoir choisi la tablette GOCLEVER TABLET INSIGNIA 1010 BUSINESS (TI1010B). Ce guide est destiné à familiariser les utilisateurs avec notre produit et le système Windows 8.1.

### SOMMAIRE:

| l. Conditions d'utilisation de l'appareil en toute sécurité |                                | 34 |
|-------------------------------------------------------------|--------------------------------|----|
| II. Description des boutons                                 |                                | 34 |
| III.Clavier                                                 |                                | 35 |
| IV. Description du bureau                                   |                                | 35 |
| 1.                                                          | Écran d'accueil de Windows 8.1 | 35 |
| 2.                                                          | Gestes                         | 36 |
| 3.                                                          | Introduction à l'application   | 37 |
| 4.                                                          | Colonne du menu                | 38 |
| 5.                                                          | Application « double écran »   | 39 |
| V. Fonctions de base                                        |                                | 39 |
| 1. État de veille, redémarrage et arrêt                     |                                | 39 |
| 2. Ges                                                      | tion de la sécurité            |    |

### L'ONDITIONS D'UTILISATION DE L'APPAREIL EN TOUTE SÉCURITÉ

1. Cet appareil est adapté à l'usage dans des climats tempérés, à une altitude en dessous de 2 000 mètres

Protégez votre Tablette PC contre la chute et les chocs violents.

3. N'utilisez pas l'appareil trop longtemps dans un environnement trop froid, trop chaud (> 35°C), humide ou poussiéreux. Protégez-le contre la lumière directe du soleil

 Évitez d'utiliser votre tablette à proximité de forts champs maanétiques et électromagnétiques. 5. En cas de déversement d'eau ou d'autre liquide sur l'appareil, éteignez-le immédiatement et laissez-le sécher

6. Pour éviter les dommages dus à la corrosion et à l'humidité, ne nettovez pas l'appareil avec des détergents contenant des ingrédients chimiques ou d'autres liquides. Si le nettoyage est vraiment nécessaire, utilisez un chiffon doux et sec ou un mouchoir en papier.

7. GOCLEVER Sp. z o. o. décline toute responsabilité de la suppression ou la perte de matériaux contenus dans cet appareil, causée par une utilisation inappropriée du logiciel et/ ou du matériel, un mauvais entretien ou un autre fait dommageable.

8. Pour éviter la perte de données, nous recommandons de créer fréquemment des copies de sauveaarde

9. Toute tentative de réparation ou de démontage arbitraire entraînera la perte de garantie. 10. N'utilisez pas de charaeurs autres aue l'original. La tablette ne peut être chargée au à l'aide du chargeur fourni avec l'appareil. Le non-respect de cette condition peut entraîner la perte de aarantie.

1 Volume-/ Volume + · baisse / hausse du volume

2 Appareil photo CCD avant : prend des photos et enregistre les images.

3 Indicateur de l'appareil photo CCD : s'il est alumé. l'appareil CCD est activé.

4 Touche de Windows : appuyez sur cete touche pour revenir à l'écran d'accueil.

5 Support mobile du clavier - magnétique, permettant un positionnement stable de la tablette et du clavier

6 Appareil photo CCD arrière : prend des photos et enregistre les images

7 Haut-parleur : le haut-parleur intégré permet de recevoir le son sans avoir à connecter des périphériques supplémentaires.

8 Touche d'alimentation : appuyez sur cete touche pour activer ou désactiver le panneau de l'écran tactile. Elle vous permet d'activer le mode de veille ou de revenir au mode de fonctionnement

9 Prise pour casque et microphone : cette prise peut transmettre des signaux audio à partir de la tablette vers le haut-parleur ou le casaue

10 Port miniHDML: interface multimédia à résolution HD.

11 Fente pour la carte microSD : microSDXC et microSDHC jusqu'à 64 CB maxi.

Port microUSB : permettant la lecture des données à partir de l'USB.
Connecteur pour microphone.

14 Port d'alimentation DC : pour le chargement de la tablette.

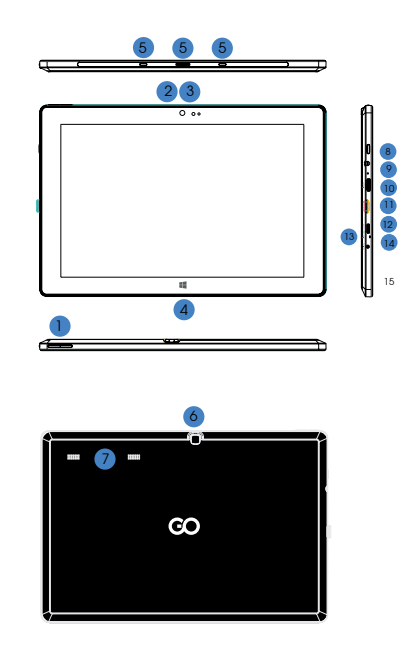

#### III. CLAVIER

NOTA : le clavier est optionnel. Le produit doit être configuré conformément au modèle que vous avez acheté.

1 Support mobile du clavier

2 Clavier : conforme à la configuration QWERTY, qui assure les meilleures conditions d'utilisation.

3 Pavé tactile : destiné à contrôler le curseur sur l'écran de la tablette, remplissant la même fonction que la souris d'ordinateur. 4 Base pliante de la tablette, remplissant également la fonction d'étui

4 Base pliante de la tabletté, remplissant également la fonction d'étui de protection.

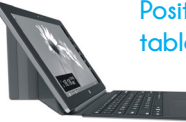

Positionnement de la tablette avec clavier.

#### IV. BUREAU

#### 1. VUE DE DÉMARRAGE DE WINDOWS 8.1

À l'écran d'accueil, vous pouvez voir plusieurs programmes représentés sous forme d'images. Ce sont des applications affichées comme des « tuiles ». Il suffit de toucher pour les activer: L'utilisation complète de ces applications requient l'ouverture d'une session sur Microsoft.

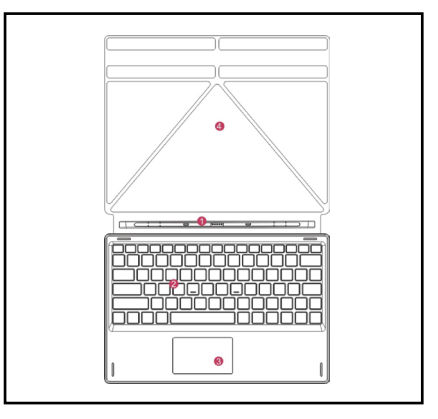

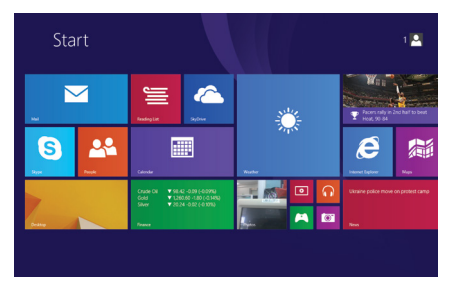
### 2. GESTES

# Déplacement vers la droite

Faites glisser votre doigt de gauche à droite de l'écran pour exécuter un programme ou une application.

### Diminution de l'image

Pour diminuer l'image, pincez vos deux doigts sur l'écran tactile.

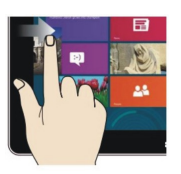

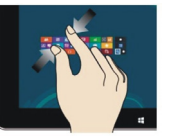

### Déplacement vers le

#### bas

Faites glisser vers le bas du haut de l'écran pour régler les tuiles.

# Déplacement vers le haut

Pour voir tous les programmes / applications, faites glisser votre doigt du bas vers le haut de l'écran.

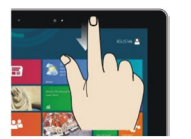

# Déplacement vers la gauche

Faites glisser votre doigt de droite à gauche de l'écran pour afficher la colonne du menu.

### Agrandissement de l'image

Pour agrandir l'image, éloignez vos deux doigts sur l'écran tactile.

# Déplacement vers la droite / gauche

Pour faire glisser l'image, déplacez votre doigt de droite à gauche ou de gauche à droite.

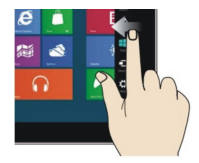

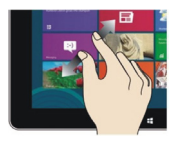

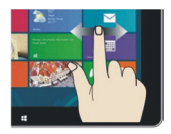

#### 3. INTRODUCTION À L'APPLICATION

À l'écran d'accueil, outre les applications déjà en place, vous pouvez également ajouter d'autres applications installées sur votre tablette.

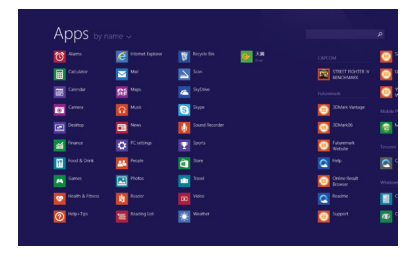

| Apps by r          |                      |                         |                                                                                                    |   |
|--------------------|----------------------|-------------------------|----------------------------------------------------------------------------------------------------|---|
|                    | itternet Exposer     | 🛐 Regide Bin 🛛 💽 🛺 Irae |                                                                                                    | ē |
|                    | Mail                 |                         |                                                                                                    | e |
|                    | Stat Maps            | 🔼 Sylfree 💙             |                                                                                                    | e |
| E3 Covers          |                      | Store Store             | 20Mark Vanlage                                                                                                    |   |
|                    | Dia News             | Sound Recorder          | SCM uncol                                                                                                    | 8 |
|                    |                      |                         | Contraction Public Public Publ |   |
| Food & Drink       | 244 People           | a Son                   |                                                                                                    | C |
|                    | These and the second |                         | Chine Rout<br>Brower                                                                                                    |   |
| 💓 Heatth & Fitness | Reader               |                         |                                                                                                    | 8 |
| Magarips           | Reading Ext          | water                   | Support                                                                                                    | æ |

Pour déplacer d'autres applications vers l'interface de démarrage, effectuez l'action (1) - effleurez, appuyez et maintenez. l'icône de l'application pendant environ une seconde, puis relàchez-la et choisissez (2) pour une nouvelle configuration de l'écran d'accueil.

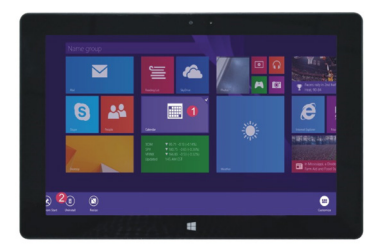

Inversement, si vous souhaitez annuler ou supprimer certaines applications de l'écran d'accueil, (1) - efficurez, appuyez et maintenez. Ticône de l'application pendant environ une seconde, puis relâchez, exécutez-la et choisissez (2) la colonne des propriétés afin de supprimer les programmes - cela se fait en sélectionnant la fixation et la suppression. Ensuite, votre opération peut être terminée.

#### 4. COLONNE DU MENU

Pour afficher la colonne du menu, faites glisser votre doigt vers la gauche à partir du bord droit de l'écron. Dans ce menu apparaissent : Accueil, Appareils, Paramètres, Partager et Rechercher.

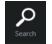

Permet de rechercher des fichiers et des programmes d'applications de votre tablette.

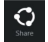

Permet d'échanger des fichiers par le biais des sites de réseautage social ou du courriel.

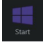

Permet de revenir à l'écran d'accueil. Vous pouvez également utiliser cette fonction pour revenir de l'écran d'accueil à une application ouverte.

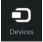

Permet de lire, enregistrer et partager des fichiers, se connecter à un écran externe ou une imprimante.

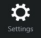

Paramètres qui permettent la configuration de votre tablette.

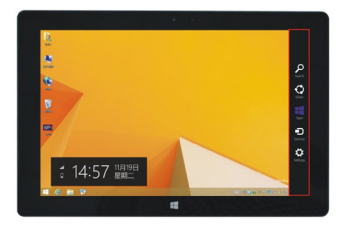

#### MENU DE RECHERCHE

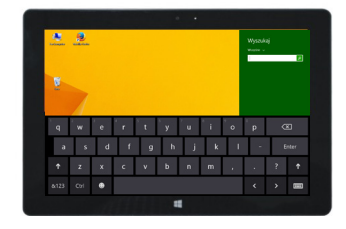

#### MENU DE PARTAGE

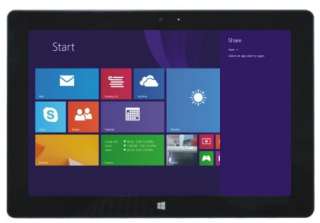

#### MENU DES APPAREILS CONNECTÉS

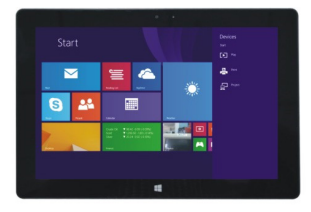

#### MENU DE CONFIGURATION

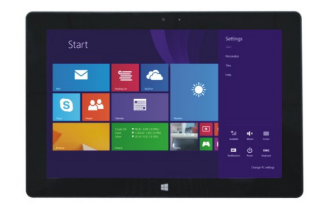

#### 5. APPLICATION DOUBLE ÉCRAN

Sur « Poste de travai, effectuez un balayage de la gauche vers le centre de l'écran, faites glisser et maintenez votre doigt. Relâchez-le au moment d'apparition de deux interfaces.

Sur appuyez sur la touche de partition sur la ligne centrale de partage, puis faites un balayage vers la droite et la gauche pour régler les proportions d'affichage des deux écrans.

#### V. FONCTIONS DE BASE

1. État de veille, redémarrage et arrêt

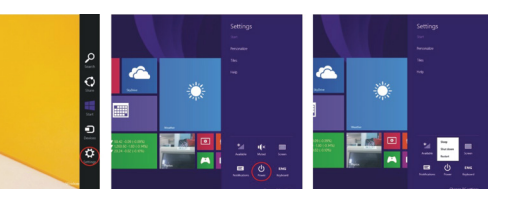

#### 2. Gestion de la sécurité Configuration de l'utilisateur et mot de passe

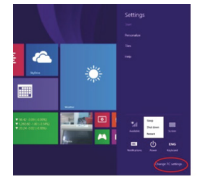

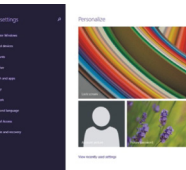

Méthode de configuration rapide :

Cliquez sur le bouton « Paramètres » et choisissez « Modifier la configuration de cet ordinateur ». Selectionnez « Utilisateur » à gauche et appuyez sur la touche « Gréer un compte local » dans « Votre compte » à droite. Après avoir entré le mot de passe Complete Windows Live ID, tapez l'identifiant, le mot de passe, confirmez le mot de passe et l'invite de mot de passe.

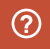

Pour des informations plus détaillées sur les applications du système Windows, appuyez sur la touche F1.

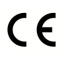

CERTFICAT DE CONFORMITE – PAYS DE L'UE Por lo tanto, GOCLEVER S. A declara que el equipo INSIGNIA 1010 BUSINESS (T11010B) cumple los requisitos y otras disposiciones indicadas en las siguientes directivas: DIRECTIVE EMC 2004 / 108 / EC DIPECTIVE IVD 2006 / 95 / EC

DIRECTIVE LVD 2,2007 737 EC DIRECTIVE R&TTE 1999 / 57 EC Par le présent, la société GOCLEVER Sp. z a.o. déclare que l'appareil (numéro de modèle) est conforme aux exigences essentielles et autres dispositions perlinentes des directives énumérées ci-dessous :

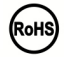

◆)028 文 Ce produit est soumis à la directive RoHS

#### MARK DE CONFORMITÉ - UKRAINE

La marque nationale de conformité confirme que le produit est conforme aux exigences des règlements techniques ukrainiens.

#### ELIMINATION ET RECYCLAGE

Conformément à la législation de l'UE (Déchets d'équipements électriques et électroniques - DEEE ou - Directive 2002/96/CE), tous les produits électroniques, y compris les tablettes COCLEVER, doivent être éliminés gratuitement dans des usines spéciales conçues à cet effet sur le terrain de votre communauté. Les utilisateurs sont tenus de transférer un équipement électrique et électronique ancien/endommagé aux usines publiques de recyclage des déchets ou aux points de vente. Il convient de noter que tous ces appareils et câbles sont traités ultérieurement dans le processus de recyclage, danc tous les produits électriques/électroniques doivent être marqués avec un symbole de poubelle barée. Ce symbole est aussi présent sur toutes les tablettes avec la marque GOCLEVER.

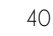

#### CONDITIONS D'UTILISATION DE WIFI-FI

Si vous utilisez le réseau sans fil LAN IEEE standard 802.11b/g/n en Europe, les canaux de 1 à 13 (2.4 GHz \_ 2,4835 GHz) peuvent être utilisés à l'intérieur et à l'extérieur des bâtiments. Des conditions plus strictes s'appliquent en France, en Italie et en Norvège.

 France : Le produit peut être utilisé sans restriction uniquement à l'intérieur des bâtiments. La fonction WLAN peut être utilisée à l'extérieur uniquement au moment de configurer la communication sur des canaux autorisés (soit entre 1 et 6). Par conséquent, avant d'établir la connexion à Internet, assurez-vous que le point d'accès est configuré pour un canal de 1 à 6

 Italie : L'utilisation du réseau RLAN est réglée par le « Code des communications électroniques » en date du 1.8.2003, numéro 259. L'article 104 précise lorsqu'il est nécessaire d'obtenir une autorisation adéquate. L'article 105 indique quand il est possible d'utiliser le réseau sans autorisation. L'article 25 précise les principes généraux de la prestation de services électroniques.

• Norvège : L'utilisation de l'équipement de radio n'est pas autorisée dans un rayon de 20 km du centre de Ny-Alesund et Svalbard.

LES TERMES GENERAUX DE LA GARANTIE GOCLEVER SONT DISPONIBLES SUR LE SITE.

#### FICHE DE GARANTIE:

| DATE DE FABRICATION: |  |
|----------------------|--|
|                      |  |
| NOM DU PRODUIT:      |  |

NUMERO DE SERIE: .....

.....

| NOM/CACHET DU VENDEUR | SIGNATURE |
|-----------------------|-----------|
|                       |           |

.....

Date et signature du client

#### Reparaturverlauf:

| Date | Dommage confirmé | Réparations effectuées | Signature et cachet du<br>service |
|------|------------------|------------------------|-----------------------------------|
|      |                  |                        |                                   |
|      |                  |                        |                                   |
|      |                  |                        |                                   |
|      |                  |                        |                                   |

### EINFÜHRENDE INFORMATIONEN

Vielen Dank, dass Sie den Tablet GOCLEVER TABLET INSIGNIA 1010 BUSINESS (TI1010B) gewählt haben. Die Anweisung soll Ihnen ermöglichen, unser Produkt und das System Windows 8.1 kennenzulernen.

### INHALT:

| I. Bedingung                                | 44                    |    |
|---------------------------------------------|-----------------------|----|
| II. Beschreib                               | 44                    |    |
| III. Tastatur                               | 45                    |    |
| IV. Desktop                                 |                       | 45 |
| 1.                                          | Startbild Windows 8.1 | 45 |
| 2. Gesten                                   |                       | 46 |
| 3. Einführung in Anwendungen                |                       | 47 |
| 4. Menü-Spalte                              |                       | 48 |
| 5.                                          | 49                    |    |
| VI. Grundlegende Aktionen                   |                       |    |
| 1. Sleep-Modus, Neustart und Herunterfahren |                       |    |
| 2. Sicherhei                                | tsmanagement          |    |

#### L BEDINGUNGEN DES SICHEREN BETRIEBS DES GERÄTS Dieses Gerät ist für den Betrieb in dem mäßigen Klima, unterhalb einer Höhe von 2.000 Meter über dem Meeresspiegel bestimmt, und das Zeichen auf dem Etikett bedeutet. Den Tablet PC vor Stürzen und starken Erschütterungen schützen. Das Gerät nicht für längere Zeit in einer zu kalten, zu heißen (>35°C), feuchten oder staubigen Umgebung verwenden. Vor direkter Sonneneinstrahlung schützen. 4. Vermeiden Sie, dass der Tablett im Bereich eines starken Einflusses des Magnetfeldes und Radiowellen aenutzt wird. 5. Wenn auf das Gerät Wasser oder eine andere Flüssigkeit geschüttet wird, ist es sofort auszuschalten und zu warten, bis es trocknet. 6. Zur Vermeidung von Schäden durch Korrosion und Feuchtigkeit soll das Gerät mit keinem Waschmittel mit chemischen Bestandteilen oder anderer Flüssigkeiten gereinigt werden. Wenn eine Reinigung unbedingt notwendig ist, ein trockenes, weiches Tuch oder ein Taschentuch verwenden. 7. GÖCLEVER SP. z. o.o. hat keinerlei Haftung für das Löschen oder Verlust des im Gerät gespeicherten Materials, verursacht durch falsche Verwendung der Software und/oder Hardware, eine unangemessene Wartung oder andere schädigende Ereignis. 9. Jeder Versuch, das Gerät selbst zu reparieren oder zu zerlegen, wird zum Verlust der Garantie führen Das Gerät sollte nicht mit anderen Ladegeräten als das Original verbunden werden. Der Tablett sollte nur mit dem Ladegerät vom Set geladen werden. Nichteinhaltuna dieser Bedinauna droht mit dem Garantieverlust. 1 Lautstärke -/ Lautstärke +: Lautstärke verringern/erhöhen 2 CCD-Frontkamera: macht Fotos und speichert Bilder 3 CCD-Kamera-Indikator: der eingeschaltete CCD-Kamera-Indikator zeigt an, dass die Kamera im Betrieb wird. 4 Windows-Taste berühren Sie diese Schaltfläche, um zum Startbildschirm zurückzukehren 5 Verstellbare Magnet-Tastatur bietet eine stabile Aufstellung des Tablets und der Tastatur. 6 Hintere CCD-Kamera: macht Fotos und speichert Bilder 7 Lautsprecher: Integrierter Lautsprecher ermöglicht Tonwiedergabe, ohne ein zusätzliches Gerät anschließen zu müssen. 8 Power-Taste: Drücken Sie diese Taste um den Touchscreen-Panel ein- oder auszuschalten. Mit dieser Taste kann der Tablet in den Sleep-Modus versetzt und wieder reaktiviert werden. 9 Kopfhörerausgang und Mikrofoneingang: Mit dieser Buchse werden Audio-Signale aus dem Tablet an die Lautsprecher oder Kopfhörer gesendet. 10 MiniHDMI-Anschluss: Multimediales Interface mit HD-Qualität 11 MicroSD-Karten-Slot: MicroSDHC und MicroSDXC bis max. 64 GB. 12 MicroUSB-Port: zum Ablesen von Daten von USB. 1.3 Mikrofon-Anschluss 14 DC-Ladeanschluss<sup>-</sup> ermöglicht das Laden der Tabletts

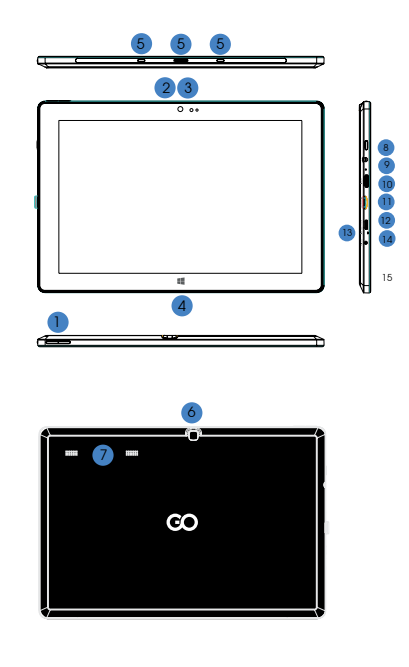

#### III. TASTATUR

HINWEIS: Die Tastatur ist optional. Das Produkt sollte gemäß dem gekauften Modell konfiguriert werden.

#### 1 Verstellbare Tastaturunterlage

2 Tastature das Set ist mit einer vollständigen OWERTY-Tastatur ausgestattet, welche die besten Nutzungsbedingungen bietet. 3 Tauchpack wird verwendet um den Cursor auf dem Bildschim von dem Tablet-PC zu steuen, bietet die gleiche Funktionalität wie eine PC-Maus. 4 Faltbace Tablet-Unterlage dient auch dus Schutzhille.

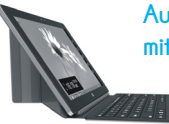

Aufstellung des Tablets mit der Tastatur.

#### IV. DESKTOP

#### 1. STARTBILD WINDOWS 8.1

Auf dem Startbildschim sehen Sie eine Vielzahl von Programmen, die in Form von Bildem dargestellt werden. Dies sind die Anwendungen, die in Form von Kacheln angezeigt werden. Es reicht, Sie zu berühren, um sie zu starten. Um die Anwendungen voll nutzen zu können, müssen Sie sich bei Ihrem Microsoft-Kanto anmelden.

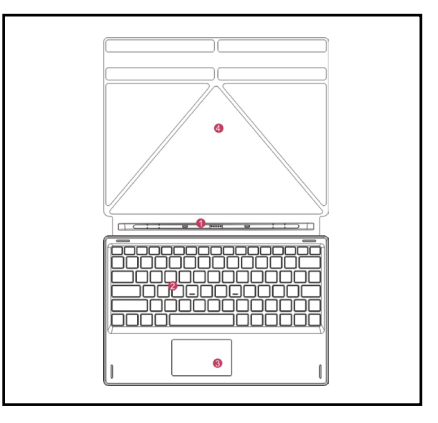

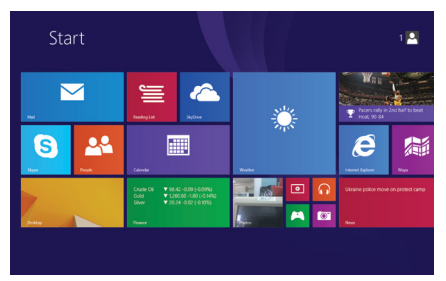

### 2. GESTEN

### Verschiebung nach re chts

Bewegen Sie den Finger von rechts nach links auf dem Bildschirm, um ein Programm oder eine Anwendung zu starten.

### Bild-Verkleinerung

Um ein Bild zu verkleinern, müssen Sie Ihre zwei Finger auf dem Touchscreen zusammen schieben.

#### Verschiebung nach unten

Vom oberen Bildschirmrand die Kacheln anpassen nach unten schieben.

# Verschiebung nach oben

Um alle Programme/Anwendungen anzuzeigen, bewegen Sie den Finger auf dem Bildschirm von unten nach oben.

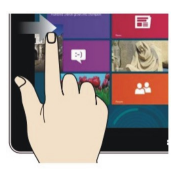

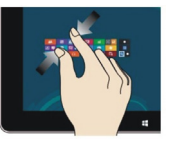

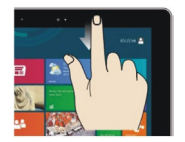

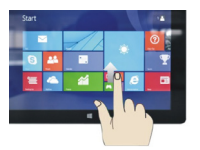

### Verschiebung nach

links

Bewegen Sie den Finger von rechts nach links auf dem Bildschirm, um eine Spalte Menü anzuzeigen.

### Bild-Vergrößerung

Um ein Bild zu vergrößern, müssen Sie Ihre zwei Finger auf dem Touchscreen auseinander schieben.

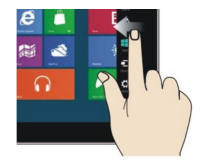

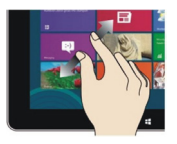

### Verschiebung nach rechts / links

Um das Bild zu verschieben, ziehen Sie Ihren Finger von rechts nach links oder von links nach rechts.

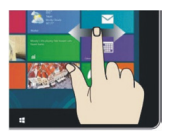

#### 3. EINFÜHRUNG IN ANWENDUNGEN

Zum Startbildschirm können neben den Anwendungen, die bereits dort platziert sind, auch andere auf dem Tablet installierte hinzugefügt werden.

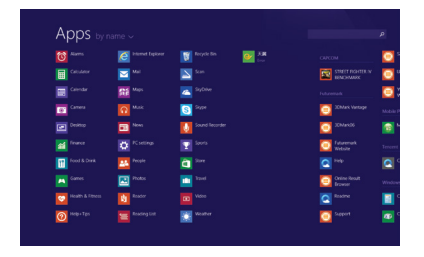

| Abba 🗤           |                     |                |                            |   |
|------------------|---------------------|----------------|----------------------------|---|
|                  | C Insenset Diplover |                |                            | ¢ |
|                  | <b>2</b> •••        | San San        |                            | e |
|                  | Stat Mars           | 🔼 Syltiw 🖌     |                            | e |
| E3 Carves        |                     | Sype           | 20Mark Varlage             |   |
|                  | E News              | Sound Recorder | 25Mar406                   | 1 |
|                  |                     |                | Con Futuremark<br>Victorie |   |
| Food & Drink     | Teople              | <b>a</b> 201   |                            |   |
|                  | Trans               |                | Online Result<br>Browser   |   |
| Meatth & Fitness | Reader              |                |                            | 1 |
| Peop-Tps         | Reading List        | teater         | Seport                     |   |

Umgekehrt, wenn Sie beabsichtigen, einige der Anwendungen aus dem Starbtildschim zu entfernen, müssen Sie das Programmsymbol (1) leicht berühren, drücken und für ungefähr eine Sekunde halten, loslassen und ausführen und danach (2) Eigenschaften-Spatie wählen, um die Programme zu entfernen, indem eine Frierung und Entfernen wählen, dann kann der Vorgang abgeschlossen werden.

Um auf die Start-Schnittstelle weitere Anwendungen zu verschieben, müssen Sie die Aktion (1) ausführen, das Programmsymbol leicht berühren, drücken, für ungefähr eine Sekunde halten und dann loslassen und (2) für Neueinstellung des Startbildschirms wählen.

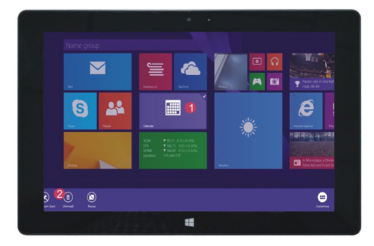

#### MENÜ-SPALTE

Bewegen Sie den Finger von rechts nach links auf dem Bildschirm, um eine Menü-Spalte zu öffnen. Das Menü besteht aus: Start, Einrichtung, Einstellung, Freigabe und Suche.

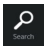

Ermöglicht Ihnen, Dateien und Programme im Tablet zu suchen.

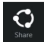

Ermöglicht einen Austausch von Dateien über Social-Networking-Websites oder per E-Mail.

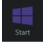

Ermöglicht die Rückkehr zum Startbildschirm. Mit dieser Funktion, können Sie auch vom Startbildschirm zu einer geöffneten Anwendung zurückkommen.

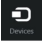

Ermöglicht das Lesen, Speichern und Freigeben von Dateien, Verbindung mit einem externen Bildschirm oder einem Drucker.

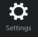

Einstellungen, mit denen Sie Ihr Tablett konfigurieren können.

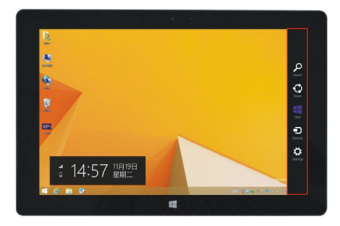

#### MENÜ SUCHEN MENÜ FREIGEBEN

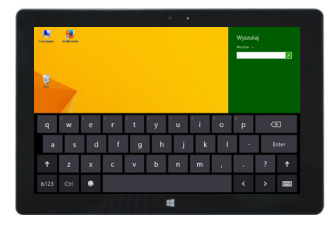

#### MENÜ GERÄTE MENÜ KONFIGURATION

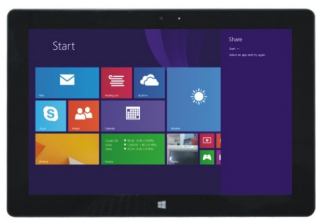

#### ANWENDUNG FÜR ZWEI BILDSCHIRME

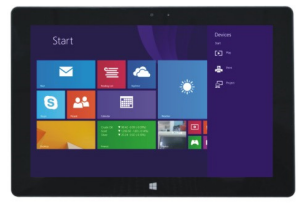

#### MENU DE CONFIGURATION

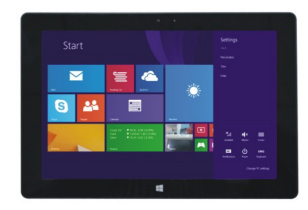

#### 5. ANWENDUNG FÜR ZWEI BILDSCHIRME

Auf meinem Computer den Finger von links in die Mitte des Bildschirms verschieben, ziehen und halten. Lassen Sie los, wenn zwei Schnittstellen erscheinen. Auf drücken Sie auf die mittlere Trennlinie und ziehen Sie nach links und rechts, um das Anzeigeverhältnis der beiden Bildschirme einzustellen.

#### V. GRUNDLEGENDE AKTIONEN

1. Sleep-Modus, Neustart und Herunterfahren

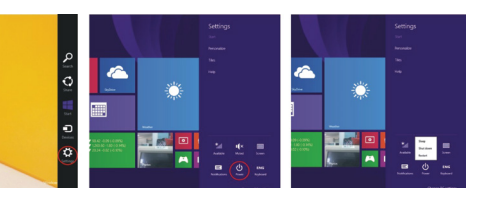

2. Sicherheitsmanagement Benutzerkonfiguration und Passwort

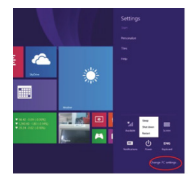

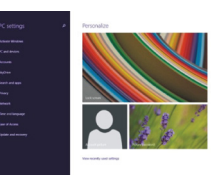

#### EXPRESS-KONFIGURATION:

Klicken Sie auf "Einstellungen" und wählen Sie Ändern Sie die Konfiguration des PCs" aus. Wählen Sie "Benutzer" auf der linken Seite aus und tippen Sie auf "Jokales Konto erstellen" in der "Ihr Konto" auf der rechten Seite. Nach der Eingabe des Passwortes von Complete Windows Live ID geben Sie den Benutzernamen und das Passwort ein, bestätigen Sie das Passwort und die Frage zum Passwortwiederherstellung.

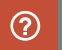

Um ausführlichere Informationen über Windows Anwendungen zu erhalten, drücken Sie die Taste F1.

# CE

### KONFORMITÄTSERKLÄRUNG - EU-LÄNDER

Hiermit erklårt die Firma GOCLEVER Sp. z .a., dass das Gerät INSIGNIA 1010 BUSINESS (TI1010B) stimmt mit den grundsätzlichen Anforderungen und sonstigen Bestimmungen in folgenden Richtlinien erfasst, überein:

| MC-RICHTLINIE   | 2004 / 108 / EC |
|-----------------|-----------------|
| VD-RICHTLINIE   | 2006 / 95 / EC  |
| &TTE-RICHTLINIE | 1999/5/EC       |

Das vollständige Dokumentfassung mit detaillierten Informationen ist auf unserer Webseite: www.goclevex.com in der Leiste über unser Produkt im Katalog zu finden. PDF-Datei mit CE-Konformitätserklärung ist unter den Leisten zu finden.

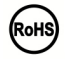

Dieses Produkt unterliegt der RoHS-Richtlinie

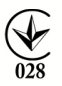

#### KONFORMITÄTSZEICHEN – UKRAINE

Das Landeskonformitätszeichen bestätigt, dass das Produkt mit den Anforderungen der ukrainischen technischen Vorschriften übereinstimmt. ENTSORGUNG UND RECYCLING

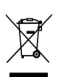

Gemäß den EU-Vorschriften (Waste Electrical and Electronic Equipment - oder WEEE - Richtlinie 2002/96/EG) sind sämtliche Elektrogeräte, darin Tablets von COCLEVER kostenlas in dafür vorgesehenen Betrieben in Ihrer Gemeinde zu entsorgen. Die Benutzer sich verpflichtet die alten/Seschädigten Elektrogeräte an die öffentlichen Recycling-Betriebe oder Verkaufspunkte abzugeben. Es ist zu beachten, dass sämtliche Ceräte und Kabel im weiter Recyclingprozess verarbeitet werden können, deshalb sind sämtliche Elektrogeräte mit dem Symbol des durchgekreuzten Müllcontainers zu markieren. Dieses Symbol ist auf sämtlichen Tablets der Marke COCLEVER zu finden.

#### BEDINGUNGEN FÜR WI-FI-ANWENDUNG

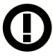

Im Falle der Nutzung des kabellosen LAN IEEE-Netzwerks im Standard von 802.11b/g/n in Europa, sind die Kanäle 1 bis 13 (2,4 GHz \_ 2.4835 GHz) sowohl für Innen, als auch für Außen eingesetzt werden. Mehr streng sind die Bedingungen in Frankreich, Italien und Norwegen.

 Frankreich: Das Produkt kann uneingeschränkt ausschließlich in Innenräumen angewendet werden. Die WLAN-Funktion kann im Außen ausschließlich bei Einstellungen auf autorisierte Kanäle (d.h. zwischen 1 und 6) angewendet werden. Vor Konfiguration des Internet-Zugriffs ist also zu prüfen, ob der Zugangspunkt zwischen dem Kanal von 1 bis 6 konfiguriert wird.

 Italien: Die Anwendung der RLAN-Netzwerks wird durch das "Gesetzbuch der elektronischen Kommunikation" Nr. 259, vom 1.8.2003 reguliert Artikel 104 bestimmt, wenn eine Genehmigung erforderlich ist. Artikel 105 bestimmt, wann die Anwendung des Netzwerks ohne Genehmigung zugelassen ist. Artikel 25 bestimmt allgemeine Grundsätze der Erbringung der elektronischen Dienstleistungen.

Norwegen: Die Anwendung der Radiogeräte ist im Umkreis von 20 km von Zentrum der Städte Ny-Alesund und Svalbard verboten.

#### GARANTIESCHEIN

VERKAUFSDATUM: ..... DATUM DER

PRODUKTION: .....

#### PRODUKTBEZEICHNUNG:.....

.....

#### LOT-NUMMER: .....

| NAME/FIRMENSTEMPEL DES VERKAUFERS | UNTERSCHRIFT |
|-----------------------------------|--------------|
|                                   |              |

Datum und Unterschrift des Käufers:

#### **Reparaturverlauf:**

| Datum | Angenommener Störfall: | Durchgeführte Reparaturen: | Unterschrift und Stempel<br>der Servicestelle: |
|-------|------------------------|----------------------------|------------------------------------------------|
|       |                        |                            |                                                |
|       |                        |                            |                                                |
|       |                        |                            |                                                |
|       |                        |                            |                                                |

### INFORMAZIONI INTRODUTTIVE

Grazie per aver scelto il tablet GOCLEVER TABLET INSIGNIA 1010 BUSINESS (TI1010B). Lo scopo delle presenti istruzioni consiste nel permettere agli utenti di conoscere il nostro prodotto, nonché il sistema Windows 8.1.

### INDICE:

| I. Con                                | 54                                  |    |
|---------------------------------------|-------------------------------------|----|
| II. Desc                              | 54                                  |    |
| III. Tast                             | 55                                  |    |
| IV. Des                               | crizione del pannello               | 55 |
| 1.                                    | Schermata start di Windows 8.1      | 55 |
| 2.                                    | Mimica                              | 56 |
| 3.                                    | Introduzione all'applicazione       | 57 |
| 4.                                    | Colonna menu                        | 58 |
| 5.                                    | Applicazione della doppia schermata | 59 |
| V. Funz                               | 59                                  |    |
| 1. Stand-by, restart e disattivazione |                                     |    |
| 2. Ges                                | stione della sicurezza              |    |

#### Il presente dispositivo è predisposto per il lavoro in clima temperato, al di sotto dell'altitudine di 2000 metri sopra il livello del mare. I Tablet PC deve essere protetto dalle cadute e dai forti urti. 3. È vietato utilizzare il dispositivo per un periodo prolungato in un ambiente troppo freddo, troppo caldo (>35°C), umido o polveroso. Protegaere dai ragai diretti del sole. 4. Evitare di utilizzare il tablet nelle zone a forte interazione del campo magnetico ed elettromagnetico. 5. In caso di contatto con acaua o altro liauido, speanere immediatamente il dispositivo ed aspettare che asciughi. 6. Per evitare i danni dovuti alla corrosione e umidità non pulire il dispositivo con detergente contenente componenti chimici o altri liquidi. Se la pulitura è davvero necessaria, usare lo strofinaccio morbido e asciutto o un fazzoletto 7. La società GOCLEVER Sp. z o.o. declina ogni responsabilità per la cancellazione o la perdita del materiale contenuto nel dispositivo, causate dall'uso scorretto del software e/o dell'hardware, la sua manutenzione non corretta o altri eventi dannosi. 8. Per evitare la perdita dei dati, si consiglia di creare delle copie di scorta. 9. Tutti i tentativi di riparazione autonoma o lo smontaggio del dispositivo comportano l'annullamento della garanzia 10. Il dispositivo non deve essere collegato ai caricabatteria esterni, diversi da quello oriainale. Il tablet deve essere caricato esclusivamente con il caricabatteria in dotazione. L'innosservanza di guesta regola comporta l'annullamento della garanzia. 1 Volume - Volume + diminuisce/alza il volume 2 Webcam CCD anteriore: scatta le foto e salva le immagini. 3 Soia della webcam CCD: soia della webcam CCD accesa significa che la webcam è in uso 4 Pulsante Windows: tocca il pulsante per ritornare nella schermata iniziale. 5 Base mobile della tastiera – magnetica, agrantisce la stabilità al tablet e alla webcam. 6 Webcam CCD posteriore: scatta le foto e salva le immagini. 7 Altoparlante: Altoparlante incorporato permette di ricevere il suono senza dover collegare un dispositivo aggiuntivo. 8 Pulsante di alimentazione: Premilo per accendere o speanere il pannello con touch screen. Permette di attivare la modalità di stand-by o di disattivarla. 9 Presa della cuffia e del microfono: Questa presa può trasmettere dei seanali audio dal tablet all'altoparlante o alla cuffia. 10 Porta miniHDMI: Interfaccia multimedialne con risoluzione HD 11 Slot per la scheda microSD: microSDXC e microSDHC fino a max. 64 GB. Porta microUSB: permette di leagere dati da USB. 13 Connessione per il microfono. 14 Porta di alimentazione DC: permette di caricare il tablet.

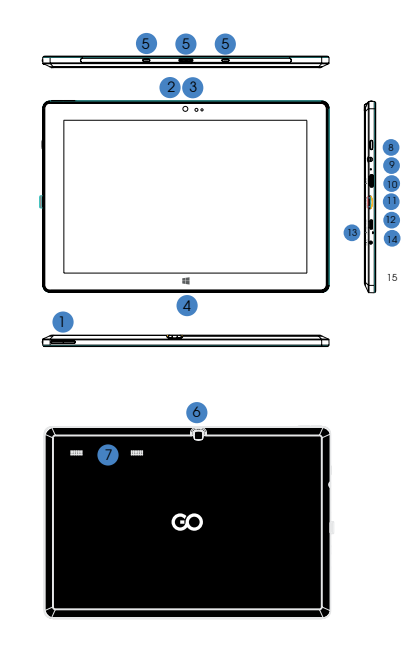

#### **III** TASTIERA

ATTENZIONE: La tastiera è un optional. Il prodotto va configurato a seconda del modello acquistato.

- 1 Base mobile della tastiera.
- 2 Tastiera: il set ha le dimensioni della tastiera QWERTY che garantisce

le migliori condizioni d'uso. 3 Touchpad: serve a muovere il puntatore sullo schermo del tablet. Ha la stessa funzione del mouse.

4 Base pieghevole del tablet, svolge anche la funzione protettiva.

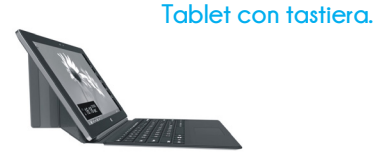

#### IV. DESKTOP

1. IMMAGINE INIZIAI E WINDOWS 8.1

Nella schermata iniziale si possono vedere tanti software rappresentati in forma di immagini. Sono le applicazioni visualizzate in forma di icone. Per attivarle, basta toccarle. Il pieno uso di applicazioni richiede il login sull'account Microsoft

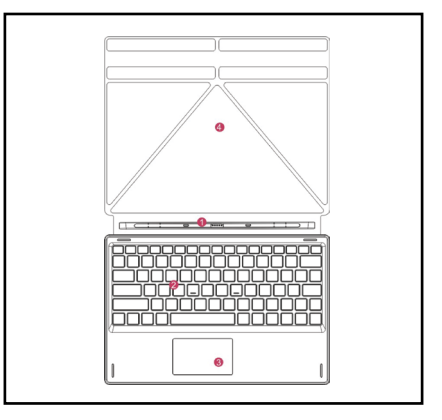

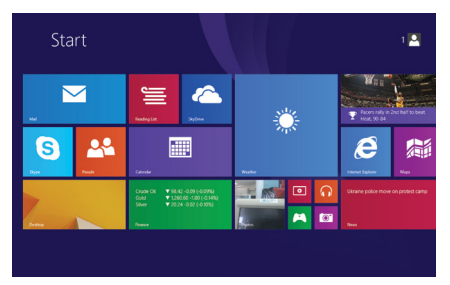

### 2. MIMICA

### Spostamento a destra

Per attivare il programma o l'applicazione basta spostare il dito da sinistra verso destra dello schermo.

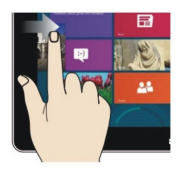

### Diminuire le dimensioni dell'immagine

Per diminuire le dimensioni dell'immagine basta avvicinare due dita sul touch screen.

### Spostare in basso

Far scorrere verso il basso dalla parte superiore dello schermo per regolare le piastrelle.

### Spostare in alto

Per vedere tutti i programmi / le applicazioni, basta scorrere il dito dal basso verso l'alto dello schermo.

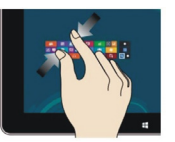

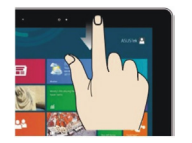

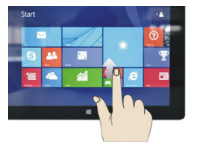

### Spostamento a

#### sinistra

Per visualizzate la colonna con il menu basta spostare il dito da destra verso sinistra dello schermo.

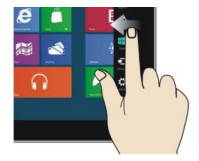

### Aumentare le dimensioni dell'immagine

Per aumentare le dimensioni dell'immagine basta allontanare due dita sul touch screen.

### Spostare a destra / a sinistra

Per spostare l'immagine basta scorrere il dito da destra verso sinistra o da sinistra verso destra.

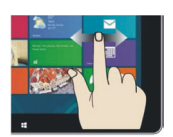

#### 3. INTRODUZIONE ALL'APPLICAZIONE

Sul touch screen, oltre le applicazioni visualizzate, si possono aggiungere altre applicazioni installate sul tablet.

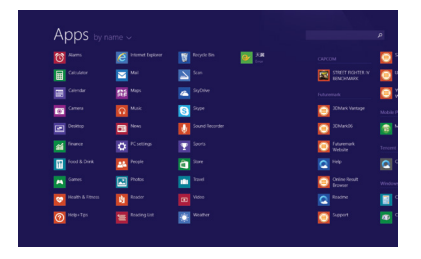

| Apps by          |                |                  |                                                                                                    |    |
|------------------|----------------|------------------|----------------------------------------------------------------------------------------------------|----|
|                  | ittenet lapour | 🛐 Royde Bin 🔤 👬  |                                                                                                    | 0  |
|                  | <b>2</b> ***   |                  |                                                                                                    | e  |
|                  | Maps .         | 🚈 Sythee 💙       |                                                                                                    | e  |
| Carnes           |                | Sipe Sipe        | 20Mark Vantage                                                                                                    |    |
|                  | Dia Nova       | Sound Recorder   | 20AUA05                                                                                                    | 10 |
|                  |                |                  | Contraction Public Public Publ |    |
| Food & Drink     | Propie         | â <sup>304</sup> |                                                                                                    | ٥  |
|                  | Tress          |                  | Chine Realt<br>Browser                                                                                                    |    |
| 💓 Heath & Filmes | U Reader       |                  |                                                                                                    |    |
| eep-Tpc          | Reading List   | Weather          | CC Support                                                                                                    |    |

E al contrario: se si intende annullare o cancellare alcune applicazioni dal touch screen, è necessario procedere come segue: (1) toccare leggermente, premere e tenere licona dell'applicazione per circa un secondo per poi rillasciarla e scegliere (2) la colorna della proprietà per cancellare programmi attraverso la selezione della memorizzazione e cancellazione. Successivamente le operazioni possono essere terminate.

Per mettere altre applicazioni sull'interfaccia principale è necessario procedere come segue: (1) toccare leggemente, premere e tenere l'icona dell'applicazione per circa un secondo, per poi rilasciarla e scegliere (2) la nuova impostazione del touch screen.

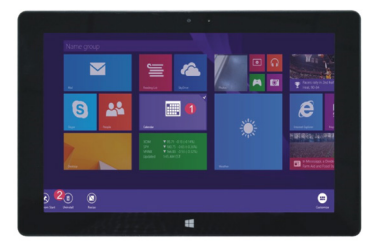

#### COLONNA MENU

Per aprire la colonna menu è necessario scorrere il dito a sinistra dal lato destro dello schermo. Il menu contiene: Start, Dispositivo, Impostazioni, Accesso e Cerca.

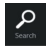

Permette di cercare file e programmi dell'applicazione del tablet.

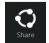

Permette di scambiare file attraverso i social network o posta e-mail.

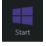

Permette di ritornare nella schermata iniziale. Questa funzione può essere utilizzata per tornare dalla schermata iniziale all'applicazione aperta.

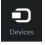

Permette di leggere, salvare e condividere file, connettersi con schermo esterno o stampante.

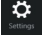

Impostazioni che permettono di configurare il tablet.

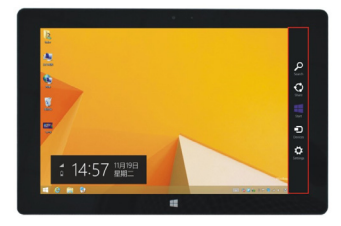

#### MENU DI RICERCA

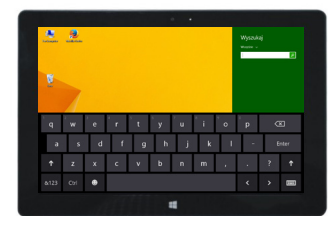

#### MENU DI CONDIVISIONE

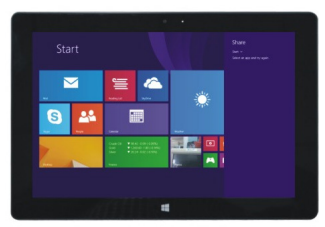

#### MENU DEL DISPOSITIVO

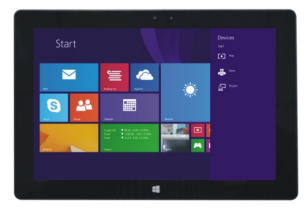

#### MENU DI CONFIGURAZIONE

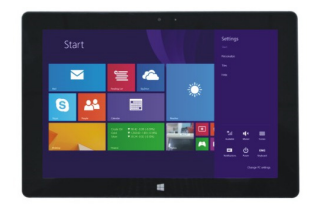

#### 5. APPLICAZIONE DELLA DOPPIA SCHERMATA

Sul mio computer scorri il dito da sinistra verso il centro della schermata, scorrilo e tieni. Rilascia quando appaiono due interfacce. Nella premi il pulsante della partizione nella linea centrale della divisione e scorri a destra e a sinistra per impostare le proporzioni di visualizzazione di entrombe le schermate.

#### V. FUNZIONI PRINCIPALI

1. Stand-by, restart e disattivazione

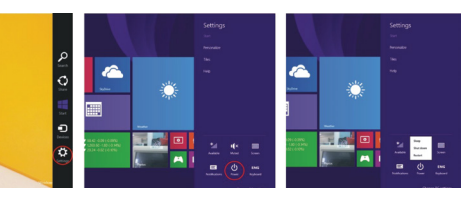

2. Gestione della sicurezza Configurazione dell'utente e password.

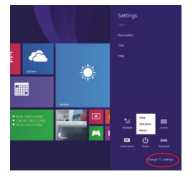

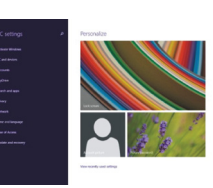

Configurazione veloce:

Clicca su "Impostazioni" e seleziona "Modifica la configurazione del computer". Seleziona "Utente" a sinistra e tocca il pulsante "Crea account locale" ne "Il tuo account" a destra. Dopo over inserito la password Complete Windows Live ID, inserisci il nome dell'utente, conferma la password e la domanda della password.

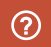

Le informazioni più dettagliate relative all'applicazione del sistema Windows sono disponibili premendo sul pulsante F1.

# CE

CERTICATO DI CONFORMITA' COCLEVER dichiara sotto la propria responsabilità che il prodott COCLEVER NISICINA I IOID BUSINESS (numero di modello TI1010B) è conforme ai requisiti essenziali delle seguenti direttive: Direttiva EMC 2004/108 / EC LVD direttiva 2006/95 / EC Il documento completo con le informazioni dettogliate è disponibile sul nostro sito web: www.goclever.com. E' possibile trovare la scheda prodotto nel catalogo prodotti COCLEVER ed il file, pati con la dichiarazione di conformità CE. Si prega di leggere la nostra informativa sulla privacy e la Politica di utilizza cookies su www.goclever.com.

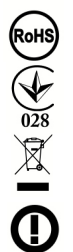

Questo prodotto è stato certificato a norma RoHS.

#### MARK OF CONFORMITY - UKRAINE

National mark of conformity confirms that the specified product complies with the requirements of the technical regulations in Ukraine. FINE VITA SMALTIMENTO

Questo è un requisito ai sensi della legislazione europea (il Waste Electrical and Electronic Equipment - WEEE o - direttiva 2002/96/CE). Per icordare a riciclare, tutti i prodotti elettirici sono contrassegnati con una croce sul simbolo del cestino con ruote. Questo simbolo è su tutti i dispositivi GOCLEVER CONDIZIONI DI UTILIZZO WI-FI

Quando si utilizza lo standard IEEE 802.11b/g/n Wireless LAN, i canali do 1 a 13 (2,4 GHz \_ 2,4835 GHz) sono selezionabili per l'uso interno ed esterno, ma con condizioni restrittive applicabili in Italia e Norvegia, come segue : Luso della rete RLAN è regolato: dal Decreto legislattivo del 1.8.2003, n.259 (Codice delle comunicazioni eletroniche<sup>-</sup>). In particolare l'articolare l'articolare l'articolare l'articolare l'articolare l'articolare l'articolare l'articolare l'articolare l'articolare l'articola 10 inducto quando è necessario il previo attenimento di un'autorizzazione generale e art. 105 indica quando è consentito l'uso gratuita - per quanto riguarda la fomitura al pubblico dell'accesso WLAN di reti e servizi di telecomunicazione fare riferimento al Decreto Ministeriale 28.5.2003, come modificato, e dell'art. 25 (autorizzazione generale per le reti ei servizi di comunicazione elettronica) del Codice delle comunicazioni elettroniche.

#### **GARAN7IA**

1. GOCLEVER SP.Z.Q.O. con sede leaale a Poznań (60-431), in ul. 4A Sianowskiei, di seauito denominato aarante, assicura che il prodotto a marchio GoClever è privo di difetti di procettazione e di materiali, che potrebbero compromettere la sua funzionalità se è stato osservato quanto riportato nel manuale di istruzioni fornito con la 2. La presente agranzia è valida solo per prodotti acauistati sul territorio italiano.

3. Il dispositivo è coperto da garanzia per un possibile malfunzionamento, secondo le disposizioni della presente garanzia soggetta alla convalida sul tagliando di garanzia con una copia della prova d'acquisto riportante la natura e descrizione del bene. Apportare modifiche e cancellazioni nel tagliando di garanzia da parte di persone non autorizzate annulla la aaranzia.

4. Il periodo di agranzia per il dispositivo GoClever è di 24 mesi dalla data di vendita delle apparecchiature, ma non più di 27 mesi dalla data di produzione sul Prodotto. Eventuali interventi in garanzia sono assicurati solo se gestiti presso un centro di assistenza autorizzato.
La garanzia per i display LCD, batterie installate nelle apparecchiature CoClever è di 6 mesi dalla data di acquisto, e comunque non oltre 9 mesi dalla data di

fabbricazione, il display LCD schermi TFT da 3,5 "a 10" nei guali possono comparire fino a 5 pixel difettosi (bianco, nero o sub-pixel).

7. Il periodo di garanzia per gli accessori collegati al dispositivo (ad esempio, maniglie, cavi, telecomandi, alimentatori, ecc) è di un mese dalla data di vendita, ad eccezione di danni meccanici non garantiti.

8. Il difetto rilevato entro il periodo di agranzia verrà riparato aratuitamente nel più breve tempo possibile, entro e non oltre 30 giorni lavorativi dopo l'adozione del centro di assistenza tecnica autorizzato al sevizio. In caso di attesa dei pezzi di ricambio dall'estero, il termine di cui sopra può essere prorogato di altri 30 gioni. 9. Le spese di trasporto da e per il Centro di Assistenza sono a carico del cliente e comunque non rimborsabili, anche per interventi in garanzia. Eventuali danni subiti dal

prodotto durante il trasporto, o per imballaggio inadeguato, non potranno essere considerati in garanzia. 10. Cuasto deve essere segnalato entro e non oltre 14 giorni dal suo verificarsi.

11. Il cliente è tenuto a conseanare il prodotto nella confezione originale con tutti ali accessori al centro di assistenza autorizzato.

12. Il Prodotto difettoso che non ha ricevuto il servizio entro 3 mesi dal completamento della riparazione sarà sostituito o aestito tramite vie commerciali .

13. Nel caso di un reclamo inglustificato (prodotto funzionante, o se il danno è causato del cliente che ha presentato la denuncia) verrà addebitato il costo della perizia . 14. La garanzia non copre:

aualsiasi descrizione LISO delle attrezzature di della del campo di applicazione del SUO impiego; - dani derivanti da cause esterne, come ad esempio: danni meccanici, gli effetti dei fenomeni atmosferici, l'inquinamento, le inondazioni, sbalzi di tensione, ecc

- malfunzionamento del software non autorizzato installato sul dispositivo

- i danni causati durante il trasporto del prodotto dal punto vendita al cliente, da manomissione, adattamento o modifica, da uso contrario alle norme tecniche e o di sicure770

i danni accidentali o causati da perdita di informazioni memorizzate dal cliente

i costi sostenuti per la normale attività di manutenzione e pulizia del prodotto

le parti estetiche di consumo considerate soggette a normale usura o logorio

15. La garanzia prevede la sostituzione di parti, le parti sostituite rimangono di proprietà del Garante. La sostituzione può essere con

una marca diversa di prestazioni tecniche almeno equivalenti.

16. Il Cliente perde il diritto alla garanzia in caso di rottura del sigillo di garanzia, abrasione o assenza del numero di serie o modifiche strutturali al sistema o di un'apparecchiatura.

17. Il garante può rifiutarsi di rispondere alla tempestività del servizio di garanzia in caso di circostanze impreviste di forza maggiore come ad esempio: calamità naturali, disordini civili, ecc.

18. Il agrante non è responsabile per eventuali danni o perdite derivanti dalla impossibilità di utilizzare il dispositivo che è in riparazione.

In garanzia non comprende il diritto del cliente di chiedere il rimborso dei profitti persi a causa di apparenchiature diffettose.

20. Il garante non è responsabile per i danni derivanti dalla perdita di dati, software firmware e mappe verranno ripristinate in base allo stato della produzione.

21. Il rapporto giuridico tra il cliente e il Garante è disciplinato esclusivamente dalla presente garanzia. Eventuali ulteriori rivendicazioni

sono escluse, a meno che il contenuto della presente non sia in contrasto con la legge .

22. Questa garanzia non esclude, limita o sospende i diritti derivanti dalla non conformità.

Per usufruire del servizio in garanzia sui prodotti GOCLEVER II cliente potrà utilizzare una delle seguenti opzioni:

rivolgersi al servizio telefonico help-line al numero 035-0795364 per informazioni e richieste di assistenza.

inviare richiesta a mezzo email · servizio clienti@audioevideocenterit

LA RICHIESTA DI CARANZIA è a cura del cliente che fomirà i documenti di acquisto riportanti la natura e descrizione del bene, il certificato di garanzia compilato e timbroto dal rivenditore, il tagliando di controllo garanzia con la matricola del prodotto guasto, in originale direttamente al centro di assistenzo al momento della consegna, la valicità della garanzia e verificato rispetto alla dato di ricezione in assistenza.

Le spese di trasporto de per il Centro di Assistenza sono a carico del cliente e comunque non rimborsabili, anche per interventi in garanzia. Eventuali danni subiti dal prodotto durante il trasporto, o per imballoggio inadeguato, non potranno essere considerati in garanzia. Eventuali reclami saranno accettati solo dietro la presentazione di documenti cartacei comprovanti precedenti interventi.

#### SCHEDA DI GARANZIA

| DATA FABBRICAZIONE:     |       |  |  |  |  |
|-------------------------|-------|--|--|--|--|
| NOME DEL PRODOTTO:      |       |  |  |  |  |
| NUMERO SERIALE:         |       |  |  |  |  |
| NOME RIVENDITORE/TIMBRO | FIRMA |  |  |  |  |

Data e firma del cliente Storico Riparazioni

| Date | Difetto confermato | Riparazione effettuata | Firma e Timbro del<br>ServizioRiparazioni |
|------|--------------------|------------------------|-------------------------------------------|
|      |                    |                        |                                           |
|      |                    |                        |                                           |
|      |                    |                        |                                           |
|      |                    |                        |                                           |

### INFORMAÇÕES INTRODUTÓRIAS

Obrigado por escolher o tablet COCLEVER TABLET INSIGNIA 1010 BUSINESS (T11010B). A instrução é projetada para que os usuários conheçam o nosso produto e sistema Windows 8.1.

### ÍNDICE

| l. Condições para operaçăo segura do aparelho   |                          | 64 |
|-------------------------------------------------|--------------------------|----|
| II. Descrição dos botões                        |                          | 64 |
| III. Teclado                                    |                          | 65 |
| IV. Descrição do painel                         |                          | 65 |
| 1.                                              | Tela inicial Windows 8.1 | 65 |
| 2.                                              | Cestos                   | 66 |
| 3.                                              | Introdução à aplicaçã    | 67 |
| 4.                                              | Coluna do menu           | 68 |
| 5.                                              | Aplicação de tela dupla  | 69 |
| V. Operações básicas                            |                          | 69 |
| 1. Estado de suspensão, reinício e desligamento |                          | 69 |
| 2. Ge                                           | stão de segurança        |    |

#### I. CONDIÇÕES PARA OPERAÇÃO SEGURA DO APARELHO

Este dispositivo é adequado para uso em climas moderados, abaixo de uma altitude de 2.000 metros acima do nível do mar.

2. Proteja seu Tablet PC contra queda e fortes choques.

3. Não utilize o aparelho por um longo período de tempo num ambiente muito frio, muito quente (>35°C), húmido ou poeirento. Proteger da luz solar direta.

Évite usar o tablet na área do forte campo magnético e eletromagnético.

 No caso de cobrir de água ou outro líquido, desligue imediatamente o aparelho e aguarde até secar.

6.A fini de evitar danos devido a corrosco e unidade, não limpar o aparelho com qualquer detergente contendo ingredientes químicos ou outros líquidos. Se a limpeza for realmente necessária, use um pano seco e macio ou lenço de papel.

7. COCLEVER Sp. z oo. ndo assume qualquer responsabilidade pela remoção ou perda do material contido no dispositivo causadas pelo uso indevido do software e / ou equipamento, sua manutenção inadequada ou outro evento danoso.

8. A fim de evitar a perda de dados, recomendamos fazer frequentemente cópias de segurança.

segurança. 9. Quaisquer tentativas de conserto ou desmontagem do aparelho por conta própria irão guilgr a garantía.

10. O aparelho não deve ser conectado a quaisquer caregadores outros que o original. O tablet deve ser caregado exclusivamente com o caregador do kit. A inobservância deste requisito irá invalidar a garantia.

#### II.DESCRIÇÃO DOS BOTÕES

1 Volume-/ Volume+: redução / aumento de volume

2 Câmara dianteira CCD: tira fotos e armazena as imagens

3 Indicador da câmara CCD: indicador da câmara CCD ligado significa que a câmara está em uso.

4 Tecla Windows: toque no botão para voltar à tela inicial.

5 Base móvel do teclado - magnética, proporciona um posicionamento estável do tablet e do teclado.

6 Câmara traseira CCD: tira fotos e armazena as imagens

7 Alto-falante. Alto-falante embutido permite receber som sem necessidade de conectar dispositivos adicionais.

8 Tecla de alimentação: Pressione para ativar ou desativar o painel de tela de toque. Com ela, você pode ativar o modo de suspensão ou retomar o trabalho.

9 Tomada de auscultadores e microfone. Esta tomada pode transmitir sinais áudio do tablet para o alto-falante ou fones de ouvido.

10 Porta miniHDMI: Interface multimídia com resolução HD

11 Slot para cartão microSD: microSDXC e microSDHC até máx 64 GB.

Porta microUSB: permite ler dados de USB.

13 Um link para o microfone.

14 Porta de alimentação DC: permite carregar o tablet.

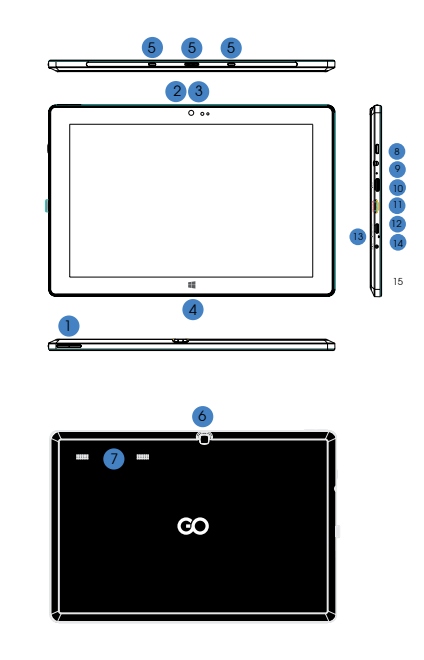

#### III. TECLADO

ATENÇÃO: O teclado é opcional. O produto deve ser configurado de acordo com o modelo adquirido.

1 Base móvel do teclado

2 Teclado: o conjunto está na dimensão completa do teclado QWERTY, que oferece as melhores condições de utilização.

de officie da insido para controlar no cursor na tela do tablet, desempenha a mesma função que um mouse de computador. 4 Base dobrável do tablet, também funciona como um estojo de protecão.

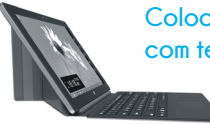

Colocação do tablet com teclado.

#### IV. PAINEL

1. IMAGEM INICIAL DO WINDOWS 8.1

Na tela inicial, você pode ver muitos programas apresentados na forma de imagens. Estas aplicações são exibidas na forma de "azulejos". Para iniciar basta tocá-las. Pleno uso das aplicações requer login na conta Microsoft.

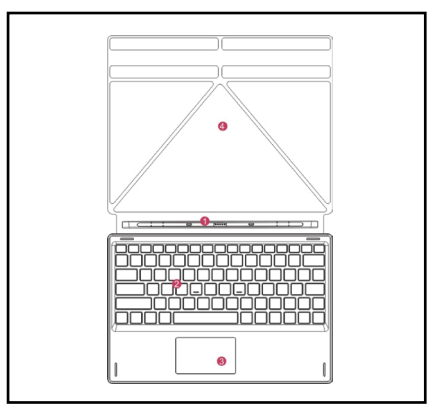

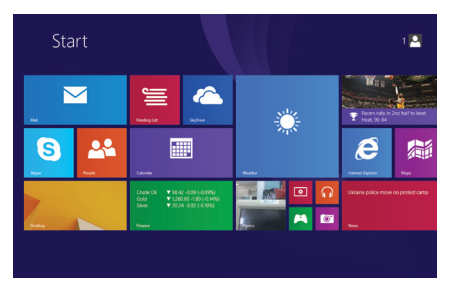

### 2. GESTOS

### Deslocamento à direita

Mover o dedo da esquerda para a direita da tela para iniciar um programa ou aplicativo.

### Reduzir a imagem

Para reduzir a imagem, você deve recolher para si dois dedos na tela sensível ao toque.

### Mover para baixo

Deslizar para baixo da parte superior da tela para ajustar as telhas.

### Mover para cima

Para ver todos os programas / aplicativos, deslize o dedo de baixo para o topo da tela.

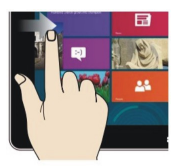

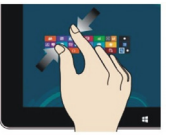

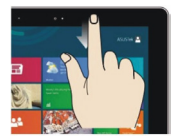

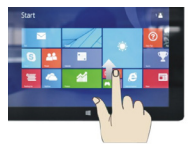

# Deslocamento à

### esquerda

Mover o dedo da direita para a esquerda da tela para exibir a coluna do menu.

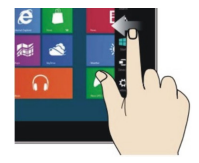

### Aumentar a imagem

Para aumentar a imagem, você deve afastar dois dedos na tela sensível ao toque.

### Mover para a direita / esquerda

Para mover a imagem, arrastar o dedo da direita para a esquerda ou da esquerda para a direita.

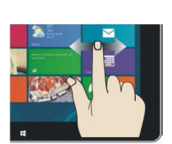

#### 3.INTRODUÇÃO À APLICAÇÃO

Na tela inicial, além dos aplicativos já colocados lá, você também pode adicionar outros aplicativos instalados no tablet.

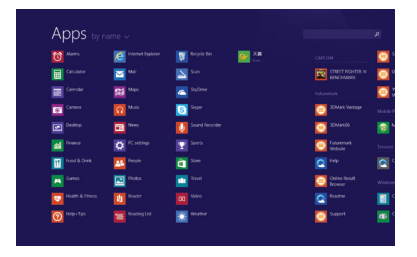

| , (pps %)          |                   |                  |                                                                                                    |   |
|--------------------|-------------------|------------------|----------------------------------------------------------------------------------------------------|---|
|                    | itternet Diplover | 👿 Reycle Din 💽 👬 |                                                                                                    | 8 |
|                    | 🔤 ***             | San San          |                                                                                                    | 1 |
|                    | Stat Mars         | 🔼 Septemen 🖌     |                                                                                                    |   |
| E3 Cares           |                   | State .          | 20Mark Vantage                                                                                                    |   |
|                    | E News            |                  | 25Mark06                                                                                                    |   |
|                    |                   |                  | Contraction Public Public Publ |   |
| Food & Drink       | Teople            | <b>a</b> 200     |                                                                                                    |   |
|                    | Trans             |                  | Online Result<br>Browser                                                                                                    |   |
| 💓 Heatth & Fitness | Reader            |                  |                                                                                                    |   |
| Mage Tps           | Reading List      | Weather          | Support                                                                                                    |   |

Para mover outros aplicativos para a interface inicial, realizar a ação (1) tocar levemente, pressionar e segurar o ícone do aplicativo por cerca de um segundo e, em seguida, soltar e selecionar (2) para um novo ajuste da tela inicial.

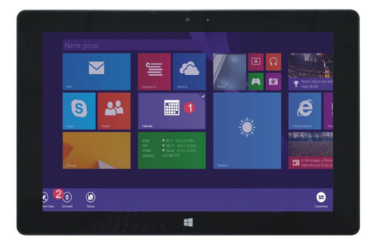

E vice-versa, se você pretende anular ou remover alguns aplicativos da tela inicial, é preciso (1) tocar levemente, pressionar e segurar o icone da aplicativo por cerca de um segundo e, em seguida, soltar e executar, depois selecionar (2) a coluna de propriedades, para remover programas através da escolha de consolidação e remoção, a operação pode ser então concluida.

#### COLUNA DO MENU

Para abrir a coluna do menu, deslize o dedo para a esquerda do lado direito da tela. O menu contém: Início, Aparelho, Ajuste, Compartilhamento e Pesquisa.

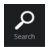

Permite procurar por arquivos e programas aplicativos do tablet.

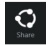

Permite a troca de arquivos através de sites de redes sociais ou e-mail.

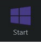

Permite retornar à tela inicial. Também é possível usar essa função para da tela inicial retornar ao aplicativo aberto.

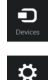

Permite ler, salvar e compartilhar arquivos, conectar-se a um monitor externo ou impressora.

Os ajustes que permitem configurar o tablet.

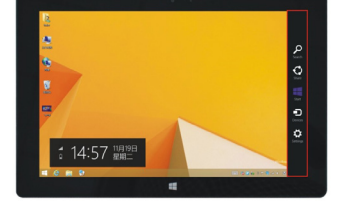

#### MENU DE COMPARTILHAMENTO

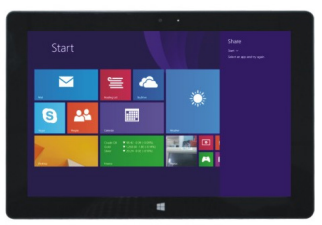

#### MENU DE BUSCA

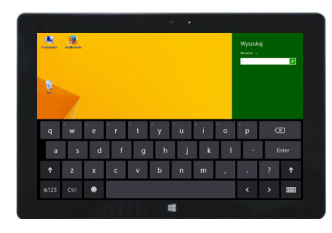

#### MENU DO APARELHO

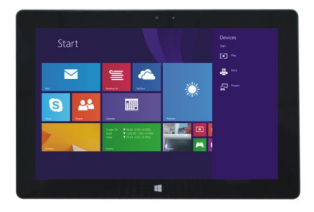

#### MENU DE CONFIGURAÇÃO

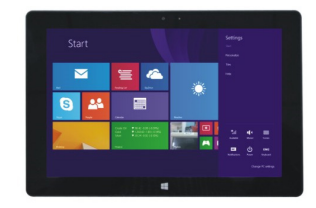

#### 5. APLICAÇÃO DE TELA DUPLA

No meu computador, deslize o dedo do lado esquerdo para centro da tela, arraste-a e segure. Solte quando aparecerem duas interfaces. Na pressione o botão de partição na linha central da divisão e arraste para a direita e para a esquerda para ajustar a proporção de projeção das duas telas.

### V. OPERAÇÕES BÁSICAS

1. Estado de suspensão, reinício e desligamento

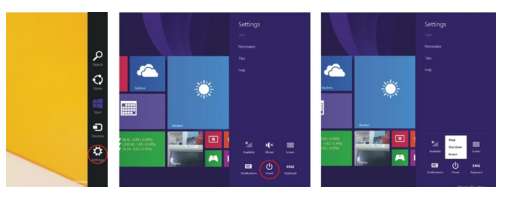

#### 2. Gestão de segurança Configuração do usuário e senha

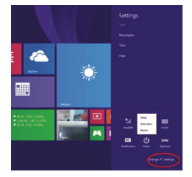

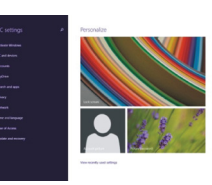

Método para configuração rápida:

Clique no botáo "Configurações" e selecione "Reconfigurar o computador". Selecione "Usuário" ao lado esquerdo e toque na tecla "Criar uma conta local" na "Sua conta" ao lado direito. Após digitar a senha Complete Windows Liv

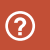

Para obter informações mais detalhadas sobre aplicativo: do sistema Windows, pressione a tecla F1.

### CERTFICAT DE CONFORMITE - PAYS DE L'UE

Por lo tanto, GOCLEVER S. A. declara que el equipo INSIGNIA 1010 BUSINESS (T11010B) cumple los requisitos y otras disposiciones indicadas en las siguientes directivas: DIPECTIVE FMC 2004 / 108 / EC

| RECTIVE   | EMC            | 2004 / 108 / EC   |  |
|-----------|----------------|-------------------|--|
| RECTIVE   | LVD            | 2006 / 95 / EC    |  |
| RECTIVE   | R&TTE          | 1999 / 5 / EC     |  |
| r la prás | ent la société | COCLEVER Sp. 7.00 |  |

Par le présent, la société GOCLEVER Sp. z o.o. déclare que l'appareil (numéro de modèle) est conforme aux exigences essentielles et autres dispositions pertinentes des directives énumérées ci-dessous :

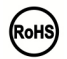

CE

DI

Ce produit est soumis à la directive RoHS.

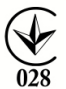

#### MARK DE CONFORMITÉ - UKRAINE

La marque nationale de conformité confirme que le produit est conforme aux exigences des règlements techniques ukrainiens. ELIMINATION ET RECYCLAGE

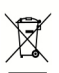

Conformément à la législation de l'UE (Déchets d'équipements électriques et électroniques - DEEE ou - Directive 2002/96/CE), tous les produits électroniques, y compris les tablettes GOCLEVER, doivent être éliminés gratuitement dans des usines spéciales conçues à cet effet sur le terrain de votre communauté. Les utilisateurs sont tenus de transférer un équipement électrique et électronique ancien/ endommagé aux usines publiques de recyclage des déchets ou aux points de vente. Il convient de noter que tous ces appareils et câbles sont traités ultérieurement dans le processus de recyclage, danc tous les produits électriques/électroniques doivent être marqués avec un symbole de poubelle barrée. Ce symbole est aussi présent sur toutes les tablettes avec la marque GOCLEVER.

#### CONDITIONS D'UTILISATION DE WIFI-FI

Si vous utilisez le réseau sans fil LAN IEEE standard 802.11b/g/n en Europe, les canaux de 1 à 13 (2.4 GHz \_ 2,4835 GHz) peuvent être utilisés à l'intérieur et à l'extérieur des bâtiments. Des conditions plus strictes s'appliquent en France, en Italie et en Norvège.

 France : Le produit peut être utilisé sans restriction uniquement à l'intérieur des bâtiments. La fonction WLAN peut être utilisée à l'extérieur uniquement au moment de configurer la communication sur des canaux autorisés (soit entre 1 et 6). Par conséquent, avant d'établir la connexion à Internet, assurez-vous que le point d'accès est configuré pour un canal de 1 à 6

 Italie: L'utilisation du réseau RLAN est réglée par le « Code des communications électroniques » en date du 1.8.2003, numéro 259. L'article 104 précise lorsqu'il est nécessaire d'obtenir une autorisation adéquate. L'article 105 indique quand il est possible d'utiliser le réseau sans autorisation. L'article 25 précise les principes généraux de la prestation de services électroniques.

• Norvège : L'utilisation de l'équipement de radio n'est pas autorisée dans un rayon de 20 km du centre de Ny-Alesund et Svalbard.

LES TERMES GENERAUX DE LA GARANTIE GOCLEVER SONT DISPONIBLES SUR LE SITE.
#### FICHE DE GARANTIE:

DATE DE VENTE: .....

DATE DE FABRICATION: .....

#### . . . . . . . . . . . . . .

NOM DU PRODUIT:.....

#### NUMERO DE SERIE: .....

. . . . . . . . . . . . . .

| NOM/CACHET DU VENDEUR | SIGNATURE |
|-----------------------|-----------|
|                       |           |

Date et signature du client

#### Reparaturverlauf:

| Date | Dommage confirmé | Réparations effectuées | Signature et cachet du<br>service |
|------|------------------|------------------------|-----------------------------------|
|      |                  |                        |                                   |
|      |                  |                        |                                   |
|      |                  |                        |                                   |
|      |                  |                        |                                   |

#### INFORMAȚII INTRODUCTIVE

Vă mulțurnim că ați ales tabletul COCLEVER TABLET INSIGNIA 1010 BUSINESS (TI1010B). Manualul este conceput pentru a permite utilizatorilor să facă cunoștință cu produsul nostru și sistemul Windows 8.1.

#### CUPRINS:

| l. Condițiile de siguranță a funcționării dispozitivului |                                  | 74 |
|----------------------------------------------------------|----------------------------------|----|
| II. Des                                                  | crierea butoanelor               | 74 |
| III. Cla                                                 | viatură                          | 75 |
| IV. Des                                                  | scrierea desktop-ului            | 75 |
| 1.                                                       | Ecranul start Windows 8.1        | 75 |
| 2.                                                       | Gesturi                          | 76 |
| 3.                                                       | Introducerea la aplicație        | 77 |
| 4.                                                       | Bara Charms (Bară de activitate) | 78 |
| 5.                                                       | Aplicația ecranului dublu        | 79 |
| V. Operații de bază                                      |                                  | 79 |
| 1. Starea de repaus, repornire și oprire                 |                                  | 79 |
| 2. Ges                                                   | stionarea securității            |    |

#### I. CONDITIILE DE SIGURANTĂ A FUNCTIONĂRII DISPOZITIVULUI

Prezentul dispozitiv este adaptat pentru a functiona într-un mediu moderat, sub o altitudine de 2.000 metri deasupra nivelului mării.
 2. Tabletul PC trebuie proteiat împotriva căderi si trepidațiilor puternice.

3. Nu trebuie să se folosească dispozitivul un timp îndelungat într-un mediu destul de rece, destul de cald (>35°C), umed și prăfuit. A se proteja de lumina directă a soarelui.

4. Trebuje să evitați să utilizați tabletul în zona de impact a câmpului magnetic si electromagnetic puternic.

 În cazul udării cu apă sau cu un alt lichid deconectați imediat dispozitivul şi lăsați-l să SELISICE

6. Pentru a evita deteriorarea din cauza coroziunii și umidității, nu curățați dispozitivul cu nici un fel de detergent care contine chimicale sau alte lichide. În cazul în care curătarea este într-adevăr necesară, folositi o cârpă moale, uscată sau hârtie absorbantă.

7. COCLEVER Sp. z o.o. nu fa vi responsabil pentru îndepărtarea sau pierderea materialului care se află în componența dispozitivului cauzate de utilizarea necorespunzătoare a software-ului și / sau a echipamentului, întreținerea necorespunzătoare sau alt eveniment dăunător

8. Avånd ca scop evitarea pierderii datelor, vä recomandăm crearea frecventă a backupurilor

9. Orice probe de reparatii si demontări independente ale dispozitivului vor duce la pierderea aarantiei

 Dispozitivul nu trebuie cuplat la nici un fel de încărcătoare străine, altele decât cea originală. Tabletul ar trebui să fie încărcat numai cu giutorul încărcătorului din set. Nerespectarea acestei conditii poate duce la pierderea garantiei.

#### IL DESCRIEREA BUTOANELOR

1 Volum-/Volum+: micsorarea/mărirea volumului

2 Cameră frontală CCD: efectuează fotoarafii si salvează imaginile

3 Indicator de camera CCD: indicatorul de camera pornit CCD indica ca, camera este în uz. 4 Buton tactil Windows: atingeți acest buton pentru a face salt înapoi la ecranul start.

5 Suportul mobil al tastaturii - maanetic, asiaură o amplasare mai stabilă a tablet-ului si a tastaturii

6 Cameră spate CCD: efectuează fotoarafii si salvează imaginile

7 Difuzor: Difuzorul incorporat permite la preluarea sunetului fără a fi necesar să se cupleze un alt dispozitiv

8 Buton de alimentare: Apăsati-l, pentru a porni sau opri panoul de ecran tactil. Datorită lui puteti plasa în modul de repaus sau de hibernare și a-l reactiva din modul de repaus sau de hibernare

9 Port pentru căsti și microfon: Acest port poate transmite semnale audio din tablet la difuzor sau la căsti

10 Port miniHDMI: Interfață multimedia de înaltă definiție

11 Slotul de cartelă microSD: microSDXC şi microSDHC până la max. 64 GB.

Port microUSB: permite citirea datelor de pe USB.

13 Mufă de intrare microfon.

14 Port alimentare DC: permite încărcarea tablet-ului.

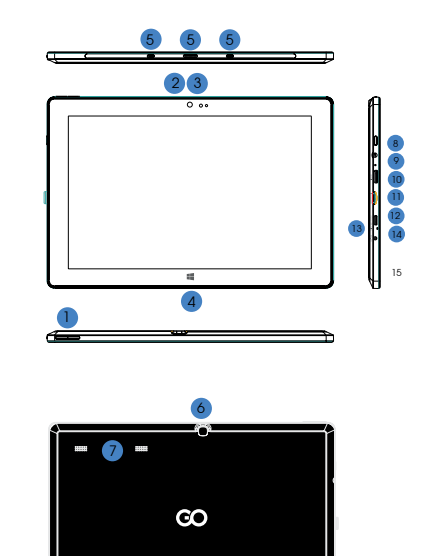

#### III. CLAVIATURĂ

ATENȚIE: Tastatura este opțională. Produsul trebuie configurat în conformitate cu modelul cumpărat.

1 Suportul mobil al tastaturii

 Instatura: setul este intri-o dimensiune completă a tastaturii QWERTY, care asigură cele mai bune condiții de utilizare.
 Touchpad: servește la comanda cursorului de pe ecranul tablet-ului,

3 Touchpad: servește la comanda cursorului de pe ecranul tablet-ului, îndeplinește funcțiile unui mouse obișnuit. 4 Suportul mobil pliabili, îndeplinește de asemenea funcția de husă de

4 Suportul mobil pliabil, îndeplinește de asemenea funcția de husă de protecție.

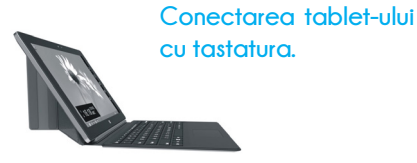

#### IV. DESKTOP

1. IMAGINE START WINDOWS 8.1

Pe ecranul start, puteți vedea numeroase programe expuse sub forma unor imagini. Sunt aplicații afișate sub forma unor "tigle". Trebuie doar să le atingeți pentru a le pomi. Folosirea deplină a aplicațiilor necesită o conectare la contul dus. Microsoft

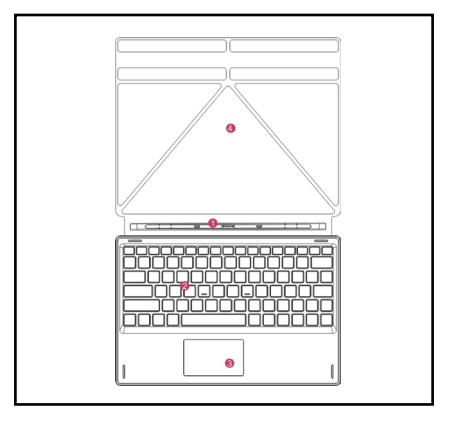

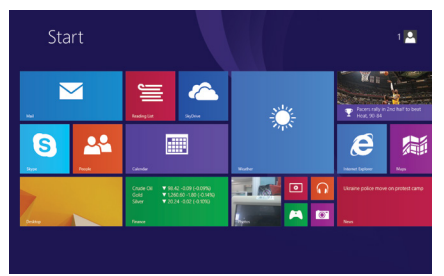

### 2. GESTURI

### Glisarea spre dreapta

Trebuie să glisați cu degetul dinspre partea stângă spre partea dreaptă a ecranului pentru a porni un program sau o aplicație.

### Micșorarea imaginii

Pentru a micsora imaginea, trebuie să apropiați două degete pe ecranul tactil.

#### Glisare în jos

Glisați în jos din partea de sus a ecranului pentru a ajusta gresie.

#### Glisare în sus

Pentru a vedea toate programele/ aplicațiile, trebuie să glisați ecranul cu degetul din jos în sus.

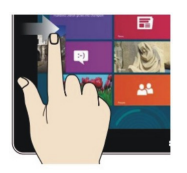

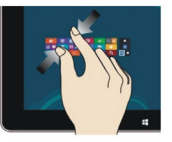

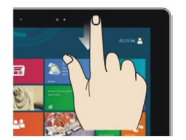

#### Glisarea spre stânga

Trebuie să glisați cu degetul dinspre partea dreaptă spre partea stângă a ecranului pentru a afișa bara Charms (Bară de activitate).

### Mărirea imaginii

Pentru a màri imaginea, trebuie să depărtați două degete pe ecranul tactil

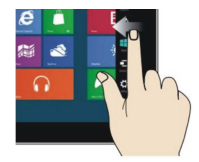

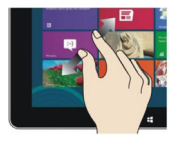

### Clisare spre dreapta / spre stânga

Pentru a glisa imaginea, trebuie să glisați cu degetul dinspre dreapta spre stânga sau din stânga spre dreapta.

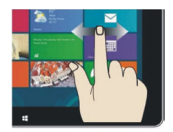

#### 3.INTRODUCEREA LA APLICAȚIE

Pe ecranul de start, în afară de aplicațiile deja existente, se pot introduce alte aplicații instalate în tablet.

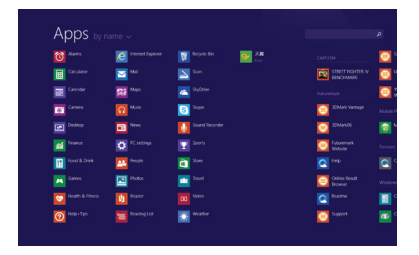

| Apps by           |                                                                                                    |                  |                                                                                                    |
|-------------------|----------------------------------------------------------------------------------------------------|------------------|----------------------------------------------------------------------------------------------------|
|                   | ittenet lapour                                                                                                  | 🕅 Regide Bin 💽 👬 |                                                                                                    |
|                   | <b>2</b> ***                                                                                                    |                  |                                                                                                    |
|                   | Maps .                                                                                                    | 🔼 Syltin 💙       |                                                                                                    |
| Carnes            |                                                                                                    | Stepe            | 20Mark Vanlage                                                                                                    |
|                   | Dia News                                                                                                    | Sound Recorder   | C SCMWARE                                                                                                    |
|                   |                                                                                                    |                  | Contraction Public Public Publ |
| feed & Drek       | Proces                                                                                                    | a tore           |                                                                                                    |
|                   | The second second second second second second second second second second second second second second second se |                  | Chine Rout<br>Brower                                                                                                    |
| 💓 Heath & Filvess | U Reader                                                                                                    |                  |                                                                                                    |
| C Hatter Tec      | Reading List                                                                                                    | Wester           | Support                                                                                                    |

Şi invers, dacă doriți să anulați sau să îndepărtați unele aplicații de pe ecranul start, trebuie, (1) să a dringeti uşor, să apăsați şi să țineți apăsat pictograma aplicației apăsată timp de o secundă, apoi dați drumul şi alegeți (2) columna proprietăților, având ca scop îndepărtarea programelor prin alegerea păstrării şi îndepărtări, apoi acțiunea poate fi încheiată.

Ca pe interfață de start să se gliseze alte aplicații, trebuie să efectuați acțiunea (1) să atingeți ușor, apăsați și mențineți pictograma apăsată timp de o secundă, apoi dați drumul și alegeți (2) având ca scop setarea ecranului start.

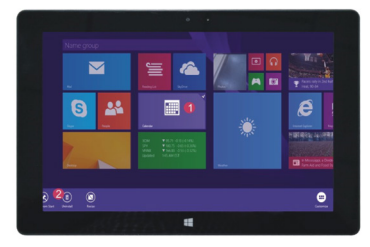

#### BARA CHARMS (BARĂ DE ACTIVITATE)

Pentru a afișa bara Chamis (Bară de activitate) trebuie să glisați cu degetul șpre stănga din partea dreaptă a ecranului. Bara Chamis cuprinde: Start, Dispozitive, Setări, Partajare și Căutare.

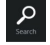

Acest instrument vă permite să căutați fișiere, aplicații sau programe din tableta dvs.

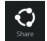

Acest instrument vă permite să partajați aplicații prin site-uri de socializare sau prin e-mail.

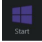

Acest instrument aduce afișajul înapoi la ecranul Start. De asemenea, il puteți utiliza din ecranul Start pentru a reveni la o aplicație deschisă de curând.

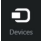

Acest instrument vă permite să accesați și să partajați fișiere cu dispozitivele atașate la tableta dvs, precum un monitor extern sau o imprimantă.

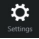

Acest instrument vă permite să accesați setările tabletei dvs.

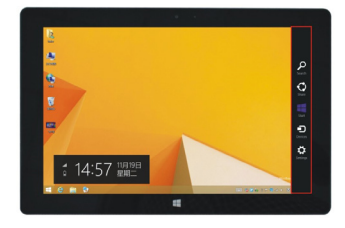

#### MENIU CĂUTARE

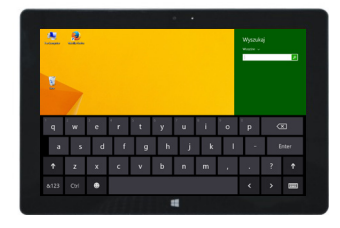

#### MENIU PARTAJARE

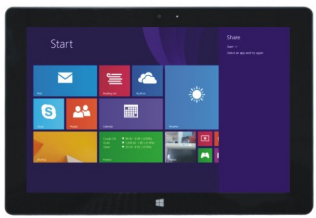

#### MENIU DISPOZITIVE

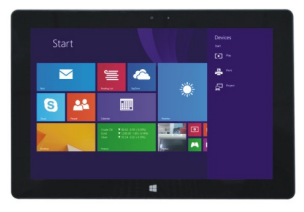

#### MENIU CONFIGURARE

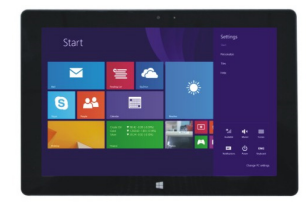

#### APLICAȚIA ECRANULUI DUBLU

Pe calculatorul meu, glisați cu degetul din partea stânga spre mijlocul ecranului, glisați și țineți apăsat. Dați drumul când se vor ivi cele două interfete. Pe apăsați butonul repartizări pe linia de mijloc a divizării și glisați spre dreapta și stânga, pentru a seta proporțiile de afișare a ambelor ecrane.

#### V. OPERAȚII DE BAZĂ

Starea de repaus, repornire și oprire

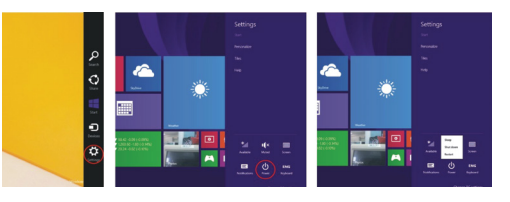

#### 2. Gestionarea securității Configurarea utilizatorului și parola

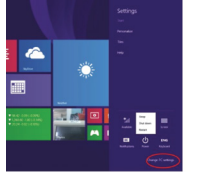

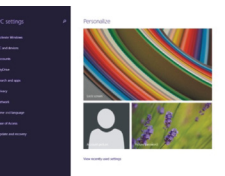

Metoda pentru o configurare rapidă:

Apăsați butonul "Setări" și alegeți "Schimbați configurația calculatorului". Alegeți "Utilizatorul" pe partea stăngă și atingeți butonul "Creați un cont local" în "Contul Tău" de pe partea alegață. După introducerea parolei Complete Windows Live ID, introduceți denumiea utilizatorulu, parola, confimați parola și întrebarea despre parolă.

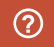

Pentru a primii informați mult mai detaliate referitoare la aplicația sistemului Windows, trebuie apăsat butonul F1.

## CE

 CERTICAT DE CONFORMITATE

 GOCLEVER. Ltd. Declara sub proprie responsabilitate ca produsul GOCLEVER INSIGNIA 1010 BUSINESS (numar model T1010B) este in conformitate

 cu cerintele esentiale ale urmatoardor Directive UE

 DIRECTIVA EMC
 2004 / 108 / EC

 DIRECTIVA RSTTE
 1999 / 5 / EC

Documentul integral cu informatii detaliate este disponibil pe site-ul nostru: www.goclever.com.

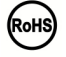

Acest produs a fost certificat corespunzator normelor RoHs

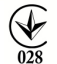

#### MARCAJ DE CALITATE - UCRAINA

Marcajul national de conformitate confirma faptul ca produsul specificat corespunde cerintelor reglementarilor tehnice din Ucraina. RECICLARE

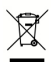

Facilitarile de reciclare sunt acum disponibile pentru toti parteneri la care puteti depozita vechile dispozitive COCLEVER sau orice alte produse electrice. Aceasta este o cerinta a legislatiei Europene (deseurile de Echipamente Electricore sau Electrice – sau WEEE – Directiva 2002/96/EU). Clienti pot duce arice achipament electric in centr publice de reciclare sau puncte de vanzare. Va rugam sa notati ca aceste dispozitive/Cabluri vor li procesate mai departe in cadrul procesului de reciclare. Pentru a va reaminty sa reciclati, toate produsele electrice sunt marcate cu un cos de gunoi peste care este aplicato a cuce. Acest simolo lesto prezent pe toate dispozitivel COCLEVER.

CONDITII UTILIZARE WI-FI

Cand folositi reteaua Wireless LAN standard IEEE 802.11b/g/n, canalele de la 1 la 13 (2.4 GHz.2.4835 GHz) sunt selectabile atat pentru folosire in interior cat si in exterior, totusi cu conditii restrictive ce se aplica in Franta, Italia si Norvegia, dupa cum urmeaza:

-Franta: Cand folositi produsul in interior toate canalele pot fi selectate fara restrictii. In exterior numai canlele de la 1 la 6 sunt disponibile. Aceasta inseamna ca inThis means that in Peer-to-Peer, característica WLAN poate fi folosita in exterior daca este setat un canal autorizat (ex, intre 1 & 6). In modul infrastructura, va rugam sa va asigurati ca punctul de acest este configurat pe un canal de la 1 la 6 inainte de a seta conexiunea.

-Italia: Folosirea retelei RLAN este guvernata de: Directiva cu privire la deseurile Electronice si Electrice – cu respect fata de folosirea privata, Decretul Legislativ 1.8.2003, nr. 259 ("Codul Comunicatilior Electronice"). In particular Articolul 1.04 indica atunci cand este necesara obtinerea unei autorizatii generale prealabile si Art. 105 indica atunci cand folosirea gratuita este permisa, - cu respect fata de oferirea de acces WLAN catre public si acces la retele si servicii telecom, prin Decretul Ministerial 28.5.2003, amendat, si Art 25 (autorizare generala pentru retele si servicii de comunicatii electronice) al Codului de Comunicatii Electronice. -Navregia: Folosirea acestui echipament radio este interzisa pe un radius de 20 km din centrul Ny-Alesund, Svalbard.

#### **CERTIFICAT DE GARANTIE**

| DATA VANZARII:   |  |
|------------------|--|
| DATA PRODUCTIEI: |  |
| NUME PRODUS:     |  |
| NUMAR SEDIAL     |  |

| NUME DEALER /STAMPILA | SEMNATURA |
|-----------------------|-----------|
|                       |           |
|                       |           |

Data si semnatura clientului

Istoric reparatii

| Data | Defect confirmat | Reparati Efectuate | Sematura si stampila |
|------|------------------|--------------------|----------------------|
|      |                  |                    | 3011100              |
|      |                  |                    |                      |
|      |                  |                    |                      |
|      |                  |                    |                      |

### ВВОДНАЯ ИНФОРМАЦИЯ

Благодарим за выбор планшета COCLEVER TABLET INSIGNIA 1010 BUSINESS (TI1010B). Инструкция создана с целью ознакомления пользователей с нашим продуктом и системой Windows 8.1.

Q /

#### СОДЕРЖАНИЕ:

|                                         |                                       | 04 |
|-----------------------------------------|---------------------------------------|----|
| I. Условия безопасной работы устройства |                                       | 84 |
| II. Описание кнопок                     |                                       | 85 |
| III. Клс                                | авиатура                              | 85 |
| IV. Оп                                  | исание рабочего стола                 | 85 |
| 1.                                      | Стартовый экран Windows 8.1           | 86 |
| 2.                                      | Жесты                                 | 87 |
| 3.                                      | Добавление/удаление приложений        | 07 |
| 4.                                      | Панель меню                           | 00 |
| 5.                                      | Приложение для двойного экрана        | 89 |
| V. Och                                  | новные функции                        | 89 |
| 1. Cns                                  | ящий режим, перезагрузка и выключение | 89 |
| 2. Упр                                  | равление безопасностью                |    |

#### І УСПОВИЯ БЕЗОПАСНОЙ РАБОТЫ УСТРОЙСТВА

Данное устройство приспособлено для работы в умеренном климате, ниже 2.000 метров над уровнем моря.

Необходимо защишать Планшет от падений и сильных ударов.

 Не рекомендуется использовать устройство длительное время в слишком холодном или слишком горячем (>35°С), с повышенной влажностью или пыльном помещении. Зашишать от поямых солнечных лучей.

4. Избегайте использования планшета, в сильном магнитном и электромагнитном 

5. В случае попадания воды или другой жидкости немедленно выключите устройство и подождите, пока оно высохнет.

 Во избежание повреждений в результате коррозии или влаги не чистите устройство. с помощью любых моющих средств, содержащих химические ингредиенты или другие вещества. Для очистки используйте мягкую чистую ткань или бумажные салоретки.

7. GOCLEVER Sp. z 0.0. не несет никакой ответственности за удаление или потерю материала, содержашегося в устройстве, вызванные неправильным использованием программного обеспечения и / или оборудования, неправильным техническим обслуживанием или другими событиями.

8. Во избежание потери данных рекомендуется создание резервных копий.

9. Любая попытка самостоятельного ремонта или разборки устройства приведет к потере гарантии.

 Планшет подключается только к оригинальному подзарядному устройству, поэтому его нужно подзаряжать только устройством из комплекта. Несоблюдение этого требования может привести к поломке.

#### 

1 Громкость-/Громкость+: уменьшение/увеличение громкости

2 Передняя камера ССД: депает снимки и сохраняет изображения

3 Индикатор камеры ССР: включенный индикатор камеры ССР показывает, что она работает

4 Кнопка Windows: нажмите на кнопку, чтобы вернуться на стартовый экран. 5 Подвижная подставка для клавиатуры – магнитная, обеспечивает стабильную.

установку планшета и клавиатуры.

6 Залняя камера ССР: лепает снимки и сохраняет изображения.

Динамик: Встроенный динамик позволяет получать аудио без необходимости подключения дополнительного устройства.

8 Кнопка питания: Нажмите, чтобы включить или отключить панель с сенсорным экраном. С ее помошью вы можете включить режим сна или возобновления работы. 9 Разъем для наушников и микрофона: может передавать аудиосигналы с планшета. на динамик или наушники.

10 Порт миниHDM: Мультимедийный интерфейс HD

11 Спот для карт памяти MicroSD: microSDXC и MicroSDHC до 64 Гб макс.

12. МісгоUSB порт: позволяет считывать данные с USB.
 13 Соединение для микросфона.

14 Порт питания DC: позволяет заряжать планшет.

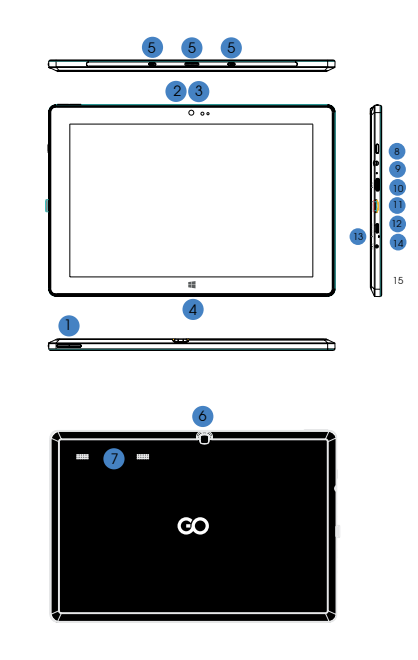

#### І. КЛАВИАТУРА

Внимание: Клавиатура не является обязательной. Устройство должно Быть настроено в соответствии с приобретенной моделью.

1 Подвижная подставка для клавиатуры

2 Клавиатура: представляет собой клавиатуру QWERTY, которая предлагает наилучшие условия использования.

3 Тачпад: используется для управления курсором на экране планшета, выполняет ту же дружицию, что и компьютерная мышь. 4 Складная основа планшета, также действует как защитный футпяр.

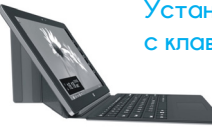

Установка планшета с клавиатурой

#### IV. РАБОЧИЙ СТОЛ

1. СТАРТОВЫЙ ЭКРАН WINDOWS 8.1

На стартовом экране вы можете увядеть много програми, представленных в виде изображений. Это припожения, которые выпядят как "питии. Достаточно дотронуться до них, чтобы запустить. Некоторые приложения требуют регистрации в Microsoft

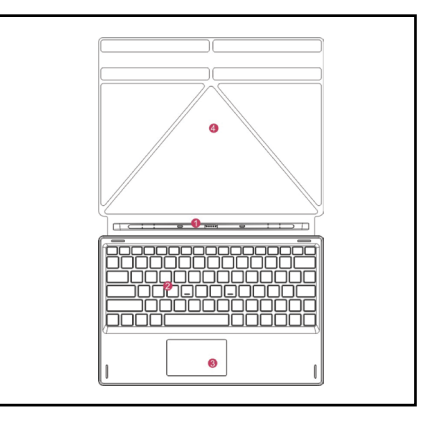

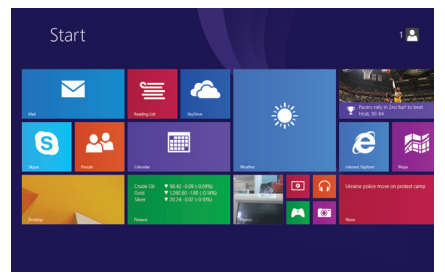

### 2. ЖЕСТЫ

#### Перемещение вправо

Необходимо пальцем на экране передвинуть слева направо, чтобы запустить программу или приложение.

#### Уменьшение изобр

#### ажения

Чтобы уменьшить изображение, необходимо стянуть друг к другу два пальца на сенсорном экране.

#### Перемещение вниз

Сдвиньте вниз от верхней части экрана для регулировки плитки.

#### Перемещение вверх

Чтобы увидеть все программы/ приложения, необходимо потянуть пальцем снизу вверх экрана.

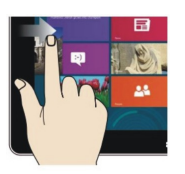

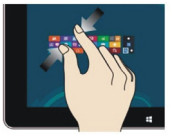

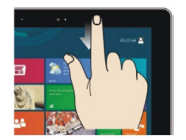

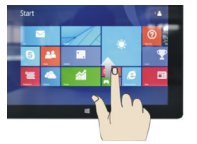

#### Перемещение влево

Необходимо пальцем на экране передвинуть справа налево, чтобы появилась колонка с меню.

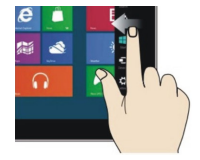

#### Увеличение

### изображения

Чтобы увеличить изображение, необходимо раздвинуть друг от другу два пальца на сенсорном экране.

# Перемещение вправо / влево

Чтобы переместить изображение, необходимо потянуть пальцем слева направо или справа налево.

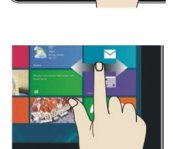

#### 3. ДОБАВЛЕНИЕ /УДАЛЕНИЕ ПРИЛОЖЕНИЙ

На стартовый экран, кроме уже размещенных там приложений, можно также добавлять другие, установленные в планшете.

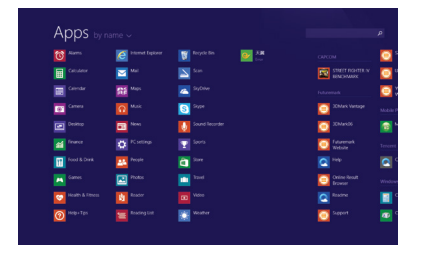

| Apps by            |                     |                  |                          |
|--------------------|---------------------|------------------|--------------------------|
|                    | C Insenset Explorer | 🛐 Reycis Din 💽 👬 |                          |
|                    | <b>2</b> ***        | 🔊 Scan           |                          |
|                    | Stat Mark           | 🔼 Siyîtiw 💙      |                          |
| Carnes             |                     | State State      | 25Mark Vanlage           |
|                    | E News              | Sound Recorder   | C 35Markos               |
|                    |                     |                  | Contraction Futuremark   |
| feed & Drink       | People .            | <b>a</b> 2011    |                          |
|                    | Tens                |                  | Codine Result<br>Browser |
| 💓 Heatth & Fitness |                     |                  |                          |
| O Helpelips        | Reading List        | tituter          | Support                  |

И наоборот, если необходимо удапить некоторые приложения со стортового экран, (1) летко дотроньтесь, нажиите и передвиньте иконку приложения через одну секунду, о затем отпустите, после чего выберите (2) колонку свойств, чтобы удапить программу путем ее выбора.

Чтобы на стортовый интерфейс переместить спедующее приложение, необходимо (1) легко дотронуться, нажоть и придержать иконку приложения около одной секунды, а затем отпустить и выбрать (2) новую настройку стартовкого экрана.

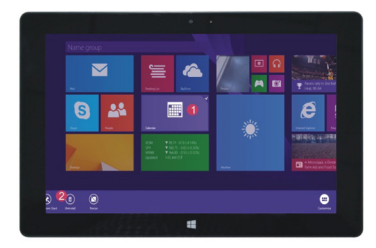

#### КОЛОНКА МЕНЮ

Чтобы открыть колонку меню, необходимо передвинуть папьцем на экране спева направо. Меню содержит: Старт, Устройства, Настройки, Доступ и Поиск.

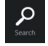

Позволяет искать файлы и программы на планшете.

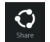

Позволяет обмениваться файлами через социальные сети или по электронной почте.

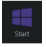

Для возврата к стартовому экрану. Вы также можете использовать эту функцию, чтобы вернуться со стартового экрана к открытому приложению.

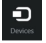

Делает возможным чтение, хранение и обмен файлами, подключение к внешнему экрану или принтеру.

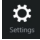

Настройки планшета.

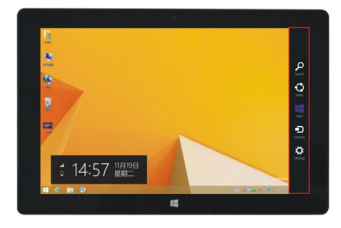

#### МЕНЮ ПОИСКА

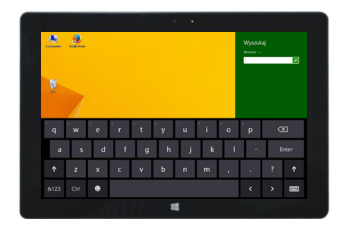

#### МЕНЮ ДОСТУПА

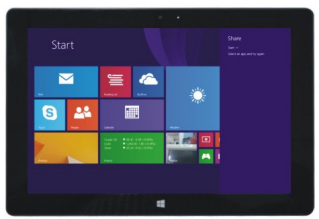

#### МЕНЮ УСТРОЙСТВА

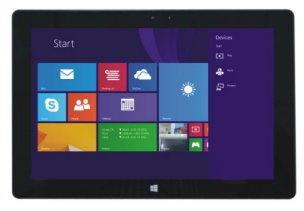

МЕНЮ НАСТРОЕК

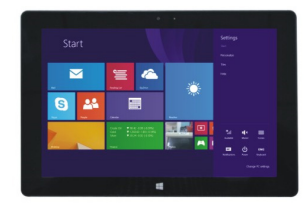

#### ПРИЛОЖЕНИЕ ДЛЯ ДВОЙНОГО ЭКРАНА

На моем компьютере, передвињте пальцем с левой стороны к середине экрана, потяните его и придержите. Отпустите, когда появятся два интерфейса. На нажиите кнопку на центральной разделительной линии и перетаците ее вправо или влево, чтобы установить соотношение сторон обоих экранах.

#### ОСНОВНЫЕ ФУНКЦИИ

1.Спящий режим, перезагрузка и выключение

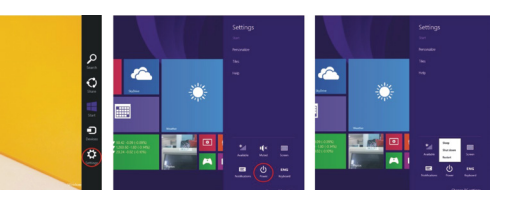

#### 2. Управление безопасностью Настройка пользователя и пароль

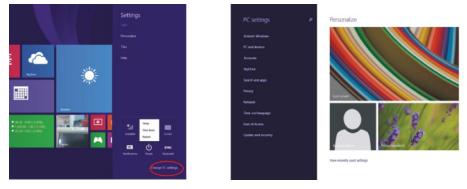

Быстрая настройка:

Нажмите кнопку "Настройки" и выберите "Изменить настройки компьютера". Выберите "Лопьзователь" с певой стороны и нажмите кнопку "Создание покапьной учетной записи", в "Вашей учетной записи" с правой стороны. Поспе введения паропя Complete Windows Live ID, впишите имя пользователя, паропь, подтвердите паропь и вопрос для паропя.

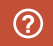

Чтобы найти более подробную информацию с приложениях системы Windows, нажмите кнопку F1.

# CE

CERTICAT DE CONFORMITATE COCLEVER Ltd. Declara sub proprie responsabilitate ca produsul GOCLEVER INSIGNIA 1010 BUSINESS (numar model TI1010B) este in conformitate cu cerintele esentiale ale umatacarelor Directive UE DIRECTIVA.EMC 2004 / 108 / EC DIRECTIVA.EMC 2006 / 95 / EC DIRECTIVA.RSTTE 1999 / 5 / EC Documentul interaci cu informatii detallate este disponibil pe site-ul nastru: www.aoclever.com.

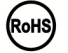

Acest produs a fost certificat corespunzator normelor RoHs.

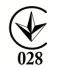

#### MARCAJ DE CALITATE - UCRAINA

Marcajul national de conformitate confirma faptul ca produsul specificat corespunde cerintelor reglementarilor tehnice din Ucraina. RECICLARE

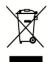

Facilitatile de reciclare sunt acum disponibile pentru toti partenerii la care putetti depozita vechile dispozitive GOCLEVER sau orice alte produse electrice. Aceasta este o ceninta a legislatiei Europene (deseurile de Echipamente Electronice sau Electrice – sau WEEE – Directiva 2002/9/A/EU). Clientii pot duce orice e chipament electric in centr publice de reciclare sau puncte de vanzare. Va rugam san otatica a ceste dispozitive/cabluri var fi procesate mai departe in cadrul procesului de reciclare. Pentru a va reaminty sa reciclati, tota te produsele electrice sunt marcate cu un cos de gunoi peste care este aplicata o cruce. Acest simbol este prezent pe tota dispozitive GOCLEVER.

#### CONDITII UTILIZARE WI-FI

Cand folositi reteaua Wireless LAN standard IEEE 802.11b/g/n, canalele de la 1 la 13 (2.4 GHz. 2.4835 GHz) sunt selectabile atat pentru folosire in interior cat si in exterior, totusi cu conditii restrictive ce se aplica in Franta, Italia si Norvegia, dupa cum urmeaza:

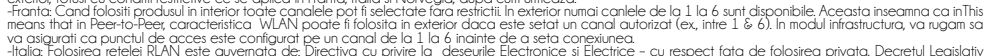

-Italia Folosiero retelei RIAN este guvenata de. Directiva cu privie la deseute Electronice si Electrice - cu espect fata de folosiero privata, Dezretul Legislativ. 1.8.2003, nr. 259 ("Codul Comunicatillor Electronice"). In particular Articolul 1.04 indica attunci cand este necesara obtinerea unei autorizatii generale preclabile si Art. 1.05 indica attunci cand folosirea gratuita este permisa - cu respect fata de oferirea de acces WLAN catre publics i acces la retele si servicii telecom, prin Decretul Ministerial 28.5.2003, amendat, si Art. 25 (autorizare generala pentru retele si servicii de comunicatij electronice) al Codului de Comunicatii Electronice. -Navegais Elosirea acresti i echicagnenti radio este primizia pen un addus de 20 km dia centrul IN-Alesand. Svalbard

#### TERMENI GARANTIE

Procedura de lucru pentru partnerii Goclever I.In cazul in care produsul este receptionat de partenerul Goclever La solicitarea acordarii garantiei, cumparatorul va trebui sa prezinte: -certificatul de garantie valabil -dovada achizitionarii produsului (factura, bon fiscal). Avem recomandarea ca produsul sa vina in ambalajul original impreuna cu accesoriile cu care a fost livrat. Produsele defecte vor fi trimis catre Cordon Electronics insotite de: -Factura de achizitie a produsului -Proces verbal de predare-primire (semnat intre partenerul GoClever si client) in care trebuie sa se regseasca urmatoarele informatii: a Date de contact ale clientului b.Datele de identificare ale produsului (serie, IMEI etc.) c.Detalii despre aspectul fizic al produsului (lovituri, zgarieturi, oxidari, component lipsa etc) d.Defectul semnalat si alte cerinte ale clientului (a se da cat mai multe detalii in legatura cuacest subiect) -Certificatul de aarantie -Aviz de expeditie Liosa unuia din documentele sau informatiile de mai sus, poate atrage imposibilitatea asigurarii agrantiei. Pentru expedierea produselor, se va lua leaatura cu Caraus, curierul aareat de Cordon Electronics. Comenzile catre curier se depun pe adresele de mail comenzi@ carausro, sau apeland numerele de telefon-

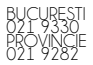

Este obligatorie ambalarea corespunzatoare a produselor expediate, conform conditiilor de mai jos: Pentru expedierile care contin aparatura electronica conditiile de ambalare sunt:

1. Ambalai de lemn sau carton, umplut cu polistiren sau alt material protector (ambalai obisnuit)

2. Ambalaj special, pus la dispozitie de catre fabricant (pachet comercial).

Producely special point disposition de callo fabrication poerties controllations. Str. Dumitru Brumarescu, Nr. 9A, Sector 4, Bucuresti si va fi folosit contul de curier al Cordon Electronics.

Illn cazul in care clientul este directionat catre unul din punctele service proprii sau catre unul din partenerii de colectare ai Cordon Electronics Clientul poate fi indrumat de partenerul GoClever si catre:

-Unul din punctele de service proprii ale Cordon Electronics din Bucuresti, Timisoara, Clui-Napoca, Iasi, Brasov, Constanta si Galati. Datele de contact pentru aceste locatii pot fi gasite la http://www.cordongroupro/index.php?pg=servicepoint

-Oricare din partenerii de colectare ai Cordon Electrónics de pe: cuprinsul tarii. Datele de contact pentru acesti parteneri de colectare pot fi gasite la http://www. cordongroup.ori/index.phg/pg=collectpoint unde existo si o harta interactiva pentru a facilita gasirea celui mai apropiat punct de colectare. In aceste puncte clienti va purea preda produsul defect fara a platin riciu ne la de cost de trimitere a acestiva la service-ul Cordon Electronics.

#### **CERTIFICAT DE GARANTIE**

| DATA VANZARII:   |
|------------------|
| DATA PRODUCTIEI: |
|                  |
| NUME PRODUS:     |
| NUMAR SERIAL:    |

| NUME DEALER /STAMPILA | SEMNATURA |
|-----------------------|-----------|
|                       |           |
|                       |           |

Data si semnatura clientului

Istoric reparatii

| Data | Defect confirmat | Reparati Efectuate | Sematura si stampila |
|------|------------------|--------------------|----------------------|
|      |                  |                    | Service              |
|      |                  |                    |                      |
|      |                  |                    |                      |
|      |                  |                    |                      |

### ÚVOD

Ďakujeme, že ste sa rozhodli pre tablet GOCLEVER TABLET INSIGNIA 1010 BUSINESS (TI1010B). Cieľom tejto užívateľskej príručky je predstaviť užívateľom náš výrobok a systém Windows 8.1.

#### OBSAH:

| l. Podmienky bezpečného fungovania zariadenia | 94 |
|-----------------------------------------------|----|
| II. Popis tlačidiel                           | 94 |
| III. Klávesnice                               | 95 |
| IV. Opis plochy                               | 95 |
| 1. Domovská obrazovka Windows8.1              | 95 |
| 2. Gestá                                      | 96 |
| 3. Úvod do aplikácií                          | 07 |
| 4. Stĺpec menu                                | 77 |
| 5. Aplikácia dvojitej obrazovky               | 98 |
| V. Základné činnosti                          | 99 |
| 1. Režim spánku, reštart a vypnutie           | 99 |
| 2. Bezpečnostné pokyny                        | 99 |

#### I. PODMIENKY BEZPEČNÉHO FUNGOVANIA

Toto zariadenie je určené na používanie v miernom klimatickom pásme, v nadmorskej výške do 2000 metrov nad úrovňou mora.

Tablet PC chráňte pred pádom a silnými otrasmi.

3. Zariadenie sa nesmie príliš dlho používať v chladnom, alebo príliš horúcom (>35°C), vlhkom alebo prašnom prostredí. Chráňte pred priamym pôsobením slnečných lúčov.

4.Zariadenie sa nesmie používať v oblasti pôsobenia silného magnetického a elektromaanetického poľa.

5. Ak dôjde k poliatiu vodou alebo inou kvapalinou, zariadenie sa musí okamžite vypnúť a následne počkať, až kým úplne nevyschne. 6. Vzhľadom na predchádzanie poškodení následkom korózie a vlhkosti, zariadenie sa nesmie

čistiť akýmkoľvek čistiacim prostriedkom obsahujúcim chemické látky alebo iné tekutiny. Ak je čistenie naozaj potrebné, použite suchú, mäkkú handričku alebo papierovú vreckovku.

7. Spoločnosť GOCLEVER Sp. z o.o. nezodpovedá za odstránenie alebo za stratu údajov uložených v zariadení, ku ktorému došlo následkom nesprávneho používania softvéru a/alebo zariadenia, následkom nesprávnej údržby alebo inej škodlivej udalosti.

8. Ako ochranu pred stratou údajov odporúčame pravidelné často vytvárať zálohy.

 Všetky pokusy samostatne opraviť alebo demontovať zariadenie sa považujú za porušenie. záručných podmienok

 Zariadenie sa nesmie nabítať žiadnymi cudzími nabítačkami inými, ako oriainálna. Tablet sa môže nabíjať iba nabíjačkou, ktorá je súčasťou súpravy. Nedodržiavanie teito požiadavky sa považuje za porušenie záručných podmienok.

#### IL POPIS TI AČIDIFI

1 Hlasitosť-/Hlasitosť+: tichšie/hlasneišie

2 Predná kamera CCD: vytvára fotografie a ukladá obrazy

3 Kontrolka kamery CCD: zaprutá kontrolka kamery CCD ukazuje, že kamera sa používa. 4 Tlačidlo Windows: stlačením tlačidla sa otvorí domovská obrazovka.

5 Pohyblivý podstavec klávesnice - magnetický, zaručuje stabilné nastavenie tabletu a klávesnice

6 Zadná kamera CCD: vytvára fotoarafie a ukladá obrazy

7 Reproduktor: Integrovaný reproduktor umožňuje prehrávať zvuk bez potreby pripájať dodatočné zariadenie

8 Vypínač: Stlačením tlačidla sa zapne alebo vypne dotyková obrazovka. Vďaka nemu môžete spustiť režim spánku alebo obnoviť prácu.

9 Zásuvka slúchadieľ a mikrofónu: Čez túto zásuvku sa môžu zasielať audio signály z tabletu do reproduktora alebo do slúchadiel

10 Port miniHDMI: Multimediálne rozhranie s HD rozlíšením

11 Zásuvka microSD kariet: microSDXC a microSDHC do max. 64 CB.

12 Zásuvka microUSB: umožňuje používať údaje z USB.

13 Konektor mikrofónu.

14 Zásuvka napájania DC: na nabíjanie tabletu.

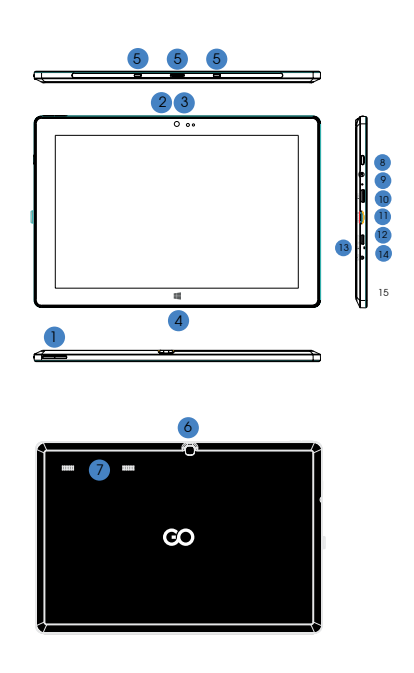

#### III KI ÁVESNICE

POZOR: Klávesnica je voliteľná. Výrobok sa musí konfigurovať príslušne podľa kúpeného modelu.

1 Pohyblivý podstavec klávesnice

2. Klávesnica: klávesnica: QWERTY normálnej veľkosti, ponúka najkomfortnejšie podmienky používania. 3. Touchpad: rozhrania na ovládanie kurzora na obrazovke tabletu, má

takú istú funkciu, ako počítačová myš. 4 Skladaný podstavec tabletu, má takú istú funkciu ako ochranné puzdro.

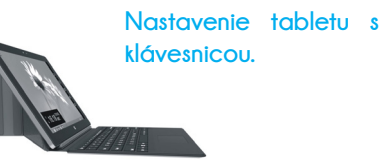

#### IV. PLOCHA

#### DOMOVSKÁ OBRAZOVKA WINDOWS 8.1

Na domovskej obrazovke môžete uvidieť množstvo programov, ktoré sú predstavené formou obrázkov. Sú to aplikácie, ktoré sa zobrazujú formou "dlaždíc". Stačí sa dotknúť, a daná aplikácia sa spustí. Aby ste mohli využívať plnú funkčnosť, je potrebné prihlásiť sa na účet Microsoft.

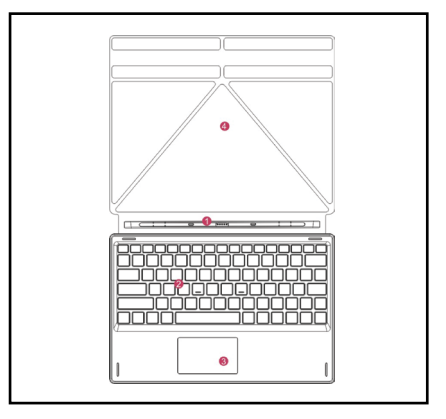

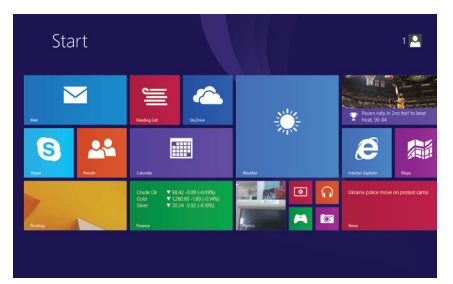

### 2. GESTÁ

#### Presunutie vpravo

Presunutím prstu z ľavej na pravú stranu obrazovky, aby sa spustil program alebo aplikácia.

#### Zmenšenie obrazu

Obraz sa zmenší pritiahnutím k sebe dvoch prstov súčasne na dotykovej obrazovke.

#### Presunutie dole

Kĺzať dolu z hornej časti obrazovky upraviť dlaždice.

#### Presunutie hore

Potiahnutím prstu zdola hore dotykovej obrazovky sa zobrazia všetky programy/aplikácie.

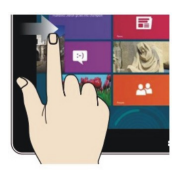

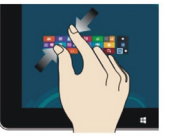

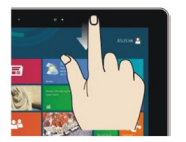

#### Presunutie vľavo

Presunutím prstu z pravej na ľavú stranu obrazovky sa zobrazí stĺpec menu.

### Zväčšenie obrazu

Obraz sa zväčší roztiahnutím od seba dvoch prstov súčasne na dotykovej obrazovke.

### Presunutie vpravo/ vľavo

Presunutí prstu sprava vľavo alebo zľava vpravo sa jednoducho presúva obraz.

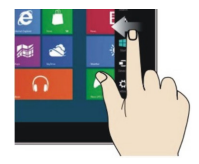

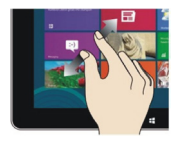

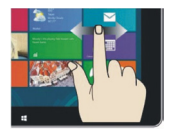

#### 3.ÚVOD DO APLIKÁCIÍ

Na domovskú obrazovku sa okrem štandardných aplikáciu dajú umiestniť aj iné aplikácie nainštalované na tablete.

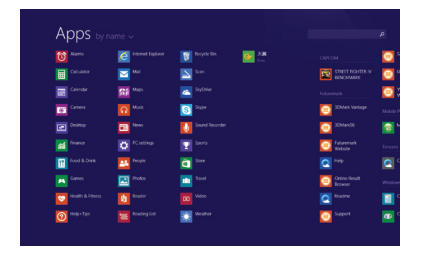

| Abbs PA         |                      |                      |                                                                                                    |   |
|-----------------|----------------------|----------------------|----------------------------------------------------------------------------------------------------|---|
|                 | ttarnet Explorer     | 🛐 Regide Bin 🛛 💽 X.# |                                                                                                    | 6 |
|                 | Mail                 | 🔊 san                |                                                                                                    | 6 |
|                 | Stat Maps            | 📥 Sylltin 💙          |                                                                                                    | 6 |
| Cares           |                      | Steps                | 3DMark Vantage                                                                                                    |   |
|                 | Dia News             | Sound Recorder       | SCManoe                                                                                                    |   |
|                 |                      |                      | Contraction Public Public Publ |   |
| Food & Drink    | People               | a tore               |                                                                                                    |   |
|                 | These and the second |                      | Coline Result<br>Brower                                                                                                    |   |
| Pears & Filters | teaser               |                      |                                                                                                    |   |
| Tempetps        | Reading Ent          | Weather              | Seport                                                                                                    | 1 |

A naopak, ak chcete niektorú aplikáciu zrušiť alebo odstrániť z domovskej obrazovky. (1) stločte a podřizte ikonu aplikácie približne jednu sekundu, a následne pustite a spustite, a následne vyberte (2) stĺpec s vlastnosťami, kde môžete vybrať prislušnú akciu, následne sa činnosť ukončí. Ak chcete na domovskú obrazovku presunúť ďalšie aplikácie, vykonajte nasledujúce kroky (1) dotknite sa a podržte ikonu aplikácie príbližne jednu sekundu, a následne ju pustite, vyberte (2) a umiestnite na domovskej obrazovke.

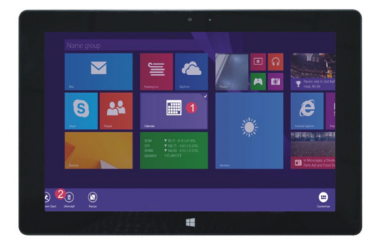

#### STÉPEC MENU

Presunutím prstu z ľavej na pravú stranu obrazovky sa zobrazí stĺpec menu. Menu obsahuje: Štart, Zariadenia, Nastavenia, Zdieľanie a Vyhľadávanie.

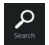

Umožňuje vyhľadať súbory a programy/aplikácie dostupné na tablete.

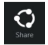

Umožňuje zdieľať súbory prostredníctvom sociálnych sietí alebo emailu.

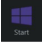

Device

Umožňuje vrátif sa na domácu obrazovku. Môžete túto funkciu použiť aj na prechod z domovskej obrazovky do otvorenej aplikácie.

Umožňuje čítaf, ukladať a sprístupňovať súbory, pripájať s k vzdialeným plochám alebo k tlačiarňam.

Nastavenia, ktoré umožňujú tablet konfigurovať.

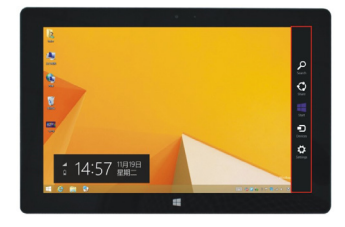

#### MENU VYHĽADÁVANIA

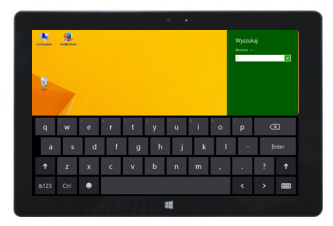

#### MENU ZDIEĽANIA

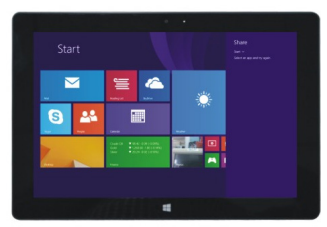

#### MENU ZARIADENIA

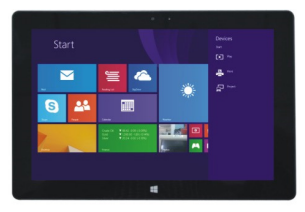

#### MENU KONFIGURÁCIA

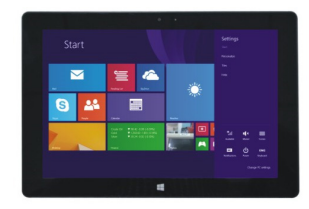

#### 5. APLIKÁCIA DVOJITEJ OBRAZOVKY

Na mojam počítačí, presuňte prstom zľava do stredu obrazovky, pretiahnite ho a podržte. Pustite, keď sa ukážu dve rozhrania. Na stlačte tlačidlo partície na strednej čiare rozdelenia a pretiahnite ju vpravo a vľavo, a nastavte požadovanú proporciu obidvoch obrazoviek.

#### V. ZÁKLADNÉ ČINNOSTI

Režim spánku, reštart a vypnutie

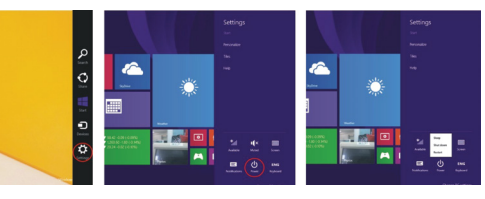

#### 2. Bezpečnostné pokyny Konfigurácia užívateľa a heslo

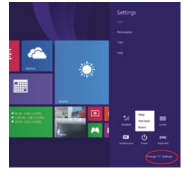

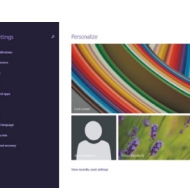

#### Rýchly konfigurácia:

Kliknite tlačidlo "Nastavenia" a vyberte "Zmenif konfiguráciu počítača". Na ľavej strane zaznačte "Užívatel" a vo "vašom účte" napravo stlačte tlačidlo "Vytvorif miestny účet" Keď uvediete heslo Windows Live ID, vpíšte názov užívateľa, heslo, potvrďte heslo a zadajte kontrolnú otázku.

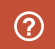

Ak chcete získať podrobnejšie informácie týkajúce sa používania aplikácií a systému Windows, stlačte tlačidlo F1.

## CE

VYHLÁSENIE O ZHODE – ŠTÁTY EÚ

Týmto spoločnosť GOCLEVER Sp. z o.o. vyhlasuje, že zariadenie GOCLEVER INSIGNIA 1010 BUSINESS (Ti1010B) spĺňa podstatné požiadavky a iné prislušné ustanovenia nasledujúcich smernic: Smernica FMC 2004/108/FC

omernica EMC 2004/108/EC

Smernica LVD 2006/95/EC

Smernica R&TTE 1999/5/EC

Kompletný dokument s podrobnými informáciami je zverejnený na našej webstránke: www.goclever.com v záložke daného výrobku v katalógu našich výrobkov Súbor poťi s vyhlásením o zhode CE je umiestnený medzi záložkami. Prečítajte si našu politiku ochrany osobných údajov a politiku súborov .covskés, ktoré sa používajú na webstránke goclever.com.the bookmarks of our product catalogue. Please read our Privacy Policy and Cookie Policy at www.goclever.com.

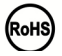

Tento výrobok podlieha smernici RoHS.

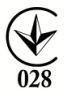

ZNAK KVALITY – UKRAJINA Domáci znak kvality potvrdzuje, že tento výrobok spĺňa požiadavky technických predpisov a noriem Ukrajiny.

#### SPRÁVNA LIKVIDÁCIA TOHTO VÝROBKU

(použité elektrické ké a elektronické zariadenia – likvidácia elektrického a elektronického odpadu) (Týka sa štátov Európskej únie a iných európskych štátov, ktoré majú osobitné systémy likvidácie odpadov.)

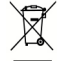

Tento znak označuje výrobky, ktoré sa nesmú na území EÚ vyhodiť ako komunálny odpad, ale musia sa osobitne separovať a spracovať. Najlepší spôsob predchádzania vznilu negativneho vplyvu na životné prostredie a ľudské zdravie je spracovanie odpadov, ich správna separácia a následná recyklácia, zameraná na opäťovné využitie materiálnych zdrojov. Keď sa rozhodnete vaše zariadenie vyhodiť, postupujte v súlade s miestnym systémom spracovania odpadov, alebo kontaktujie predajné miesto, v ktorom ste si daný tovar kúpili

#### PODMIENKY POUŽÍVANIA WI-FI

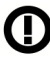

V prípade používania bezdrôtovej siete LAN IEEE v štandarde 802.11b/ g/n v Európe, kanóly od 1 do 13 (2,4 GHz ... 2.4835 GHz) sa môžu používať tak vonku ako aj vo vnútri budov. Prísnejšie predpisy platia vo Francúzsku, Taliansku a Nórsku.

· Francúzsko: Výrobok sa môže bez obmedzení používať iba vo vnútri budov.

Funkcia WLAN sa môže používať mimo budov iba v prípade, ak je komunikácia nastavená po autorizovaných kanáloch (tzn. od 1 do 6). Preto sa predtým, ako začnete wíli pripojenie používať, uistite, že prístupový bod, ku ktorému sa chcete pripojiť, pracuje v rozpäti kanálov od 1 do 6.

 Taliansko: Používanie siete WLAN upravuje "Zákon o elektronickej komunikácií" z 1. augusta 2003, číslo 259. Článok 104 určuje, kedy je vyžadované získanie príslušného povolenia. Článok 105 určuje, kedy je možné používať sieť bez povolenia. Článok 25 určuje všeobecné podmienky poskytovania elektronických služieb.

Nórsko: Použitie rádiových zariadení je zakázané v rozpätí 20 km od centra Ny-Alesund a Svalbard.

## ZÁRUČNÝ LIST

| DÁTUM PREDAJA: |
|----------------|
| DÁTUM VÝROBY:  |
| ΝΑΤΟΥΥΥΡΟΡΚΙΙ  |
| NAZOV VTKOBKO  |
| SÉRIOVÉ ČÍSLO: |

| Názov/Pečiatka predajcu | Podpis |
|-------------------------|--------|
|-------------------------|--------|

Dátum a podpis zákazníka História opráv

| Dátum | Potvrdené poškodenie | Vykonané opravy | Podpis<br>a pečiatka servisu |
|-------|----------------------|-----------------|------------------------------|
|       |                      |                 |                              |
|       |                      |                 |                              |
|       |                      |                 |                              |
|       |                      |                 |                              |

### INTRODUCCIÓN

Gracias por elegir la tablet GOCLEVER TABLET INSIGNIA 1010 BUSINESS (TI1010B). El objetivo de esta guía es permitirle al usuario conocer nuestro producto y el sistema Windows 8.1.

#### ÍNDICE:

| I. Condi   | ciones para un funcionamiento seguro del dispositivo | 104 |
|------------|------------------------------------------------------|-----|
| II. Descr  | ipción de los botones                                | 104 |
| III. Teclo | Ido                                                  | 105 |
| IV. Desc   | ripción del escritorio                               | 105 |
| 1.         | Pantalla de inicio de Windows 8.1                    | 105 |
| 2.         | Gestos                                               | 106 |
| 3.         | Introducción a la aplicación                         | 107 |
| 4.         | Columna del menú                                     | 109 |
| 5.         | Aplicación para doble pantalla                       | 100 |
| V. Accio   | ones básicas                                         | 109 |
| 1. Hiber   | nación, reinicio y apagado                           | 109 |
| 2. Gesti   | ón de seguridad                                      | 109 |

#### L CONDICIONES PARA UN FUNCIONAMIENTO SEGURO DEL DISPOSITIVO

El presente dispositivo está diseñado para funcionar en unas condiciones climáticas moderadas, por debajo de los 2000 metros sobre el nivel del mar, y la señal en la etiqueta significa que el producto no está adaptado al clima tropical.

Protege la Tablet PC ante las caídas y choques fuertes.

2. No uses el dispositivo durante mucho tiempo en un lugar muy frío o demasiado caluroso (más de 35°C), húmedo o lleno de polvo. Protégelo ante la exposición directa al sol. 4. Evita el uso de la tablet en una zona de fuerte campo magnético y electromagnético.

5. En caso de moiar el dispositivo con agua u otro líquido, apágalo inmediatamente y espera

a aue se seaue.

6. Para evitar los daños debidos a la corrosión o humedad, no limpies el dispositivo con cualquier detergente que contiene componentes químicos u otros líquidos. Si es realmente necesario limpiar el aparato, usa un paño seco y blando o un pañuelo de papel.

7. GOCLEVER S.L. no asume ninguna responsabilidad por la eliminación o pérdida del material aue contiene el dispositivo, debido a un uso incorrecto del software y/o del aparato, su incorrecta conservación u otros accidentes periudiciales.

8. Para evitar la pérdida de datos, se recomienda hacer copias de seguridad con frecuencia. 9. Cualquier intento de reparación o desmontaje del aparato por cuenta propia causará la pérdida de la aarantía.

10. No se debe conectar el aparato a ningún cargador ajeno. La tablet debe ser cargada únicamente con el caraador original. El incumplimiento de esta condición puede causar la pérdida de la aarantía.

#### II. ELEMENTOS BÁSICOS DEL DISEÑO; DEFINICIONES

1 Volumen-/Volumen+: disminuir/aumentar el volumen

2 Cámara frontal CCD: hace fotos y registra imágenes

3 Indicador de la cámara CCD: encendido indica que la cámara está en funcionamiento 4 Botón Windows: pulsa el botón para volver a la pantalla de inicio.

5 Base/funda móvil con teclado - maanética, aarantiza la estabilidad de la tablet y el teclado

6 Cámara trasera CCD: hace fotos y registra imágenes 7 Altavoz: incrustado, permite recibir el sonido sin la necesidad de añadir otro dispositivo. 8 Botón de alimentación: Púlsalo para conectar o apagar el panel de pantalla táctil. Este

botón te permite encender el modo de hibernación o de restauración.

9 Enchufe para auriculares y micrófono; puede enviar señales audio desde la tablet al altavoz o auriculares

10 Puerto miniHDMI: Interfaz multimedia con resolución HD

11 Ranura para tarieta micro SD: microSDXC y microSDHC hasta 64 GB.

Puerto microUSB: permite la lectura de datos de USB.

13 Conexión para el micrófono.

14 Puerto de alimentación DC: permite la caraa de la tablet.

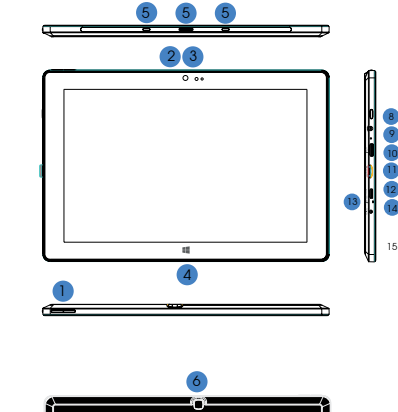

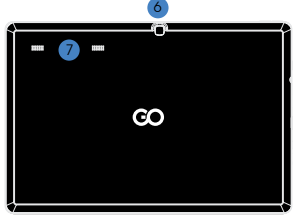

### III. ESPECIFICACIONES ESENCIALES Y APLICACIONES Atención: El teclado es opcional. El producto se debe configurar de

acuerdo con el modelo adauirido.

1 Base móvil con teclado.

2 Teclado: el set contiene el teclado OWERTY que permite mejores condiciones del uso.

3 Touchpad: sirve para mover el cursor por la pantalla de la tablet; cumple la misma función que el rotrón. 4 Funda plegable, también cumple la función protectora de la pantalla.

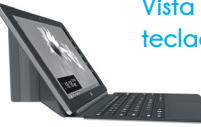

Vista de la tablet con teclado conectado.

1. IMAGEN DE ARRANOUE DE WINDOWS 8.1

En la pantalla de inicio se pueden ver varios programas en forma de imágenes. Son aplicaciones presentadas en forma de "minipantallas". Basta con tocarlas para abrirlas. Para usar la aplicación, debes abrir tu cuenta de Microsoft

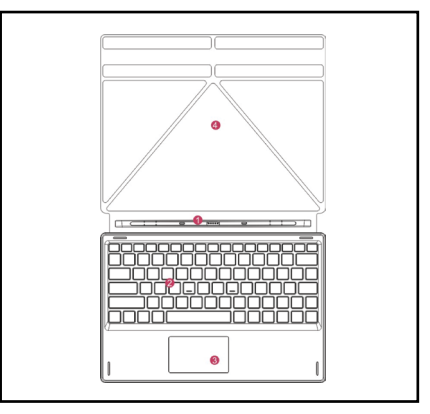

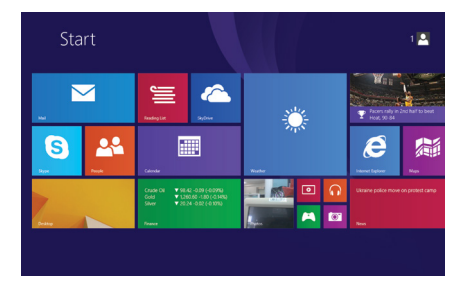

### QUICK START GUIDE - ES 2. APLICACIÓN PARA MOVER LAS IMÁGENES

### Hacia la derecha

Hay que arrastrar el dedo por la pontalla desde el lateral izquierdo hacia la derecha para arrancar un programa o una aplicación.

### Reducción de la imagen

Para reducir la imagen hay que tocar dos puntos de la pantalla con dos dedos y acercarlos entre sí.

#### Movimiento hacia abajo

Deslice hacia abajo desde la parte superior de la pantalla para ajustar los azulejos.

#### Movimiento hacia arriba

Para ver todos los programas/ aplicaciones, hay que arrastrar el dedo en la pantalla desde abajo hacia arriba.

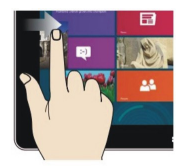

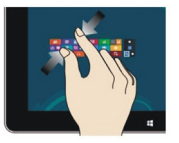

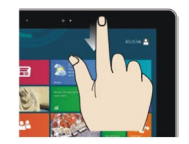

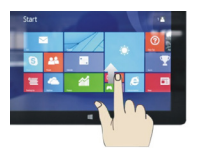

#### Hacia la izquierda

Hay que arrastrar el dedo por la pantalla desde el lateral derecho hacia la izquierda para ver la columna del menú.

## Ampliación de la

#### imagen

Para ampliar la imagen, hay que tocar con dos dedos dos puntos cercanos de la pantalla y alejarlos uno del otro.

# Movimiento hacia la derecha/la izquierda

Para mover la imagen, hay que arrastrar el dedo de derecha a izquierda o de izquierda a derecha.

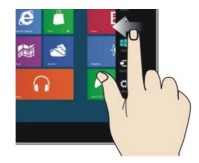

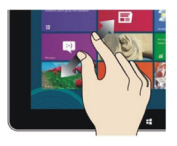

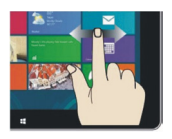

#### 3.INTRODUCCIÓN A LA APLICACIÓN

En la pantalla de inicio, además de las aplicaciones ya instaladas, puedes añadir otras aplicaciones instaladas en la tablet.

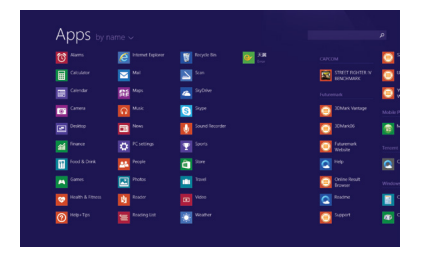

| Apps by r       |                      |                    |                          |    |
|-----------------|----------------------|--------------------|--------------------------|----|
|                 | itternet Exposer     | 🛐 Regide Bin 🛛 💽 🛺 |                          | e  |
|                 | Mail Nail            |                    |                          | e  |
|                 | Maps                 | 🔼 Sylline 💙        |                          | e  |
| Carnes          |                      | Signer .           | 20Mark Vantage           |    |
|                 | Dia News             | Sound Recorder     | 25Mark06                 | 10 |
|                 |                      |                    | C Rubornark<br>Vectorie  |    |
| feed & Drink    | People               | <b>a</b> 2000      |                          | C  |
|                 | These and the second |                    | Codere Result<br>Browser |    |
| Meath & Filters | teaser               |                    |                          |    |
| C Party-Tpc     | Reading List         | Weather            | C Septer                 |    |

Para colocar otras aplicaciones en el interfaz, hay que realizar la acción (1) - tocar suavemente, pulsar y mantener pulsado un icono de la aplicación durante un segundo, después soltarlo y seleccionar (2) para una nueva configuración de la pantalla de inicio.

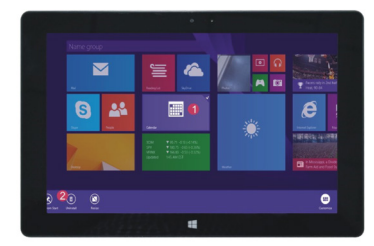

Y al contrario, si quieres cancelar o eliminar una aplicación de la pantalla de inicio, tienes que (1) tocar suavemente, pulsar y mantener pulsada un icono de la aplicación durante un segundo, después soltarlo, luego seleccionar (2) la columna de propiedades para eliminar programas mediante la opción de guardar o eliminar. A continuación, puedes terminar la acción.
#### LA COLUMNA DEL MENÚ.

Para abrir la columna del menú, hay que arrastrar el dedo desde la derecha de la pantalla hacia la izquierda. El menú contiene: Inicio, Equipo, Configuración, Acceso y Búsqueda.

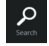

Permite buscar archivos y programas de la aplicación de la tablet.

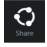

Permite compartir archivos mediante redes sociales o correo electrónico.

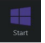

Permite volver a la pantalla de inicio. Puedes usar esta función para volver a la aplicación abierta desde la pantalla de inicio.

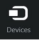

Permite leer, guardar y compartir archivos, conectar una pantalla externa o impresora.

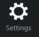

Permite la configuración de la tablet.

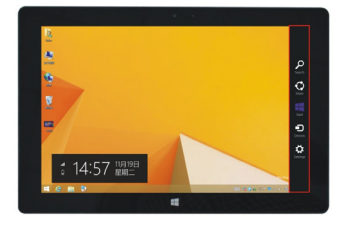

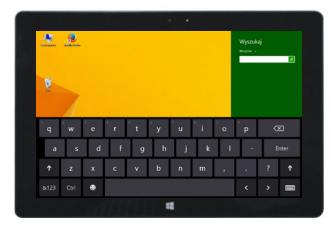

MENÚ DE BÚSOUEDA

### MENÚ DE ACCESO

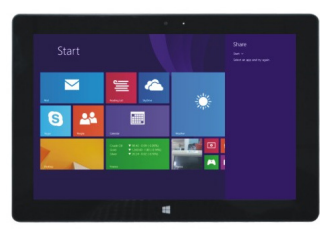

### MENÚ DEL EQUIPO

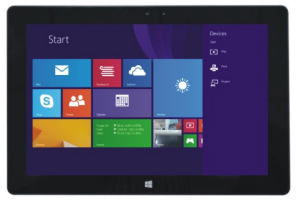

### MENÚ DE CONFIGURACIÓN

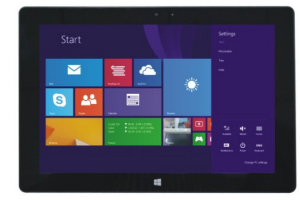

#### 5. APLICACIÓN PARA DOBLE PANTALLA

En mi ordenador, arrastra el dedo desde la izquierda de la pantalla hacia el centro de la misma y mantén pulsada la pantalla hasta que aparezcan dos interfaces. Ahora suelta el dedo.

En pulsa el botón de la partición en la línea central y arrastra el dedo hacia la derecha y hacia la izquierda para configurar las proporciones de presentación de las dos pantallas.

### V. ACCIONES BÁSICAS

1.Hibernación, reinicio y apagado

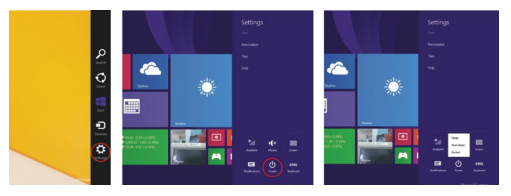

#### 2.Gestión de seguridad Configuración de usuario y contraseña

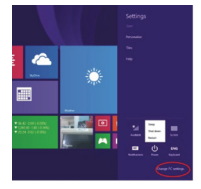

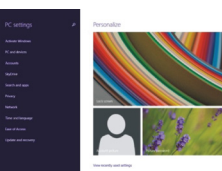

Modo de configuración rápida:

Pulsa el botón de "Configuración" y selecciona "Cambiar la configuración del dispositivo". Selecciona "Usuario" que encontrarás a la izquierda y pulsa el botón "Grear cuenta local" en "Tu cuenta" que encontrarás a la derecha. Al introducir la contraseña de Complete Windows Live ID, introduce el nombre de usuario, contraseña, confirma la contraseña y la pregunta que has elegido en caso de que te olvides de la contraseña.

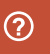

Para obtener información más detallada acerca de la aplicación del sistema Windows, pulsa el botón F1.

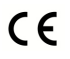

CERTIFICADO DE CONFORMIDAD – PAÍSES DE LA UE

Por lo tanto, GOCLEVER S. A declara que el equipo INSIGNIA 1010 BUSINESS (nº de modelo T11010B) cumple los requisitos y otras disposiciones indicadas en las siguientes directivas:

| DIRECTIVA EMC  | 2004 / 108 / EC |
|----------------|-----------------|
| DIRECTIVA LVD  | 2006 / 95 / EC  |
| DIRECTIV R&TTE | 1999/5/EC       |

El documento completo, con la información detallada, está disponible también en nuestra web: www.goclever.com en la pestaña relativa al producto en cuestión, en el catálogo de productos. El archivo Pdf con la declaración CE está entre las pestañas.

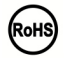

Este producto está sujeto a la directiva RoHS.

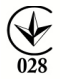

## MARCA DE CONFORMIDAD - UCRANIA

La marca local de conformidad verifica que el producto está conforme con las normativas técnicas ucranianas.

### UTILIZACIÓN Y RECICLAJE

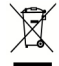

De acuerdo con las disposiciones legales de la UE (Waste Electrical and Electronic Equipment - ó WEEE - directiva 2002/96/EC) todos los productos electrónicos, incluidas las tablet GOCLEVER, deben reutilizarse (reciclarse) gratuitamente en centras especiales en el territorio de tu comunidad. Las usuarios están obligados a entregar el equipo eléctrico y electrónico viejo / dañado a los centros públicos de reciclaje de desechos ó a los puntos de venta. Hay que tener en cuenta que tados los equipos y los cables se reutilizarán tras el proceso de reciclaje, por lo tanto, todos los productos eléctricos y eléctrónicos deben disponer del símbolo de basura tachada. Esté símbolo está presente en todas las tablets de la marca COCLEVER.

#### CONDICIONES DEL USO DE WI-FI

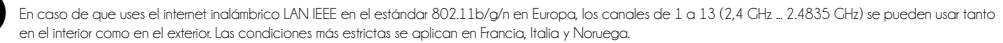

 Francia: El producto puede ser usado sin limitaciones sólo en los interiores. La función WLAN puede usarse en el exterior sólo en el momento de ajuste de comunicación con canales autorizados, (es decir entre 1 y 6). Por lo tanto, antes de comenzar la configuración del internet, asegúrate de que el punto de acceso está configurado para los canales de 1 a 6.

• Italia: El uso de la red RLAN regula el "Código de comunicación electrónico" del 1.08.2003, nº 259. El art. 104 define cuándo se requiere el permiso correspondiente. El art. 105 indica cuándo se puede usar la red sin permiso. El art. 25 define las normas generales para la prestación de servicios electrónicos.

· Noruega: El uso de la radio no es permitido en el radio de 20 km. desde el centro de Ny-Alesund y Svalbard.

CONDICIONES GENERALES DE GARANTÍA GOCLEVER DISPONIBLES EN LA WEB LOCAL

## GARANTÍA

FECHA DE VENTA: .....

FECHA DE FABRICACIÓN: .....

.....

| NOMBRE DEL | PRODUCTO: | <br> | <br> | <br> |  |
|------------|-----------|------|------|------|--|
|            |           |      |      |      |  |

Nº de SERIE: .....

| NOMBRE/SELLO DEL VENDEDOR | FIRMA |
|---------------------------|-------|
|                           |       |

Fecha y firma del cliente:

#### **Reparaturverlauf:**

| Fecha<br>reparaciones | Daños comprobados | Reparaciones realizadas | Firma y sello del servicio de<br>der Servicestelle: |
|-----------------------|-------------------|-------------------------|-----------------------------------------------------|
|                       |                   |                         |                                                     |
|                       |                   |                         |                                                     |
|                       |                   |                         |                                                     |
|                       |                   |                         |                                                     |

## ВСТУПНА ІНФОРМАЦІЯ

Дякуемо Вам за вибір планшета COCLEVER TABLET INSIGNIA 1010 BUSINESS (TI1010B). Інструкція розроблена, щоб дозволити користувачам ознайомитися з нашим продуктом і системою Windows 8.1.

## ÍNDICE

| I. Умое  | 114                                   |     |
|----------|---------------------------------------|-----|
| II. Опи  | С КНОПОК                              | 114 |
| III. Кла | віатура                               | 115 |
| IV. Оп.  | ис робочого стола                     | 115 |
| 1.       | Стартовий екран Windows 8.1           | 115 |
| 2.       | Жести                                 | 116 |
| 3.       | Введення в додаток                    | 117 |
| 4.       | Колонка меню                          | 118 |
| 5.       | Додаток подвійного екрану             | 119 |
| V. Och   | ювні дії                              | 119 |
| 1. Реж   | им сну, перезавантаження і виключення | 119 |
| 2. Упр   | авління безпекою                      |     |

## І. УМОВИ БЕЗПЕЧНОЇ ЕКСПЛУАТАЦІЇ ПРИСТРОЮ

Це пристрій підходить для використання в умовах помірного клімату, нижче висоті 2000 метрів над рівнем моря.

Захищайте свій планшетний ПК від падіння і сильних ударів.

 Не використовуйте пристрій протягом тривалого Часу в занадто холодному або занадто горячому (>35°C), вологому або запиленому приміщенню. Зажидати від прямих сонячних променів.

4. Уникойтё використання планшета в сильному магнітному і електромагнітному полі. 5. У разі запиття водою або іншою рідиною негайно вимкніть пристрій і почекайте, поки віз висоже.

6. Щоб уникнути пошкодження внастідак корозії і вопоти, не можна чистити пристрій з будь-яки мночим засобом, що містить хімічні інгредіенти обо інші рідичи. Якщо очищення дійсно необхідно, використовуйте м'яку чисту тканину або паперові серевти.

сервётии. 7. COCLEVER Sp. z. co., не несе ніякої відповідальності за видалення або втрату матеріалу, що міститься в пристрої, викликані неправильним використанням програмного забезпечення та/або обладнання, неналежне обслуговування або іщио;а шідпивою подією.

8. Щоб уникнути втрати даних, рекомендується часте резервне копіювання.

9. Будь-яка спроба самостійного ремонту або розбирання пристрою призведе до втрати гарантії.

10. Пристрій не можна підключати до будь-яких нших зарядних пристроїв, ніж оригінальний. Ппаншет може заряджатися виключно за допомогою зарядного пристрою з комплекту. Недотримання цієї виклочи може привести до втрати гарантії.

### **II. .ОПИС КНОПОК**

1 Звук-/ Звук+: зменшення/збільшення рівня звуку

2 Передня камера ССД: робить знімки і зберігає зображення

3 Індикатор камери ССР. включений індикатор камери ССР означає, що камера знаходиться у використанні.

4 Кнопка Windows: натисніть кнопку, щоб повернутися до стартового екрану.

5 Рухлива підстава клавіатури - магнітна, забезпечує стабільне встановлення планшета і клавіатури.

6 Задня камера ССD: робить знімки і зберігає зображення

7 Динамік: Вбудований динамік дозволяє отримувати аудіо без необхідності підключення додаткового пристрою.

8 Кнопка живлёння: Натисніть її, щоб включити або виключити панель з сенсорним екосном. 3 ії допомотою ви можете включити режим сну або відновлення роботи. 9 Роз'єм для навушникі і мікрофону. Роз'єм може передавати адріосинали із планшета.

на динамік або навушники 10 Порт miniHDMI: Мультимедійний інтерфейс з роздільною здатністю HD

10 порт пліппенти польтимединий інтерфейств роздільною здатністік 11 Спот для карти microSD: microSDXC і microSDHC до макс 64 ГБ.

12 Порт тісгоUSB: дозволяе зчитувати дані з USB.

13 З'єднання для мікрофону.

14 Порт живлення DC: дозволяє заряджати планшет.

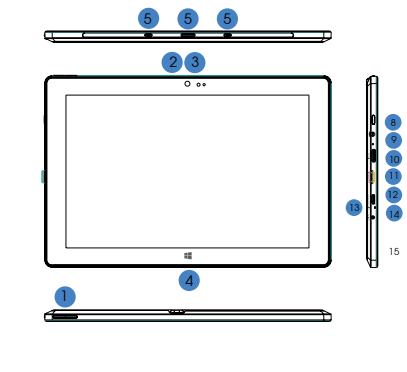

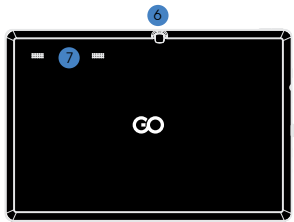

## ΙΙΙ ΚΠΑΒΙΑΤΥΡΑ

УВАГА: Клавіатура не є обов'язковою. Продукт повинен бути налаштований у відповідності з набутою моделлю.

1 Рухлива підстава клавіатури

2 Клавіатура: комплект є повною клавіатурою QWERTY, яка а безпечун найкращі умови для використання. З Тоистрад: використавується для управління курсором на екрані піденшета, мае ту ж бункцію, що й кожпістерна мица.

4 Складна підстава планшета також діє як захисний футляр.

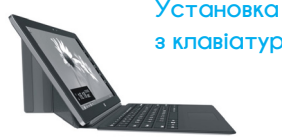

Установка планшета з клавіатурою.

#### 1 CTAPTOBIZIŽ EKPAH WINDOWS 8.1

На стартовому екрані Ви можете побачити багато програм, представлених у вигляді зображень. Це програми, які з'являються у вигляді "плиток". Просто натисніть їх, щоб їх запустити. Для повного використання програми необхідно увійти в свій обліковий запис Місгозоft

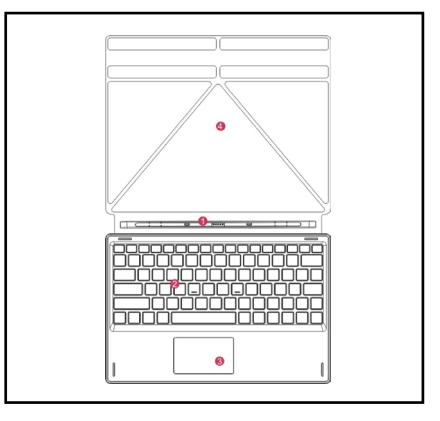

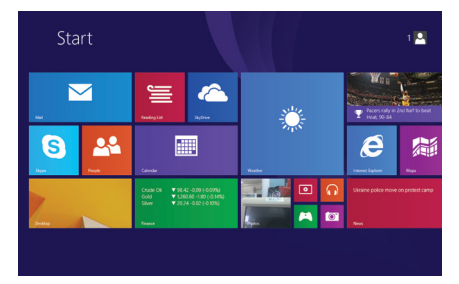

## 2. ЖЕСТИ

## Пересування вправо

Проведіть пальцем від лівого до правого краю екрана, щоб запустити програму або додаток.

## Зменшення зображе

Щоб зменшити зображення, необхідно звести до себе два пальці на сенсорному екрані.

## Пересування вниз

Зсунути донизу від верхньої частини екрану, щоб налаштувати плитки.

## Пересування вгору

Щоб побачити всі програми/ додатки, проведіть пальцем знизу до верхньої частини екрану.

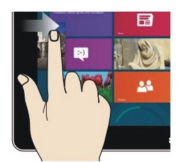

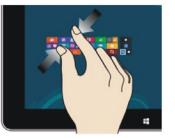

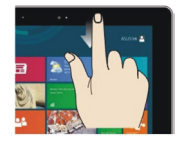

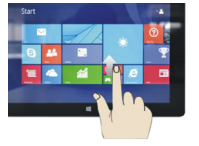

## Пересування вліво

Проведіть пальцем від правого до лівого краю екрана, щоб відобразити меню.

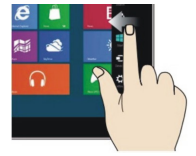

## Збільшення зображення

Щоб збільшити зображення, необхідно розвести від себе два пальці на сенсорному екрані.

## Пересування вправо / влево

Щоб пересунути зображення, необхідно провести пальцем справа наліво або зліва направо.

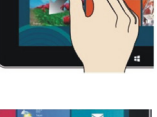

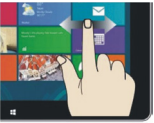

### 3. ВВЕДЕННЯ У ДОДАТОК

На стартовий екран, крім вже розміщених там додатків, ви також можете додати інші програми, встановлені на планшеті.

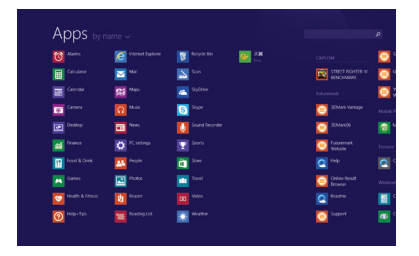

| whh? M       |                                                                                                    |               |                          |
|--------------|----------------------------------------------------------------------------------------------------|---------------|--------------------------|
|              |                                                                                                    |               |                          |
|              | <b>2</b> Mai                                                                                                    |               |                          |
|              | State Maps                                                                                                    | 🔼 зулни 🥤     |                          |
| Carners      |                                                                                                    | Silver Silver | 20Mark Vantage           |
|              | Dia News                                                                                                    |               | 25AU-A05                 |
|              |                                                                                                    |               | Contraction Patronale    |
| food & Dreak | Propie                                                                                                    | <b>a</b> 2011 |                          |
|              | The second second second second second second second second second second second second second second second se |               | Codere Result<br>Browser |
|              | U Reader                                                                                                    |               |                          |
| Requires     | Reading List                                                                                                    | Neather       | Support                  |

І навпаки, якщо ви маете намір скасувати або видапити деякі програми з стартового екрану, необхідно: (1) зпетка торкнутися, натиснути і утримати значок програми протягом однієї секунди, а потім відпустити і запустити, піспя чого вибрати (2) колонку впастивості для видапення програм через вибір фіксації і видапення, потім операція може бути завершена.

Щоб на стортовий інтерфейс пересунути наступні додатии, виконайте дію (1) зпетка торжіться, натисніть і потримайте значак програми протягом однієї секунди, а поти відпустіть і викертіь (2) для нового напаштування стартового екрану.

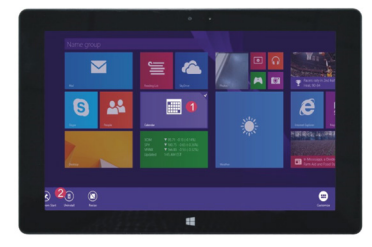

#### КОЛОНКА МЕНЮ

Щоб відкрити меню необхідно провести пальцем з правого боку екрану вліво, в тому числі: Пуск, Пристрій, Налаштування, Надання доступу і Пошук

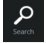

Дозволяє відшукати файли і програми додатку планшета.

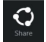

Дозволяе обмінюватися файлами через сайти соціальних мереж або електронною поштою.

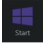

Дозволяє повернутися до стартового екрану. Ви також можете використовувати цю функцію, щоб з стартового екрану повернутися до відкритої програми. відкритої програми.

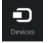

Дозволяе читати, зберігати і обмінюватися файлами,

підключитися до зовнішнього дисплею або принтера.

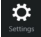

Налаштування, які дозволяють настроїти планшет.

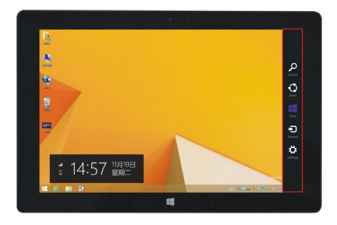

#### МЕНЮ ПОШУКУ

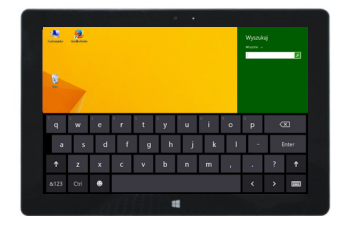

### МЕНЮ НАДАННЯ ДОСТУПУ

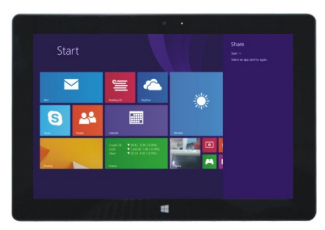

#### МЕНЮ ПРИСТРОЮ

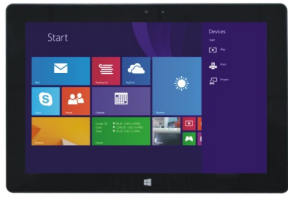

#### 5. ДОДАТОК ПОДВІЙНОГО ЕКРАНУ

МЕНЮ НАЛАШТУВАННЯ

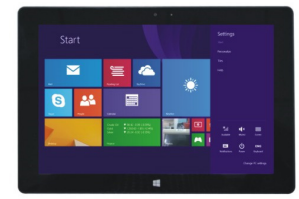

На моему компютері проведіть пальцем від лівого краю до центру екрану, протягніть і утримуйте. Відпустіть, коли з'являться два інтерфейси. На натисніть кнопку розділу на центральній розділювальній лінії і перетягніть вправо або вліво, щоб встановити співвідношення сторін обох екранів.

Режим сну, перезавантаження і вимкнення

#### 2.Управління безпекою Налаштування користувача та пароль

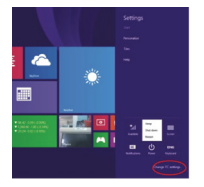

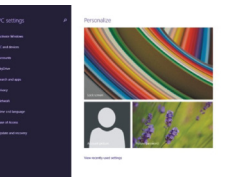

Як швидко конфігурувати:

Натисніть кнопку. Напаштування" і виберіть "Змінити консфігурацію комп'ютера". Виберіть "Користувач" зпіва і натисніть на кнопку "Створити місцевий обліковий запис" в "Ваш обліковий запис" справа. Після введення паропя Complete Windows Live []), ведіть ім'я користувача, паропь, підтвердить паропь і питання про паропь.

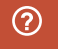

]ля отримання більш детальної інформації про додаток истеми Windows, натисніть кнопку F1.

# CE

СЕРТИФІКАТ ВІДПОВІДНОСТІ Компанія СОСLЕVER заявляє про те, що її продукт COCLEVER INSIGNIA 1010 BUSINESS (номер моделі TI1010B) відповідає всім важливим вимогом та попоженням наступних директив: EMC DIRECTIVE 2004 / 108 / EC LVD DIRECTIVE 2006 / 95 / EC R&TTE DIRECTIVE 2006 / 95 / EC R&TTE DIRECTIVE 1999 / 5 / EC Детапьніша інформація міститься на нашому вебсайті. Прочитайте, будь паска, наші правила щода використання Cookie та приватності на нашому сайті www.goclever.com.

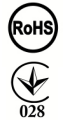

Дана продукція була сертифікована на відповідність RoHS.

#### ЗНАК ЯКОСТІ - УКРАЇНА

Національний знак відповідності підтверджує, що зазначений продукт відповідає вимогам технічних регламентів в Україні.

## УТИЛІЗАЦІЯ

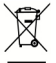

Центри утилізації обпаднання тепер доступні для всіх покупців. Тут ви можете здати ваш пристрій GOCLEVER чи інші дивайси, відповідно до європейських вимог (про утилізацію епектричного та епектронного устатизвання - обо WEEE - Директива 2002/96/EU.). Покупець має можливість здати будь-яке старе обпаднання/кабепі в такі спеціальні пункти прийому. Нагадування про особпиву утилізацію міститься на продуктах у вигляді перекреспеного мусарного контейнера на колесах (і) позначики є на всій продукції COCLEVER).

### ОСОБЛИВОСТІ ВИКОРИСТАННЯ WI-FI

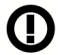

Використання бездротової мережі (IEEE 802.11b/g/n) в деяких країнах (Франція, Італія, Норвегія) має свої особливості: Франція: в закритому приміцені дозволяється використовувати всі канали. На вулиці пише з 1 до 6. У рекимі інфраструктури, будь паска, переконойтеся, що точка достуту напаштовано на канал від 1 до 6 перед напаштуванням з'єднання. Італія: використовуйте мережу RLAN: Утилізація старого епектричного та епектронного обладнання - приватне використання згідно законодавчого Указу 1.8.2003 номер 259 (Кодекс електронних комунікацій»). Закрема в статті 104 йдеться про те, що потрібен дозвіл на використання до татті 105 зазначається, коли дозволяється безкоштовне використання мережі. Норветіє використання цього обладнання не допускається у географічній зой в радую 20 ми від центру Ню-Опесунн, Шпіцберген.

## ГАРАНТІЙНИЙ ТАЛОН

| дата продажу:      |
|--------------------|
| ДАТА ВИГОТОВЛЕННЯ: |
| МОДЕЛЬ ПРИСТРОЮ:   |
| СЕРІЙНИЙ НОМЕР:    |

| ДИЛЕР / ПЕЧАТКА | підпис |
|-----------------|--------|
|                 |        |
|                 |        |

-----

Дата та підпис покупця

Перелік ремонтних робіт

| Дата | Несправності | Опис ремонту | Підпис та печатка<br>сервісного центру |
|------|--------------|--------------|----------------------------------------|
|      |              |              |                                        |
|      |              |              |                                        |
|      |              |              |                                        |
|      |              |              |                                        |

## SERVICE CENTER LIST

#### Central Service

35 Skórzewska Street Wysogotowo (Poznaň) 62-081 Przeźmierowo, POLAND email: serwis@goclever.com tel.: +48 618488767

TECHNICAL SUPPORT UK tel: 0844 8566848 email: uk@goclever.com

TECHNICAL SUPPORT IRELAND email: ireland@goclever.com

TECHNICAL SUPPORT SPAIN tel: 902104953 email: rma@gocleverspain.com

TECHNICAL AND WARRANTY SUPPORT CANARY ISLANDS tel: 902 050 255 Partner Services

#### Partner Services

BELARUS 220053, Republic of Belarus, Minsk, V.Slutskoi 67-2 email: belarus@goclever.com tel.:+375 (17) 3354883

LITHUANIA, ESTONIA, LATVIA Servisa ICI e-mail: suport@servisalct.com fel\_Lithuania: +370 (37) 329000, +370 (37) 337458, +370 (5) 2101160 rel. Latvia: +371 (674) 08838 Tel. Estonia: +372 (66) 71796 www.servisalct.com

SERBIA El Servis da.o. Beograd Member of Logo d.o.a. group Bulevat kralla Aleksandra 265, 11000 Beograd, Srbija tel: +381 11 3820-535, +381 11 3820-536, +381 11 3820-537 www.etservist

BULCARIA Stemo bul. Nikola Vaptsarov 55, EXPO 2000 tel. (+359 2) 8.162300 fax. 81.62303 e-mail: main@sfstemo.bg www.stemo.bg CZECH REPUBLIC Bouncer sto Slavanicka 324, 67531 Jemnice, Czech Republic email: servis@goclever.cz tel: +420 546 606 021

ROMANIA S.C. Cordon Electronics S.R.L. Str. Spataru Preda nr 12, sector 5, Bucuresti email: office@cordongroup.ro tel: +40 372324762, +40 213009905

UKRAINE Service Center KROK-TTC Geroev Dnepra 2A, 04212 Kiev email: info@krok-ttc.com tel:: +380 800504504

SLOVENIA BIROTEHNA Litijska cesta 259, 1261 Ljubljana-Dobrunje tel: 01 5853 777 fax: 01 5400 130 e-mali: servis@birotehna.si

CROATIA PlayCam Heinzelava 78b, 10000 Zagreb tel 1: +385 (0)1 5613-222, +385 (0)1 5618-433, +385 (0)1 6184-115 e-mail: info@play.comhr www.playcamhr

BOSNIA AND HERZEGOVINA System One d.o.o. Vilsonovo setalište 10, 71000 Sarajevo tel: +338 (0) 2-2653-2781 e-mail: servis@itd.mk www.sisee.com www.lid.mk

HUNGARY E-care Solutions Szent 1102, László tér 20, Budapest tel: +36212524688 e-mail: e-care@e-care.hu

www.goclever.com

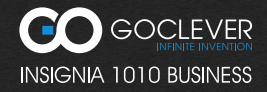

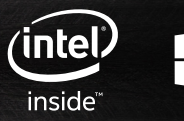